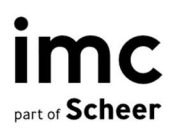

# imc Learning Analytics

Functions in detail with imc Learning Suite 14.15

# Content

| 1.1   | Foreword                                                | 4  |
|-------|---------------------------------------------------------|----|
| 1.2   | imc Learning Analytics briefly                          | 5  |
| 1.2.1 | SaaS Cloud Service                                      | 5  |
| 1.2.2 | Embedded Microsoft Power BI                             | 5  |
| 1.2.3 | Dedicated data model                                    | 6  |
| 1.2.4 | Application of existing roles and access rights         | 6  |
| 1.2.5 | Quick start with out-of-the box dashboards and reports  | 6  |
| 1.2.6 | Adaption of analyses to individual needs                | 6  |
| 1.2.7 | Create new analysis                                     | 7  |
| 1.2.8 | Interact with reports to explore root causes            | 7  |
| 1.2.9 | See progress trends and forecasts                       | 7  |
| 1.3   | Addressed target groups and scenarios                   | 7  |
| 1.3.1 | Targeted audience                                       | 7  |
| 1.3.2 | Scenarios: Compliance -, Training- and Skill Management | 8  |
| 1.4   | Prerequisites for imc Learning Analytics usage          | 10 |
| 1.4.1 | Licensing                                               | 10 |
| 1.4.2 | imc Learning Suite - Minimum system version needed      | 10 |
| 1.4.1 | Available hosting scenarios                             | 10 |
| 2.1   | Learning Analytics manager in imc Learning Suite        | 11 |
| 2.2   | imc Learning Analytics landing page                     | 12 |
| 2.3   | imc Learning Analytics dashboards                       | 13 |
| 2.4   | imc Learning Analytics report layout                    | 14 |
| 2.5   | imc Learning Analytics report detail pages              | 15 |
| 2.5.1 | Learner details                                         | 15 |
| 2.5.2 | Course details                                          | 16 |
| 2.6   | imc Learning Analytics "From insights to action"        | 16 |
| 2.7   | Seamless usage of Microsoft Power BI Embedded           | 17 |
| 2.8   | imc Learning Analytics online help                      | 20 |
| 2.9   | Microsoft Power BI related notes                        | 20 |
| 2.9.1 | Data refresh scheduling                                 | 20 |
| 2.9.2 | External data integration                               | 20 |
| 3.1   | Compliance monitoring                                   | 24 |
| 3.1.1 | Compliance dashboard (content)                          | 24 |
| 3.1.2 | Compliance dashboard (learner)                          | 24 |
| 3.1.3 | Course compliance report                                | 25 |
| 3.1.4 | Learning paths compliance report                        | 29 |
| 3.1.5 | Learners compliance (by courses) report                 | 32 |
| 3.1.6 | Learners compliance (by learning paths) report          | 36 |
| 3.1.7 | Terminology in compliance analysis                      | 40 |
| 3.2   | Training Owner Analysis                                 | 40 |
| 3.2.1 | Training owner (content) dashboard                      | 41 |

| 322   | Training owner (Learner) dashboard            | 41 |
|-------|-----------------------------------------------|----|
| 3.2.3 | Courses analysis report                       | 41 |
| 3.2.4 | Learning paths analysis report                | 46 |
| 3.2.5 | Learners analysis (by courses) report         | 49 |
| 3.2.6 | Learners' analysis (by learning paths) report | 52 |
| 3.3   | Skill based analysis                          | 55 |
| 3.3.1 | Tracked skill statuses                        | 55 |
| 3.3.2 | Skills dashboard                              | 56 |
| 3.3.3 | Skills overview report                        | 57 |

imc information multimedia communication AG Headquarters Saarbrücken Scheer Tower, Uni-Campus Nord D-66123 Saarbrücken T. +49 681 9476-0 | Fax -530 info@im-c.com im-c.com

# 1 imc Learning Analytics

# 1.1 Foreword

The document at hand provides you with a comprehensive overview of imc Learning Analytics, a new add-on for imc Learning Suite, the Learning Management System (LMS) of imc. It describes all the essential components, functions, and processes of imc Learning Analytics, so that you get an idea of how to use it to realise all related benefits it offers.

imc Learning Suite is an extremely flexible, modular LMS that has proven itself in daily use for over 25 years in a wide variety of applications across all industries and learning scenarios. With imc Learning Analytics it is now integrated with one of the market leading Business Intelligence Software Microsoft Power BI.

Trends analysis and our customers feedback has outlined a high demand of Learning Analytics solution for highly sophisticated learning evaluation as well as the facilitation of better and faster decisions to prove and improve the business impact of learning. That's what we offer with imc Learning Analytics.

The solution provided follows a core underlying idea "from insights to action", which allows direct action to the better and proves the impact by monitoring of trends following the basic understanding of "one can only improve what is measured".

The development of imc Learning Analytics was based on a continuous lively exchange with our customers. That led to out-of-the box best practice dashboards and reports for core use cases in our customer base. Please approach us in case of interest to contribute to the success of imc Learning Analytics with customers by sharing your concrete needs and take impact on upcoming further enhancements.

Yours sincerely,

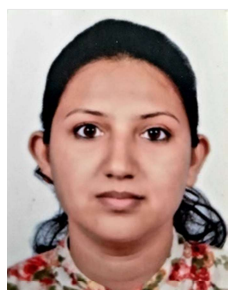

**Pragya Kaundal** Product Owner Learning Analytics

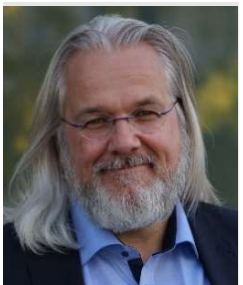

Michael Schlothauer Vice President Learning Solutions

# 1.2 imc Learning Analytics briefly

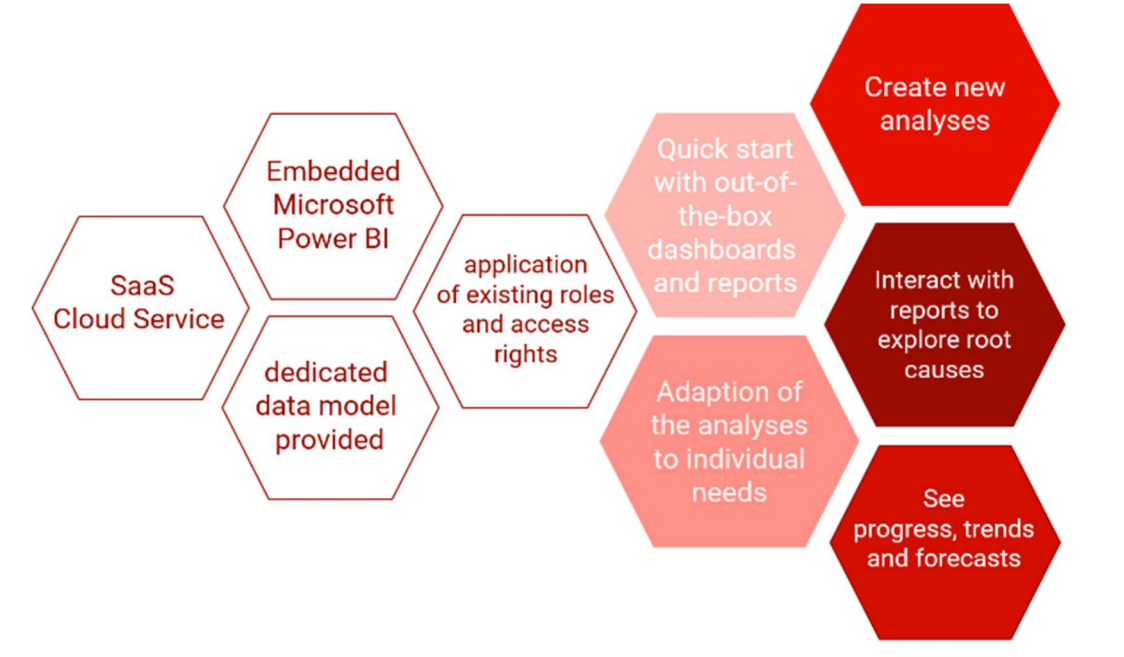

Figure 1: imc Learning Analytics briefly

Figure 1 shows the imc Learning Analytics components briefly. The details are described in the following.

# 1.2.1 SaaS Cloud Service

imc Learning Analytics is a new cloud service provided by imc. Microsoft Power BI Embedded is provided by Microsoft as cloud service only. By using imc Learning Analytics as SaaS by imc, customers take full advantage of cloud solutions: Automated scaling of service performance even for high workload on peaks, lower cost through usage as shared service, outsourced hosting responsibility by imc experts for your convenience, to just name a few.

The hosting service for imc learning Suite as well as imc Learning Analytics including the hosting of Microsoft Power BI embedded is fully provided by imc. We stay as single contact for the hosting scenario.

# 1.2.2 Embedded Microsoft Power BI

imc Learning Analytics has been fully integrated in imc Learning Suite. That means you can directly take advantage of the Power BI function set from within imc Learning Suite. imc will setup a Microsoft Power BI workspace for you and provide you with a Microsoft Power BI Pro account to access and manage the workspace. Regarding Power BI itself please refer to <a href="https://powerbi.miccrosoft.com">https://powerbi.miccrosoft.com</a>.

imc part of Scheer

In addition to that Microsoft Power BI hosted in Microsoft Azure; it provides best connectivity for usage scenario on global scale. Please refer to section 2.7 for more details on the integration of Microsoft Power BI.

# 1.2.3 Dedicated data model

imc Learning Suite database is optimised for best performance in all learning management tasks on a daily operational basis. With imc Learning Analytics you will be served with a data model optimised and enhanced by imc for Learning Analytics purposes hosted on Microsoft Power BI.

This provides better Learning Analytics performance as well as easier access and understanding of the included data model for your own report adaptation or new report creation.

In addition, especially in the context of our out-of-the-box reports (see section 2 for details) included in your imc Learning Analytics service – imc provides measures and calculated tables. This addresses best practice based Key Performance Indicators which are composed by imc development to support data correlation scenarios.

# 1.2.4 Application of existing roles and access rights

When using imc Learning Analytics you can fully build the access right management upon you as it is in imc Learning Suite. The access rights to reports can be steered as you are used to by the imc Learning Suite standard reports already used within imc Learning Suite. A report can be defined to consider the access rights of the reporter to content (e.g., learning paths or courses) or to users within the already existing and setup context of imc Learning Suite. For more details, please refer to section 2.1

# 1.2.5 Quick start with out-of-the box dashboards and reports

imc Learning Analytics is prefilled with dashboards and reports covering best practice scenarios from our customer base. This provides you with a head start to just use them by assigning them to the reporting audience who is supposed to use them. The detailed description of the out-of-the box dashboards and reports can be found in section 2.

# 1.2.6 Adaption of analyses to individual needs

Following the flexible approach of imc Learning Suite in general also imc Learning Suite Analytics provides a high flexibility to configure it to your concrete needs. You simply duplicate the out-of-the box report and change it to your concrete needs before you assign it again to the user groups you want to serve. This includes the change of filters or thresholds as defined by imc, the deletion or addition of further metric of Power BI KPIs (Visuals).

# 1.2.7 Create new analysis

imc Learning Analytics allows the self-service of your individual further analysis use cases by providing direct access to the analytics data model via Microsoft Power BI embedded. You can start with an empty canvas and drag and drop visuals from Microsoft Power BI on it to assign the evaluation criteria to it in a second step by drag and drop of data values to the visuals.

# 1.2.8 Interact with reports to explore root causes

imc Learning Analytics provides you the possibility for drill-through and drill downs to support root cause analysis as needed. The out of the box dashboards and reports are providing insights from management level through mid-management level (business unit/group) down to the supervisor level for analysis of direct reporting learners. The drill-down works for top level granular details of a concrete learner or concrete single course/learning path in imc Learning Suite. Taking this as a head start for root cause analysis, users with access rights to the corresponding dataset can exploratively add further metrics to the already provided details to find correlations by flexibly exploration.

# 1.2.9 See progress trends and forecasts

Learning Analytics is all about trends and forecast. This directly provides transparency whether undertaken actions for improvement you take based on learning analytics insights had taken effect to improve the trend to the better. These get enabled by corresponding visuals in Power BI Embedded and data model optimisations provided by imc for out-of-the box reports. Trends and forecasts can also be created as self-service by yourself when adapting out-of-the-box reports or creating new reports.

# **1.3** Addressed target groups and scenarios

# 1.3.1 Targeted audience

imc Learning Analytics aims to serve several target groups with analysis tailored to their concrete demands. The needs per target group imc Learning Analytics targets to address are outlined in the following Figure 2.

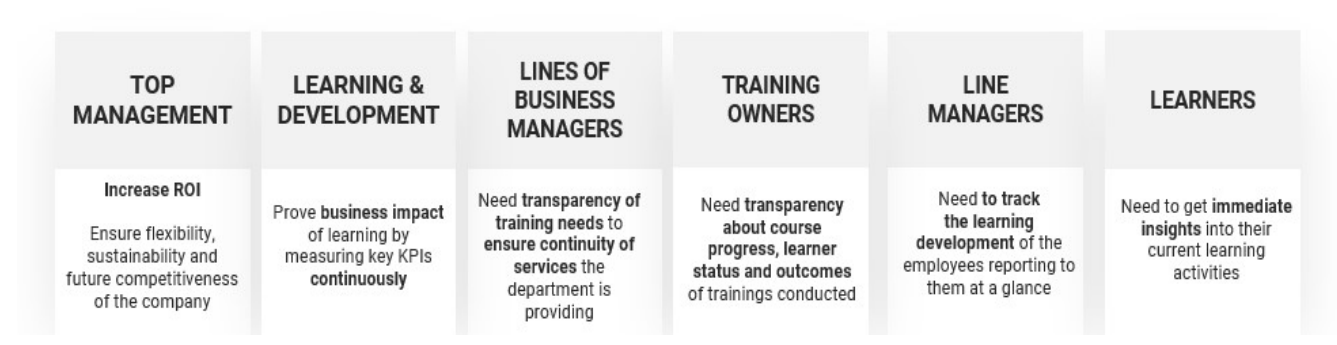

Figure 2: imc Learning Analytics needs identified by target groups

## 1.3.2 Scenarios: Compliance -, Training- and Skill Management

imc Learning Analytics addresses core needs for the target groups in the context of three covered core use case scenarios.

# **Compliance management**

imc Learning Analytics allows management of mandatory training with a personal due date of your learners. Based on a corresponding dashboard and several reports the compliance status can be monitored and improved with a topic or person driven focus. Whether L&D or team managers wants to track compliance status of the staff towards e.g., first aid or firefighter requirements per region or location or the IT security officer needs to ensure data protection compliance of the overall company, the compliance analysis provides full transparency on the focused compliances status.

Thereby imc Learning Analytics answers the most important compliance related questions and provides the direct possibility to act to the better. KPIs are provided with the general pattern to initiate action where action is needed.

In the context of compliance management, action is needed when a course or learning path has a personal due date for the user, but the user has no access to the syllabus to complete the training (e.g., as he has been failed or cancelled) or the due date is approaching, and the learner has not yet completed the training.

Identifying the need for action early enough before the due date lowers the risk of having overdue learners. If reasons applied that learners got overdue, imc Learning Analytics directly alerts for action regarding those users.

Compliance officers or persons responsible for certain mandatory training topics (e.g., first aid) can drill down to the single learner or course and get the detailed course progress of the overdue learner and insights which help to get the learner back on track, e.g., by finding that a repeatedly failed test or missing prerequisite caused the learner to get stuck. Seeing the cause allows action to the better, so that it can be ensured that the learner is supported to pass the test or fulfil the prerequisites to proceed.

For more details how this is supported by direct interaction from imc Learning Analytics to imc Learning Suite please refer to section 1.2.8 For more details on the concrete compliance related dashboard and report options available with imc Learning Analytics please refer to section 3.1

# **Learning Management**

As your Learning Management System, training is the core business of imc Learning suite. imc learning Analytics provides deep insights in answering the

imc

question "How is the status of training execution?" and provides call to actions to enable to permanently improve training execution to the better.

Whether for content driven learning paths or courses of any kind, imc Learning Analytics puts the core performance indicators on the surface of the training owner or L&D dashboards.

One can easily identify often cancelled or failed training, drill-down for root cause analysis and act to the better. Action taken can monitor corresponding completion trends as well as learner engagement trends which outlines how often learner accessed the system and enter a course syllabus.

For more details how this is supported by direct interaction from imc Learning Analytics to imc Learning Suite please refer to section 1.2.8

For more details on the imc Learning Analytics dashboard and report options to manage learning path and course execution please refer to section 3.2

## **Skill Management**

Using imc Skill and Competency Management within imc Learning Suite (subject to an extra needed license) addresses one of the core problems of organisations with distributed learning approaches in different regions or lines of businesses. Skill put a layer above training which can be analysed independent from the learning method used for skill enablement. Whether the skill is achieved by a learning path or course, imc Learning Analytics always includes the overall skill status of all training executed and tracked in imc Learning Suite.

This enables lines of business managers to ensure a global training initiative, puts business unit leads in the focus and provides team leads with a detail monitoring option of the skill development of the workforce reporting to them. All parties share their views as a basis of communication about the skills development status and actions needed.

Skill analysis simply monitors skill development following a traffic light approach.

- Green: Skill is acquired and up to date
- Yellow: Skill has been addressed by learning path or course assignment, but the learner has not yet started or completed the training
- Red: Skill gaps have been identified but no learning path or course for skill acquisition has yet been assigned to the learner.

Following this simple pattern reporting users can easily act to the better by facilitating users with yellow status and ensure training setup and assign for users with red status. The skill status trend provides direct insights for any action taken. For more details how this is supported by direct interaction form imc Learning Analytics to imc Learning Suite please refer to section 1.2.8. For more details on the imc Learning Analytics dashboard and report options to manage skill driven development please refer to section 3.3.

# Self-Service for all scenarios

The out-of-the-box dashboards and reports grow permanently via imc regular further development as known by imc Learning Suite innovation packages. It is important to understand that using the self-service functionality of imc Learning Analytics with Microsoft Power BI at your fingertips you can create any new report referring to included data for compliance- learning -and skill management also for your learners or your top management at any time yourself. Just ask your core stakeholders for the questions they have, and Learning Analytics will provide them with the corresponding dashboards and reports to answer them.

# **1.4 Prerequisites for imc Learning Analytics usage**

# 1.4.1 Licensing

imc Learning Analytics is subject to additional license fee including the Microsoft Power BI Embedded hosting and the imc Learning Analytics add-on. Please contact you imc sales manager for further details.

# 1.4.2 imc Learning Suite - Minimum system version needed

Customers targeting to use imc Learning Analytics are supposed to use imc Learning Suite version 14.15.1 or higher to be able to use it with imc Learning Analytics.

# 1.4.1 Available hosting scenarios

imc follows a step by step go-to-market rollout approach for imc Learning Analytics to ensure best value-cost efficiency for our customers. This causes the need for a detailed check on your actual hosting scenario and how it qualifies for imc Learning Analytics now. Please approach imc to have this check conducted if you are interested in using imc Learning Analytics.

# 2 Learning Analytics Framework

This section outlines details about the general functions available with imc Learning Analytics.

# 2.1 Learning Analytics manager in imc Learning Suite

imc Learning Suite has been enhanced with a learning analytics manager available for imc learning Suite users with corresponding access rights in imc Learning Suite backend. See the following Figure 2.

| Sche | C Admin Home Cat                        | alogue    | People *     | Content + More           | Q                 | ä | 0 | 999 @ |            |      |
|------|-----------------------------------------|-----------|--------------|--------------------------|-------------------|---|---|-------|------------|------|
| AN   | Nanager                                 |           |              |                          |                   |   |   |       |            |      |
|      | My saved searches Sea<br>All contents T | irch term | ]            | Q Q                      |                   |   |   |       | R          | ĥ    |
| K E  | Name                                    | ID *      | Content type | * Power BI ID            | Clearances        | ÷ |   |       |            |      |
|      | Compliance                              | 390822    | Dashboard    | 7791a5a6-cce1-4811-b994  | User Clearances   |   |   |       |            |      |
|      | Course compliance                       | 390814    | Report       | 812264c1-d7c5-4eab-a07a  | Object Clearances |   |   |       |            |      |
|      | Courses analysis                        | 390816    | Report       | 7e3d5b08-5942-47c4-8e26  | Object Clearances |   |   |       |            |      |
|      | Learners analysis (by cour              | 390817    | Report       | e4965c77-4e48-4e4d-8ccb  | User Clearances   |   |   |       |            |      |
|      | Learners compliance (by $c_{\rm -}$     | 390815    | Report.      | 9d77c5af-327f-4e04-abe6  | User Clearances   |   |   |       |            |      |
|      | New Learners compliance                 | 439008    | Report       | a90d3ee7-2ac1-4daf-b87c  | User Clearances   |   |   |       |            |      |
|      | Skills overview                         | 401797    | Report       | 51f90317-3b1b-4c7a-a272_ | Object Clearances |   |   |       |            |      |
|      | Skills per group                        | 401798    | Report       | aff648c5-289b-4dbd-a4bd  | Object Clearances |   |   |       |            |      |
|      | Skills per learner                      | 401799    | Report       | 42fc6b5a-e846-4a37-9134_ | Object Clearances |   |   |       |            |      |
|      | Training Owner                          | 390823    | Dashboard    | f1b2a714-3432-4f7a-aa17  | Object Clearances |   |   |       |            |      |
|      | Hits per page: 100 w                    | 3         | Page 1 of 1  |                          |                   |   |   |       | Displaying | 1-10 |
|      |                                         |           |              |                          |                   |   |   |       |            |      |

Figure 2: Learning Analytics manager in imc Learning Suite

The out of the box dashboards and reports of imc Learning Analytics are shown in the Learning Analytics manager as soon as the synchronization of the reports from the Microsoft Power BI working space to your imc Learning Suite system has been trigger. In this process the default access right of the person who starts the synchronisation are overtaken for any synchronized dashboard and report. As indicated in the first column from the right in Figure 2 each managed dashboard or report can be configured to either consider Object clearances of the report user or User clearances. Regarding user clearances, it can be more exactly defined what kind of user clearance such be taken in considerations for the dashboard or report. See the following Figure 3.

|                                |                  | -         |
|--------------------------------|------------------|-----------|
| Created                        | Last update      | Object ID |
| 01-Peb-2023 08:59 (Anthony Mol | (Anthony Morris) | 430330    |
| Direct supervisor relationship |                  |           |
| Edit rights to a user          |                  |           |
| View rights to a user          |                  |           |
|                                |                  |           |

Figure 3: Detailed configuration of user clearances for dashboards and reports

This offers the benefit to reuse any given dashboard or report by duplication and user clearance restriction, e.g. have a top management report with all user clearances activated as shown in Figure 3 and then duplicate the report for dedication to supervisor (only "direct supervisor relationship" would be active) or HR Managers (only "Edit rights to a user" would be activated).

# 2.2 imc Learning Analytics landing page

imc Learning Analytics can be flexible integrated in the navigation menu. By default, it considered as main navigation item which can be flexibly assigned to the already defined user roles. The general layout of the landing page is shown in Figure 4: imc Learning Analytics landing page

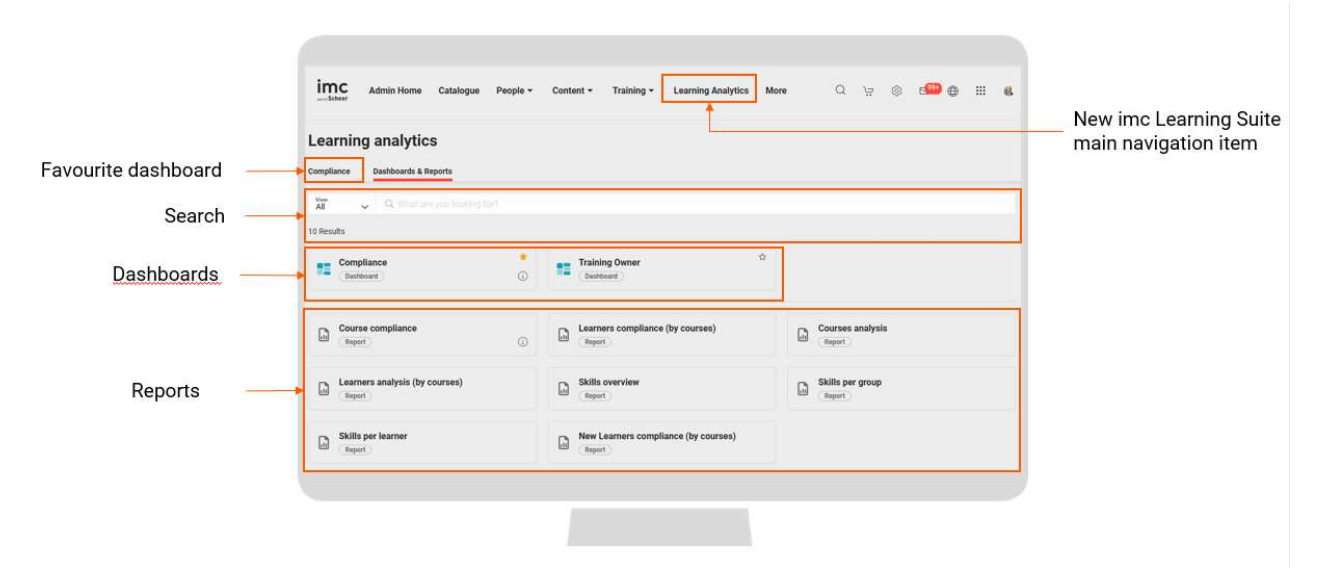

Figure 4: imc Learning Analytics landing page

The landing page provides the following sections:

- Direct access to a dashboard which is defined as the user favourite
- Search for dashboard and report titles
- Dashboards assigned to the report user
- Reports assigned to the report user

# 2.3 imc Learning Analytics dashboards

imc Learning Analytics supports the integration of Microsoft Power BI dashboards. Dashboards consist of a preselection of report visuals which are pinned on the dashboard for visualisation briefly. See an example of a dashboard in the following **Error! Reference source not found.** 

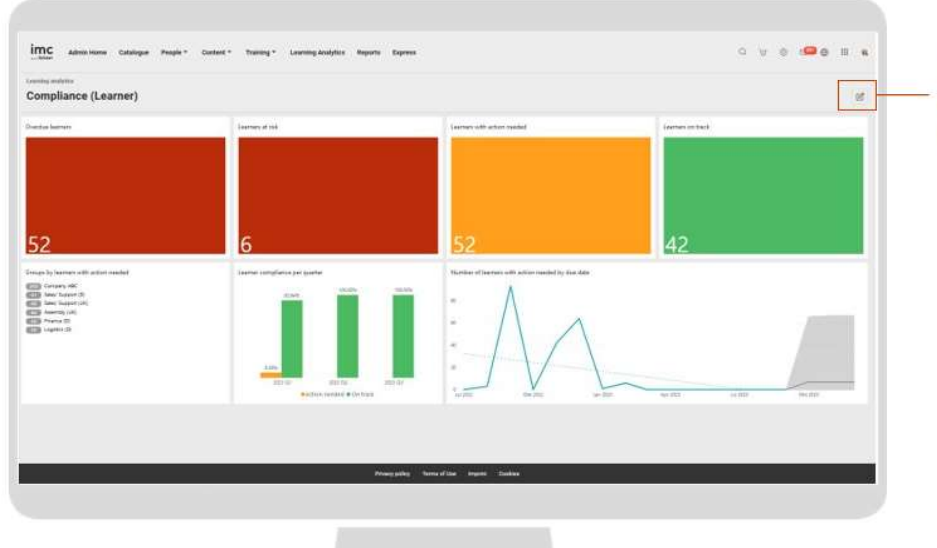

Edit Dashboard Option to refer to Microsoft Power BI to edit the dashboard

imc

Dashboards can be edited in Microsoft Power BI by a user with corresponding access rights. When clicking on a dashboard visual, the underlying report is loaded for a drill-down.

# 2.4 imc Learning Analytics report layout

imc Learning Analytics out-of-the-box dashboards follow a recurring layout pattern which is exemplified in the following Figure 5.

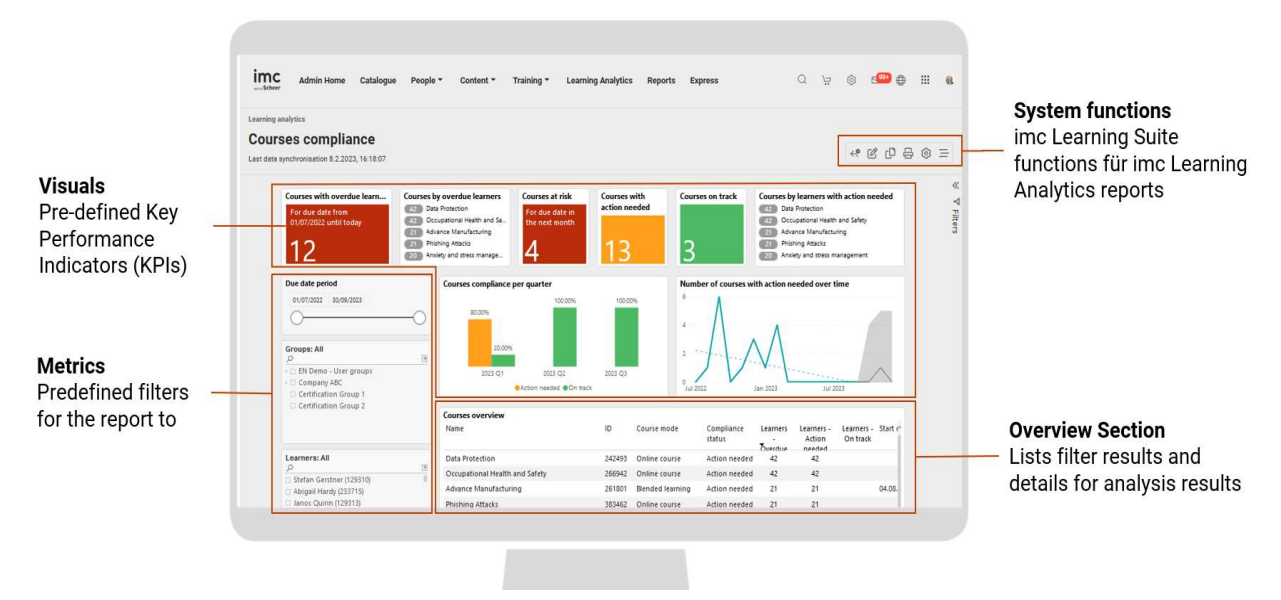

Figure 5: imc Learning Analytics report layout example

A report regularly consists of one or more of the following report sections:

• Visuals

Predefined Key Performance Indicator as provided by imc. Regularly those can be user to filter the overall report on click. As an alternative they might be for information purpose only. In that case they cannot be used for interaction with the report

• Metrics

Metrics are predefined onscreen filter possibilities to interact with the reporting data and filter it according to the metric dimension. Multiple selection in a report can be combined by press & hold of the ctrl-key (Windows Operating system differs from other operating systems)

# • System functions

imc Learning Suite provides the following functions for imc Learning Analytics reports:

- Reset: Sets the report back to its standard values
- Edit: Allows to switch to edit mode and opens the integrated Power BI Embedded (based on defined access rights per role)
- Duplicate: Takes the displayed report for the creation of a new report as basis for further adaptation of the duplicated report by the user. This is the initial step to take advantage of the out-of-the-box reports as provided by imc.
- Delete: Allows the deletion of the report by user with corresponding rights.

# • Overview section

The overview section in a report lists all search results which fulfil the chosen report criteria. By selection of a list element the report regularly provides the possibility to view details (drill-down) and or open the right drawer for available direct interactions with imc Learning Suite (see section 2.6 for details)

# 2.5 imc Learning Analytics report detail pages

Provided learner and content related dashboard can be drilled down to a single entity level of a user or learning path / course. Some examples of the layout for a learner and a course are shown in the following.

# 2.5.1 Learner details

A learner details report in imc Learning Analytics is exemplified in the following Figure 6.

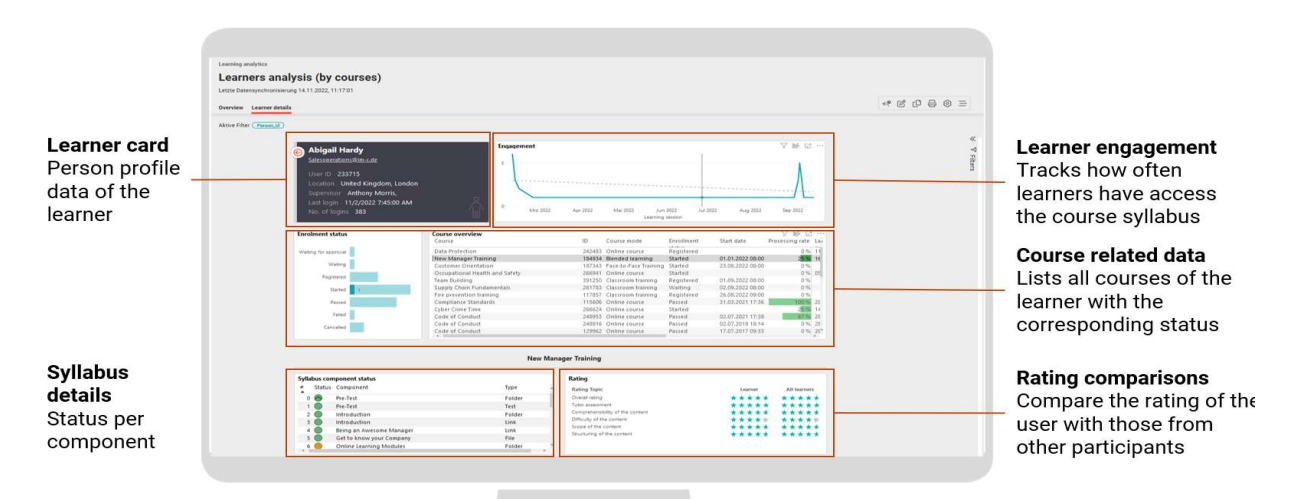

Figure 6: imc Learning Analytics - Learner details example

#### 2.5.2 Course details

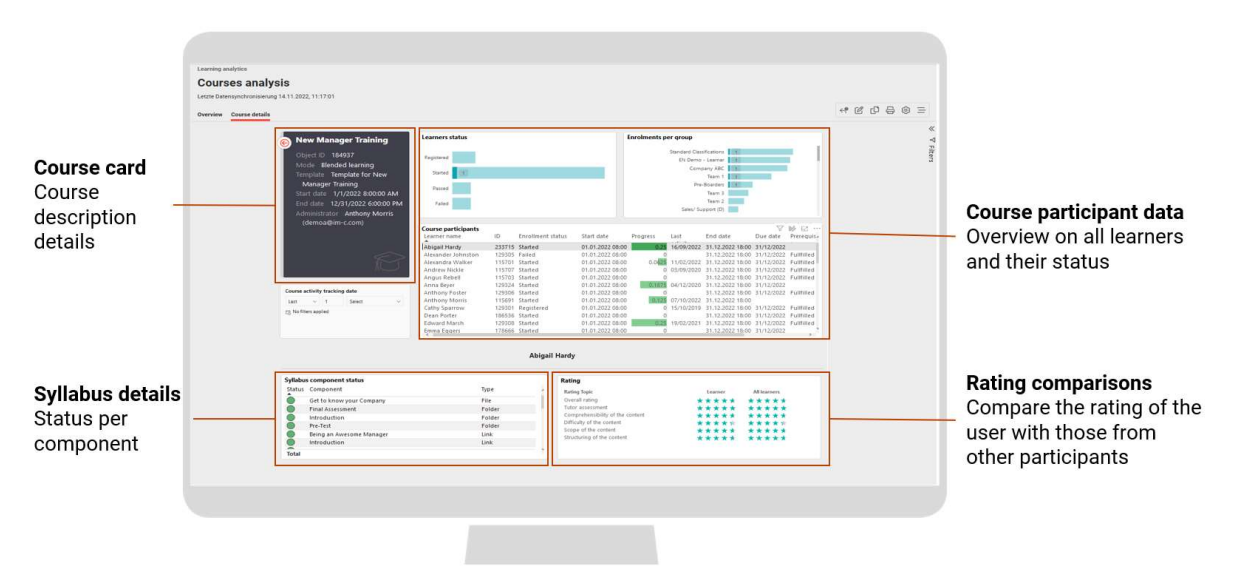

Figure 7: imc Learning Analytics - Course details example

# 2.6 imc Learning Analytics "From insights to action"

imc Learning Analytics targets to facilitate better and faster business decision and improvement of learning impact. Therefore, it is key that insights from Learning Analytics are directly processed into actions. The out-of-the-box reports as provided with imc Learning Analytics by imc are enhanced with direct actions based on selected entities.

|                                                                                                    | Admin H                                                | iome Catalogue People - Conter                                      | it * Training * L                                                                                                    | earning Analytics | Reports Express        |                  |                       | Actions                                      |  |
|----------------------------------------------------------------------------------------------------|--------------------------------------------------------|---------------------------------------------------------------------|----------------------------------------------------------------------------------------------------|-------------------|------------------------|------------------|-----------------------|----------------------------------------------|--|
|                                                                                                    |                                                        |                                                                     |                                                                                                    |                   |                        |                  |                       | Selected course                              |  |
| Construction       Construction       Subsection       Subsecti                                                                                                    | nong analytics<br>OUISES COM<br>1 data synchronisation | pliance<br>8.2 2023, 16 18 07                                       |                                                                                                    |                   |                        |                  |                       | Data Protection<br># 742493 er Online course |  |
| Splate component status       Splate component status       Splate component status <td>rview Course details</td> <td>:</td> <td></td> <td></td> <td></td> <td></td> <td></td> <td>Possible actions for the selected entries</td> <td></td>                                                                                                    | rview Course details                                   | :                                                                   |                                                                                                    |                   |                        |                  |                       | Possible actions for the selected entries    |  |
| Concept to 2009       Concept to 2009                                                                                                    |                                                        | Data Drotection                                                     |                                                                                                    | Syllabus comp     | onent status           |                  |                       | Multiple registration                        |  |
| Concert No       Addres         Moder       Concert Concert         Template & Concert       With SCOMB, (045)         Darcher       Moder         Darcher       Moder         Darcher       Moder         Darcher       Moder         Darcher       Moder         Darcher       Moder         Darcher       Moder         Darcher       Moder         Darcher       Moder         Darcher       Moder         Darcher       Moder         Darcher       Moder         Darcher       Moder         Darcher       Moder         Der date gerich       Complance States         Orientee       Moder         Der date gerich       On track         Orientee       Moder         Der date gerich       On track         Orientee       Moder         Der date gerich       On track         Orientee       Moder         Der date gerich       On track         Orientee       Moder         Die Hoffender       On track         Die Hoffender       On track         Die Hoffender       On track                                                                                                    |                                                        | Data Protection                                                     |                                                                                                    | Component         |                        | Type             | Processing rate Start | Attendance tracking                          |  |
| Compute All       Compute All       Out and the processing of the processing of the proceses in the processing of the procesesing of the proces                                             |                                                        | Course ID 242493                                                    |                                                                                                    | Datenschutz -     | Quiz                   | WET (SCORM)      | 0/45                  |                                              |  |
| Evening       Evening       Module 2       Forder         Durbance       5 Mordus       Module 2       Forder       Module 4         Arrendo for picces       155 / 200       Module 4       Forder       Module 4         Out and periods       Module 4       Forder       Module 4         Out and periods       Module 4       Forder       Module 4         Out and periods       Module 4       Forder       Module 4         Out and periods       Module 4       Forder       Module 4         Out and periods       Module 4       Forder       Module 4         Out and periods       Module 4       Forder       Module 4         Out and periods       Module 4       Forder       Module 4         Out and periods       Module 4       Forder       Module 4         Out and periods       Module 4       Forder       Module 4         Out and periods       Module 4       Forder       Module 4         Out and periods       Module 4       Forder       Module 4         Out and periods       Module 4       Forder       Module 4         Out and periods       Module 4       Forder       Module 4         Out and periods       Module 4       Fore                                                                                                    |                                                        | Template Template for Communi                                       |                                                                                                    | Data Protection   | s - Quiz               | WET (SCORM)      | 0/45                  |                                              |  |
| Duration       6 Months         Analyzing (prices)       The World of personal data       WW B (SCBAR), 046         Development taking (personal data)       WW B (SCBAR), 046         Development taking personal data       WW B (SCBAR), 046         Development taking personal data       WW B (SCBAR), 046         Development taking personal data       WW B (SCBAR), 046         Development taking personal data       WW B (SCBAR), 046         Development taking personal data       WW B (SCBAR), 046         Development taking personal data       WW B (SCBAR), 046         Development taking personal data       WW B (SCBAR), 046         Development taking personal data       WW B (SCBAR), 046         Development taking personal data       WW B (SCBAR), 046         Development taking personal data       Development taking personal data         Development taking personal data       Development taking personal data         Development taking personal data       Development taking personal data         Development taking personal data       Development taking personal data         Development taking personal data       Development taking personal data         Development taking personal data       Development taking personal data         Development taking personal data       Development taking personal data         Development t                                                                                                    |                                                        | E-Version                                                           |                                                                                                    | Module 2          |                        | Foider           |                       |                                              |  |
| Our date period         Compliance status       Unit scale         Compliance status       Compliance status         Compliance status       Compliance status <td></td> <td>Duration 6 Months</td> <td></td> <td>Die Welt der p</td> <td>ersonenbezogenen Daten</td> <td>WET (SCORM)</td> <td>0/45</td> <td></td> <td></td>                                                                                                    |                                                        | Duration 6 Months                                                   |                                                                                                    | Die Welt der p    | ersonenbezogenen Daten | WET (SCORM)      | 0/45                  |                                              |  |
| Our date period       Compliance status       Learners status       Learners         Exercisent status period       Aria       Aria       <                                                                                                    |                                                        | Available places 1557 200<br>Estimatistator Dominic Harris (eactmin |                                                                                                    | The world of p    | ersonal data           | WET (SCORM)      | 0/45                  |                                              |  |
| Correspondent status govided       One work       A risk       Image work       Image work       Image work         Later       Non       Non       Non       Image work       Image work       Image wo                                                                                                    |                                                        | Due date period                                                     | Compliance status                                                                                                    |                   | Learners status        |                  | Learners              |                                              |  |
| Exercisional Status period       Image and the second second                                    |                                                        | 01/07/2022 90/09/2023                                               | Overdue                                                                                                    | At risk           |                        |                  |                       |                                              |  |
| Exercisionet status period       Action masker       De treak       Second       0         Concept All       De treak       De treak       De treak       De treak       De treak         De concept All       De treak       De treak       De treak       De treak       De treak       De treak       De treak         De concept All       De concept All       De treak       De concept All       De treak       De treak       <                                                                                                    |                                                        | 0C                                                                  |                                                                                                    |                   | and a second second    |                  |                       |                                              |  |
| Lat:     1     Name     Course       Groupsiz:     Attion medidi     Database     Jama                                                                                                    |                                                        | Foroiment status period                                             | and the second second sec |                   | exegutives.            |                  | 0                     |                                              |  |
| Course participants     Course participants     Cardina Status     Course participants     Course participants     Course partitent     Course participant     Course participant     Course part |                                                        | Last - 1 Heavy                                                      | Action needed                                                                                                    | On track          | Staned                 |                  |                       |                                              |  |
| Groups: All     Course participants     Castro manie     Course participants     Castro manie     Course participants     Course participants     Course participant     Course participant     Course parting parti |                                                        | c), 06/02/2022 - 08/02/2023                                         |                                                                                                    |                   |                        |                  |                       |                                              |  |
| Description     Description       □ Charling and the same     □ Compliance status     Perceptions       □ Charling and Addition     Adaption     233715       □ Compliance status     1000000000000000000000000000000000000                                                                                                    |                                                        | Groups: All                                                         | Course participants                                                                                                    |                   |                        |                  |                       |                                              |  |
| Company ASC     Abigal Hardy     Z33715 Action needed     Registered     Academ Action needed     Registered     Academ Action needed     Registered     Academ Action needed     Registered     Academ Action needed     Registered     Academ Action needed     Registered     S                                                                                                    |                                                        |                                                                     | Learner name                                                                                                    |                   | D Compliance status    | Enrollment statu | Prerequisites Di      |                                              |  |
| Afexander Johnston     Afexander Johnston     Afexander Johnston     Afexander Vallar     Afexander Vallar     Afexander Vallar     Anderse Mickle     115707     Afense reded     Registered     31                                                                                                    |                                                        | Company ABC                                                         | Abigail Hardy                                                                                                    |                   | 233715 Action needed   | Registered       | 31                    |                                              |  |
| Alexandra Walker 115701 Addon needed Registered 31<br>Andrew Nickle 115702 Addon needed Registered 31                                                                                                    |                                                        | Certification Group 1                                               | Alexander Johnston                                                                                                    |                   | 129305 Action needed   | Registered       | 31                    |                                              |  |
| Andrew Hickle 115707 Attion meeded Registered 31                                                                                                    |                                                        |                                                                     | Alexandra Walker                                                                                                    |                   | 115701 Action needed   | Registered       | 31                    |                                              |  |
| Learners: All                                                                                                    |                                                        | Learners: All                                                       | Andrew Nickle                                                                                                    |                   | 115707 Action needed   | Registered       | 31                    |                                              |  |

Figure 8: imc Learning Analytics - Direct action based on analytics findings

The possible actions forward the user on-click directly into imc Learning Suite to process with the action in the integrated platform. Based on the concrete report context and the selected report results one or more of the following interactions with imc Learning Suite are supported:

- Access of the learning status area of a learner
- Enrol employee
- Multiple registration
- Batch registration
- View course details
- Move registration
- Replace participant
- Access attendance tracking
- View the competency Profile of a learner
- Search the catalogue for training measures which addresses skill gaps

# 2.7 Seamless usage of Microsoft Power BI Embedded

Users with corresponding access rights to edit or duplicate a report are seamlessly provided with the full power of Microsoft Power BI Embedded at their fingertips in imc Learning Suite without the need of an extra login. Power BI is opened from the right-hand side next to the report from imc Learning Analytics, see the following Figure 9.

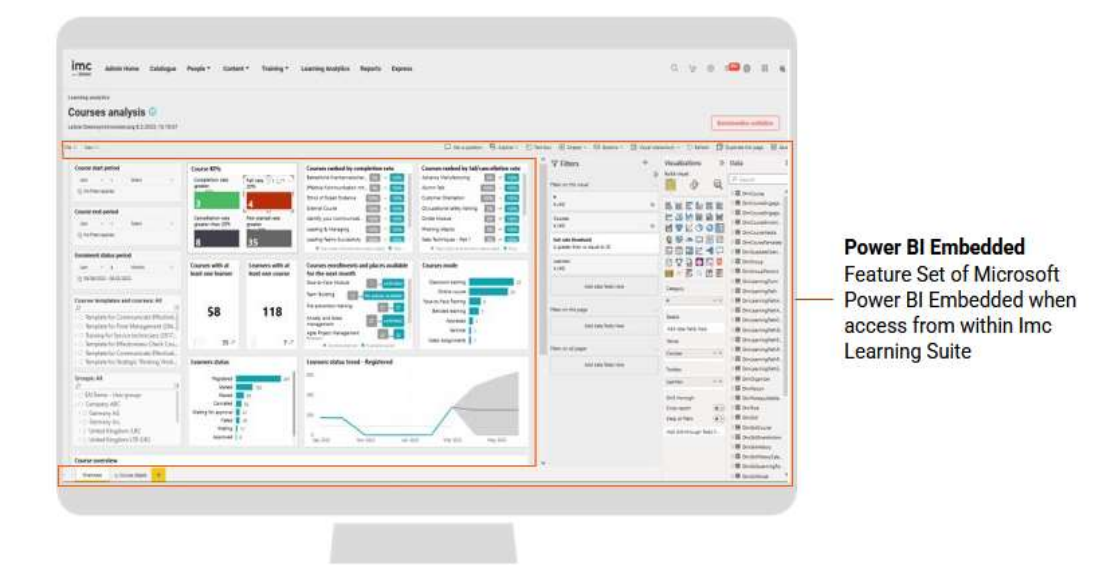

Figure 9: imc Learning Analytics - Power BI Embedded usage from within imc Learning Suite

As an overview, the following possibilities are provided by Microsoft Power BI in this context:

# Change filters or apply additional ones

The user can change or add filters by referring to the data model as provided by imc Learning Analytics. As an example, certain Key Performance Indicators as provided by imc in the out-of-the-box reports can be adapted to your demands by changing the filter threshold.

# "Ask a Question"

This Microsoft Power BI function provides you with the possibility to enter a freetext question you want to answer based on the reported data or choose one of the suggestions for question as generated automatically by Microsoft Power BI for your convenience. See the following example based on imc Learning Analytics out-of-the-box report "Learner's analysis (by courses) in

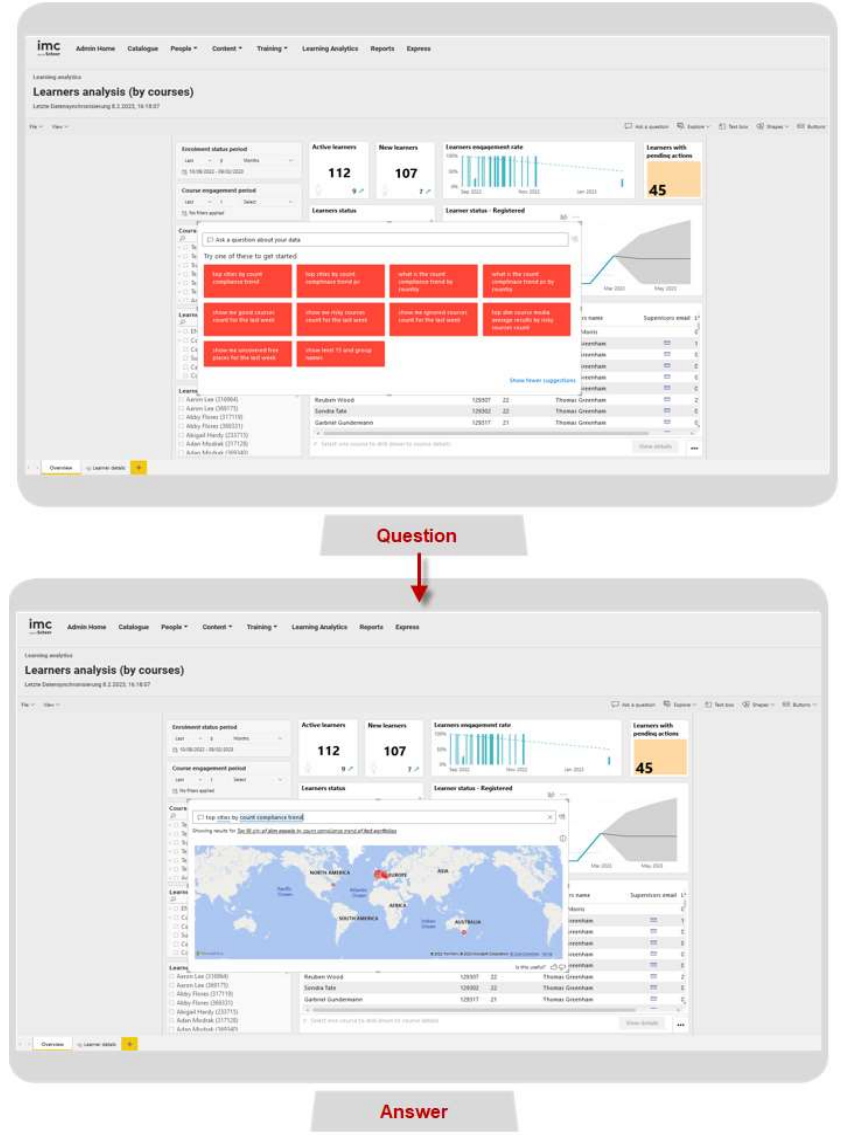

Figure 10.

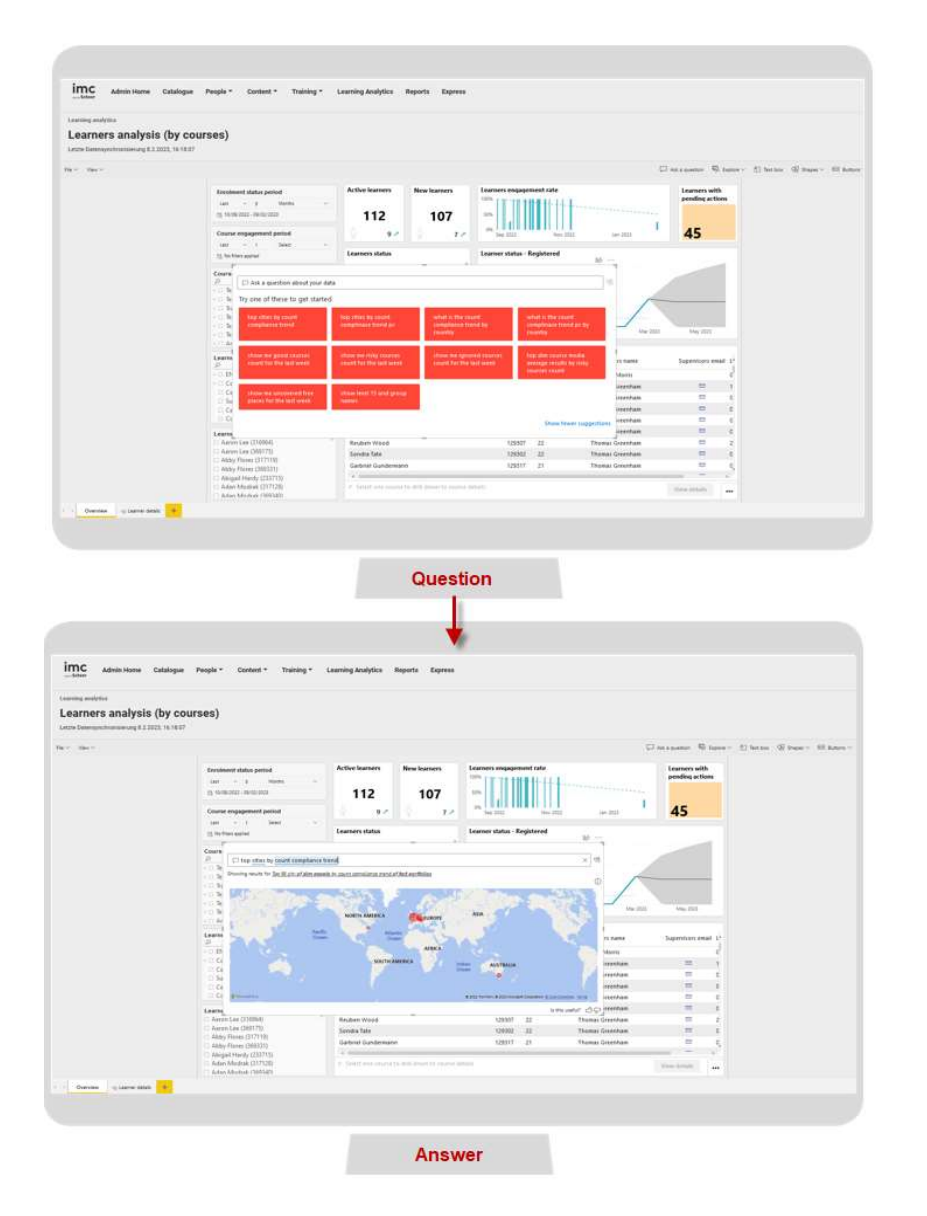

Figure 10: Example of "Ask a question" function in Microsoft Power BI

# Filter area

Possibility to change or add filters per report, per page or per report visual referring to the available data in the data section on the right.

# Visualisations

Give access to a wide range of chart options to be used in imc Learning Analytics reports. In addition, the canvas size per page can be defined.

# Data

Allows access to all data tables as provided by imc with imc Learning analytics. This can be used for own definition of visual, metrics, overview lists etc. or even the creation of a completely new report.

# 2.8 imc Learning Analytics online help

imc Learning Analytics supports user with the provision of online help which is accessible via a question mark item for the out-of-the-box reports. See the following Figure 11

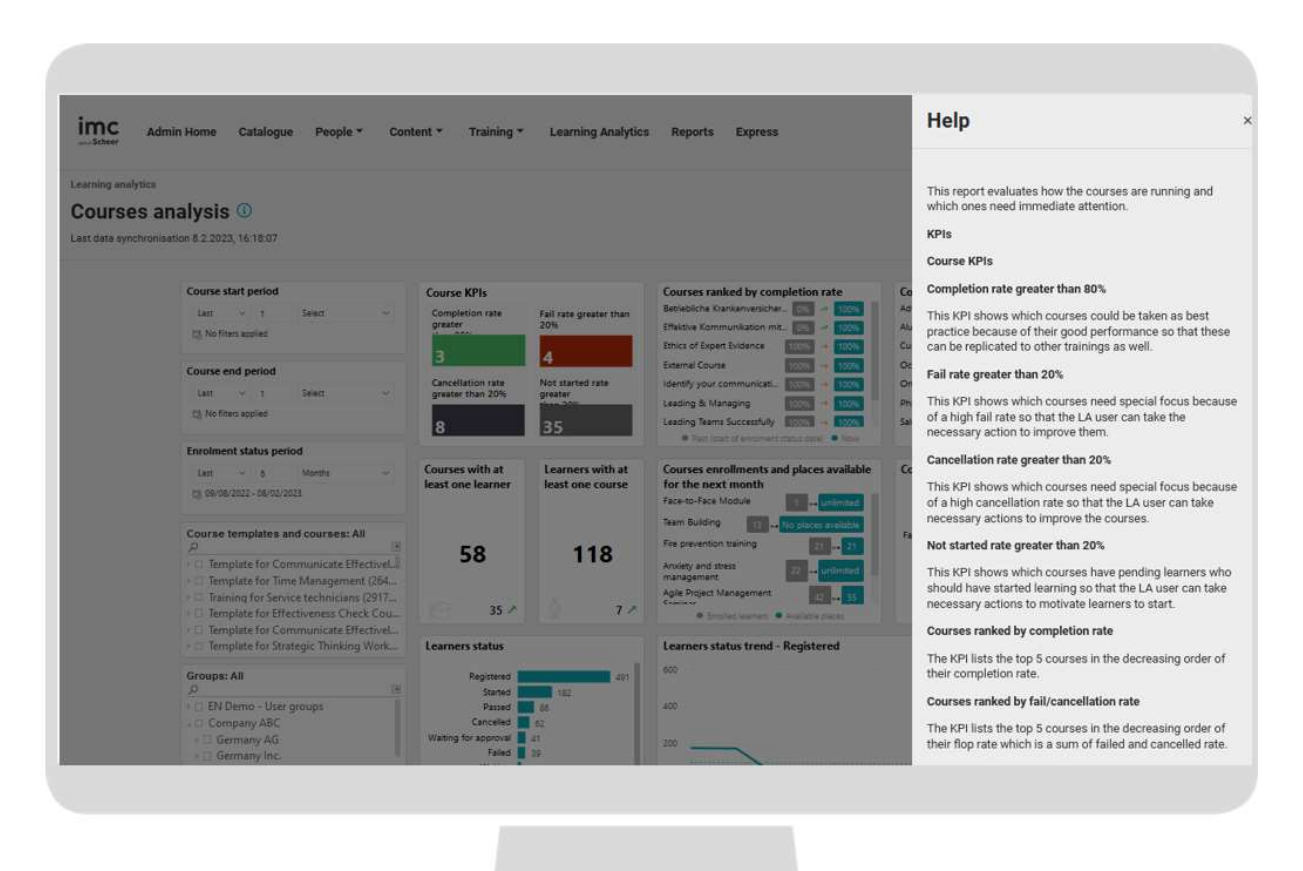

Figure 11: imc Learning Analytics - Example for Online help for reports

# 2.9 Microsoft Power BI related notes

# 2.9.1 Data refresh scheduling

In imc learning analytics data is transferred via ETL processes from the imc Learning Suite productive database to the database of imc Learning Analytics. The interval of this synchronization can be scheduled per customer. It is also possible to manually trigger a refresh from the desktop app of Microsoft Power BI by the customer admin of imc Learning Analytics with the Power BI Premium licence as provided by imc with the service.

# 2.9.2 External data integration

Power BI supports the external data integration from a variety of external data source, see a screenshot of the application as of February 2023 in the following Figure 12.

| 🗟 🤌 😌 Untitled - Power Bl Desktop                                                                                                    |                                                                                          | ₽ Search                                                                                                    | Pragya Kaundal 🔵 🗕 🗖 🗙                 |
|----------------------------------------------------------------------------------------------------|------------------------------------------------------------------------------------------|----------------------------------------------------------------------------------------------------|----------------------------------------|
| File Home Insert Modeling View Help                                                                                                    |                                                                                          |                                                                                                    |                                        |
| Fishe Cont<br>Fishe Copy<br>Fishe Copy<br>Company<br>Copy<br>Contact painter<br>Copy<br>Copy<br>Copy<br>Copy<br>Copy<br>Copy<br>Copy<br>Copy | everse Recent sources v                                                                  | esh New Text More Visual box visuals v                                                                                                    |                                        |
| bil                                                                                                    | Get Data                                                                                 | 7<br>1                                                                                                    | ≪ Visualizations ≫ ≪<br>⊲ Build visual |
| III III III III IIII IIII IIII IIII IIII                                                                                                    | Search<br>All<br>File<br>Database<br>Power Platform<br>Azure<br>Online Services<br>Other | All         Excel Workbook         Text/CSV         XMdt.         SON         Folder         PDF         SDL Server database         SOL Server Analys Services database         Oracle database         BM Informic database (lleta)         BM Informic database         BM Metezza         MySQL database | edds                                   |
| Page 1 +<br>3age 1 of 1                                                                                                    | Certified Connectors Temp                                                                | Correct Cancel                                                                                                    | <br>+ 82% []                           |

Figure 12: Screenshot in Microsoft Power BI with a wide variety of supported external data resources

For a complete list of supported data formats please see Power BI data sources.

There are further steps needed to use the data of the selected resources effectively in Microsoft Power BI for Report creation and to publish and use the report in the context of imc learning Analytics. Those steps are briefly outlined in the following.

- ETL processes must be defined for the selected target source to achieve the intended data table layout in Microsoft Power BI. Data can then be imported and used for report creation in Power BI.
- A report as intended to be used in imc Learning Analytics is to be setup and to be published in the Microsoft Power BI workspace using the Microsoft Power BI premium account as included by imc in the imc Learning Analytics services. (Please note that is not possible to use existing Microsoft Power BI accounts). If your system landscape runs more than one system instances the targeted destination for the report publishing can be selected within Microsoft Power BI. Please see the following Figure 13 as an example.

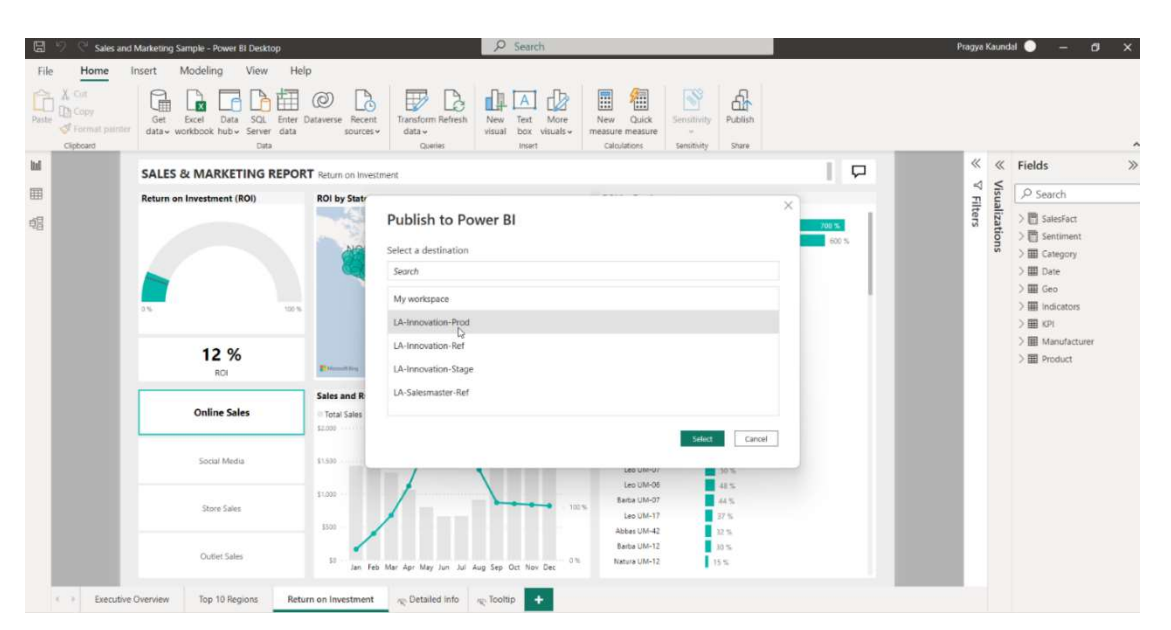

Figure 13: Publishing a Microsoft Power BI report to selected targeted workspace per system instance.

 As a next step the report can be accessed via <u>Power BI Service</u> within the workspace it has been published to. The created report can be open in edit mode and the user can select visuals from that report to be pinned on a Microsoft Power BI dashboard. See the following screenshot in Figure 14 of the corresponding dialogue in Microsoft Power BI.

|             |                                                        |                                        |                                  |                                                                                                    |              | 9. (see) 0                                                                                                    |                                        |                                                                                                    |
|-------------|--------------------------------------------------------|----------------------------------------|----------------------------------|----------------------------------------------------------------------------------------------------|--------------|----------------------------------------------------------------------------------------------------|----------------------------------------|----------------------------------------------------------------------------------------------------|
| The - Van - | Nitifing over Ministrations<br>SALES & MARKETING REPOR | T Return on Investment<br>ROI by State | C Antiquetter III Suffer - III 1 | nt tra 🛞 Brayer - 🞲 Batter - 🔅 Waarletroorte<br>ROI by Product                                                                                                    | - 0 Man 2 De | Constanting page (2) Same (2) 5<br>Visualizations<br>Constanting (2) 5<br>Constanting (2) 5<br>Co | ************************************** | of Child in So<br>Data<br>(A) Second and<br>(Second and<br>(Second and                                                                                                    |
|             | 12 %<br>80                                             |                                        | Return on Investment (ROI)       | Visitiana USA 1<br>Visitiana USA 1<br>Pinto dashboard Sector ante eas<br>Sector an existing dashboard Contra ante eas<br>Contra anterband<br>One anterband<br>Sector existing dashboard | an s         | Res and a second second                                                                                                    |                                        | <ul> <li>E Category</li> <li>E Category</li> <li>E Cate</li> <li>E Cate</li> <li>E Cate</li> <li>E Cate</li> <li>E Cate</li> <li>E Cate</li> <li>E Mendacture</li> <li>E Product</li> </ul> |
|             | Online Sales                                           | Sales and ROI Over 7                   |                                  | Compliance v                                                                                                    |              | Autor data Veda be<br>Maketerare yahar<br>Kata Jaka Veda b                                                                                                    |                                        |                                                                                                    |
|             |                                                        |                                        | X                                | 1.4e0-054-87 55 %.<br>1.4e0-054-88 44 %                                                                                                    |              | Berget value<br>Add-date fields in                                                                                                    |                                        |                                                                                                    |
|             |                                                        | - /                                    | ux                               | Bacha 104-07 et 15<br>Lee UM-17 U7 0.<br>Abrhes UM-42 21 %                                                                                                    |              | Add data fields fo<br>Dell through                                                                                                    |                                        |                                                                                                    |
|             |                                                        |                                        |                                  | Racha UM-12 20%<br>Natura OM-12 11 %                                                                                                    |              | Costs report<br>Keep all likes                                                                                                    | (8)(1)                                 |                                                                                                    |

Figure 14 "Pin to dashboard" function in Microsoft Power BI

• Pinned visuals can be arranged to a dashboard layout as needed, see the following Figure 15 as example.

|                                                                                                    | Power BI LA-Innovation-Prod                                                                                                    |                                                                                                    | Compliance 🗸                                                                                                    |                                                                                    | 9, Search 0 🕸 ± ? 🛛 🔇                                                                                                    |
|----------------------------------------------------------------------------------------------------|----------------------------------------------------------------------------------------------------|----------------------------------------------------------------------------------------------------|----------------------------------------------------------------------------------------------------|------------------------------------------------------------------------------------|----------------------------------------------------------------------------------------------------|
| €                                                                                                    | File ~ B Share Chat in Tea<br>Ask a question about your data                                                                                                    | ims 🖓 Comment 🖾 Subscribe 🖉                                                                                                    | Edit 👻 🚥                                                                                                    |                                                                                    | Tile details $\times$                                                                                                    |
| Cverie<br>Boorca<br>Data India<br>Data India<br>Data India<br>Data India<br>Appa<br>Appa<br>Appa<br>Appa<br>Appa<br>Appa<br>Appa<br>Ap | Deverdue learners<br>Die datt im the LAST YEAR<br>1099<br>Overdue learner per course<br>0 Couperious Heath and Set<br>0 Deverdue date Set<br>0 Deverdue date Set<br>0 Deverdue date Set<br>0 Deverdue date Set | Learners - Ar risk<br>DE EATE IN THE NEXT 1: DAYS<br>10<br>Groups - Action needed<br>10<br>10<br>10<br>10<br>10<br>10<br>10<br>10<br>10<br>10 | Learners - Compliance status           On Trad.         Action weeked           300         298           Compliance trend - Action needed         100           100         100           100         100 | Learner compliance per quarter<br>1025<br>275<br>95<br>92<br>2020 QA<br>0 Action n | * Regulard<br>Details:<br>Cloquing thite and sublific<br>Take<br>Return on Investment (RD)<br>Subtrik<br>ROT for the Last Francial Quarter<br>Functionality |
| Westpaces                                                                                                    | Return on Investment (ROO<br>Register the Last Products, country                                                                                                    |                                                                                                    |                                                                                                    |                                                                                    | C Display last refresh fine Set cation link Ukit type C Internal fine C Internal fine C Internal fine Factore default Technical Details                     |

Figure 15: Arranging the dashboard layout based on the pinned visuals

• The dashboard would be updated automatically in imc Learning Suite within the LA manager and be displayed to person with defined access rights in imc Learning Suite as exemplified in the following Figure 16

| Admin Home                                                                                                    | Catalogue People <b>•</b> Conti                                                                                          | ent • Training • Lean                      | ning Analytics Reports Exp | ues .                                  |                                                                | Q ½ ©  | 1 <mark>929</mark> @ | III 6 |
|----------------------------------------------------------------------------------------------------|----------------------------------------------------------------------------------------------------|--------------------------------------------|----------------------------|----------------------------------------|----------------------------------------------------------------|--------|----------------------|-------|
|                                                                                                    |                                                                                                    | Learning analy                             | rtics<br>s & Reports       |                                        |                                                                |        |                      |       |
| Overdue learners<br>able date in the LAST year                                                                                                    | Learners - At risk<br>Due date in the NEXT 14 DATS                                                                       | Learners - Compliance sta<br>Action needed | tus<br>On trivor           | Learner compliance per quarter<br>toos | Return on Investment (ROI)<br>Horren THE LAST PRANCIAL QUARTER |        |                      |       |
| 60                                                                                                    | 16                                                                                                    | 232                                        | 212                        | 0% 3622 Q4 5023 Q1                     |                                                                |        |                      |       |
| Overdue learner per course<br>Coopational Heath and Saf<br>Coopational Heath and Saf<br>Coler Cline Time<br>Coler Cline Time<br>Sagol Chain Fundamentals<br>Phalaing Attacks<br>Aniary and Street managem | Groups - Action needed<br>COT Server ABC<br>Server Support (D)<br>Table Support (D)<br>Table Support (D)<br>Therance (D) | Compliance trend - Action                  | May 2012 Jul 2012          | leg 2022 Nov 3022 Sev 2023 Vor 2023    | 15                                                             | 50F X. |                      |       |

Figure 16: Access of the dashboard from within imc Learning Suite

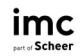

# **3 Out-of-the box dashboards and reports**

imc Learning Analytics comes with a wide range of out-of-the-box dashboards and reports. They are provided as head start for assignment to your target groups as they are delivered but can also be adapted and tailor to your concrete demands by yourself or by imc on demand. All dashboards and report which are included in imc Learning Suite out-of-box are described in the following. Please note that dashboard is just shown in their overall default layout as the KPIs the show are in detailed described in the corresponding report the are pinned from.

# 3.1 Compliance monitoring

imc provides compliance monitoring with a dedicated dashboard and corresponding reports. Please note that only evaluated courses and learning paths in which defined due dates for participating learners are set.

# 3.1.1 Compliance dashboard (content)

The following Figure 17 displays the compliance dashboard provided based on access rights to content, e.g., topic owners in your company focusing on a concrete course or learning path compliance.

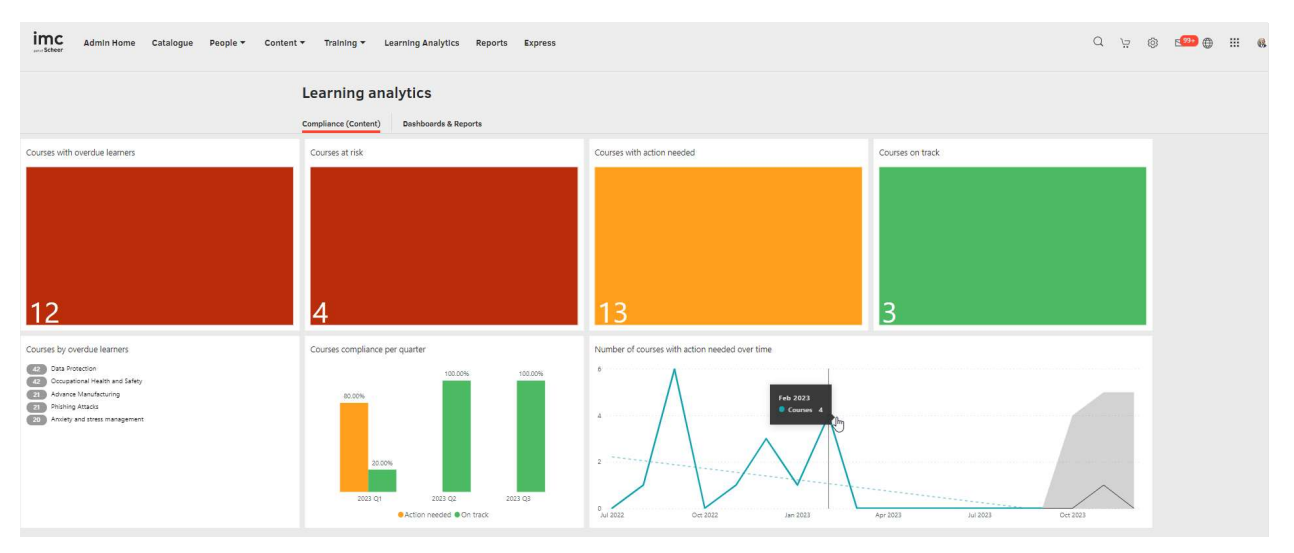

Figure 17: Compliance dashboard (content)

# 3.1.2 Compliance dashboard (learner)

In Figure 19 below, the compliance dashboard is provided based on access rights to persons, e.g., supervisor or business unit leads responsible for the compliance of their teams.

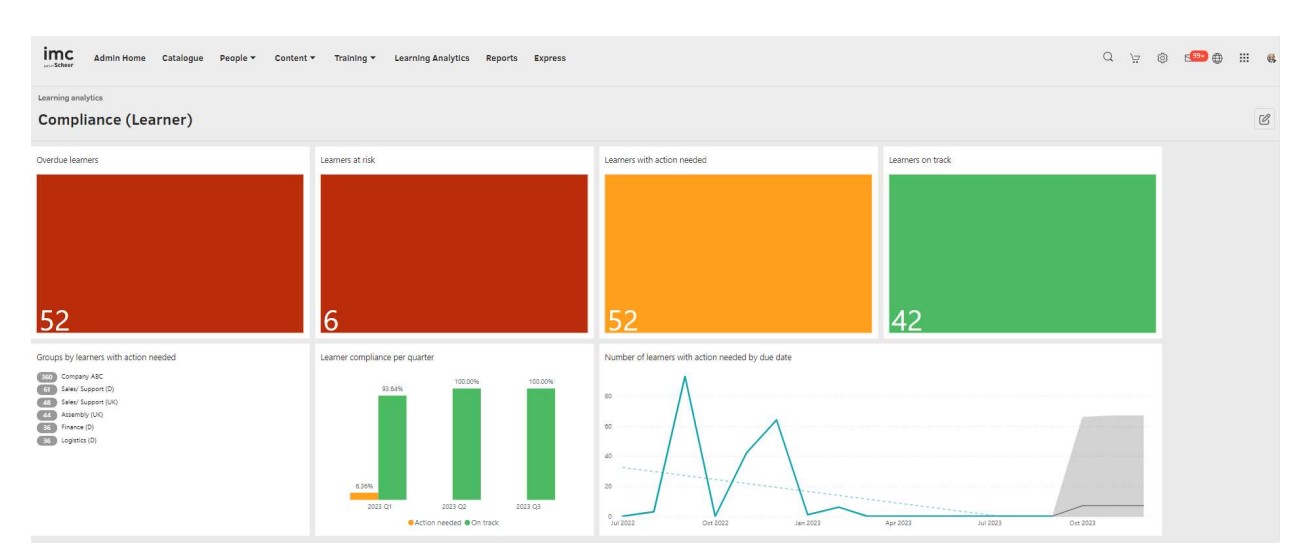

Figure 18: Compliance dashboard (learner)

#### 3.1.3 Course compliance report

The following Figure 19 reveals the compliance report provided based on access rights to content, e.g., topic owners responsible for the data protection compliance in your company focusing on a concrete course or learning path compliance.

| ng analytics                                                                                                    |                                                                                          |                                                                                                    |                                                                                                    |                                                                                                    |                                                                                                    |                                                                                                    |                                                                                           |                                                   |                                                                            |     |
|----------------------------------------------------------------------------------------------------|------------------------------------------------------------------------------------------|----------------------------------------------------------------------------------------------------|----------------------------------------------------------------------------------------------------|----------------------------------------------------------------------------------------------------|----------------------------------------------------------------------------------------------------|----------------------------------------------------------------------------------------------------|-------------------------------------------------------------------------------------------|---------------------------------------------------|----------------------------------------------------------------------------|-----|
| urses compliance <sup>()</sup>                                                                                                    |                                                                                          |                                                                                                    |                                                                                                    |                                                                                                    |                                                                                                    |                                                                                                    |                                                                                           |                                                   |                                                                            |     |
| 10 cuestore leaster 09 (01 / 2012 16:19)                                                                                                    | 02                                                                                       |                                                                                                    |                                                                                                    |                                                                                                    |                                                                                                    |                                                                                                    |                                                                                           | ~                                                 | e e d                                                                      | 360 |
| ca synchronisacon poyozy zozo, ro. ro.                                                                                                    |                                                                                          |                                                                                                    |                                                                                                    |                                                                                                    |                                                                                                    |                                                                                                    |                                                                                           |                                                   |                                                                            |     |
| Courses with overdue learn                                                                                                    | ers Courses b                                                                            | y overdue learners Courses at risk                                                                                                    | Courses                                                                                                    | with Course                                                                                                    | es on track                                                                                                    | Courses t                                                                                                    | y learners with                                                                           | h action ne                                       | reded                                                                      |     |
| For due date from                                                                                                    | Dat                                                                                      | a Protection For due date in                                                                                                    | action ne                                                                                                    | eded                                                                                                    |                                                                                                    | Date: Date: | a Protection                                                                              |                                                   |                                                                            |     |
| 01/07/2022 until today                                                                                                    | 42 0.00                                                                                  | upational Health and Sat Hie next month-<br>ance Manufacturing                                                                                                    |                                                                                                    |                                                                                                    |                                                                                                    |                                                                                                    | upational Health a<br>rance Manufacture                                                   | nd Safety                                         |                                                                            |     |
| 10                                                                                                    | EB Phr                                                                                   | shing Attacks                                                                                                    | 10                                                                                                    | 2                                                                                                    |                                                                                                    | ED Phr                                                                                                    | ihing Attacks                                                                             |                                                   |                                                                            |     |
| 12                                                                                                    | 20 Ans                                                                                   | sety and stress managem                                                                                                    | 10                                                                                                    | 5                                                                                                    |                                                                                                    | 20 Ano                                                                                                    | iety and stress ma                                                                        | nagement                                          |                                                                            |     |
| Due date period                                                                                                    |                                                                                          | Courses compliance per quarter                                                                                                    |                                                                                                    | Numb                                                                                                    | er of courses wi                                                                                                    | ith action n                                                                                                    | eeded over tin                                                                            | ne                                                |                                                                            |     |
| 01/07/2022 30/09/2023                                                                                                    |                                                                                          | 100.00%                                                                                                    | 100.0                                                                                                    | 9%s 6                                                                                                    | ٨                                                                                                    |                                                                                                    |                                                                                           |                                                   |                                                                            |     |
| 0                                                                                                    |                                                                                          | 80.00%                                                                                                    |                                                                                                    |                                                                                                    | Λ                                                                                                    |                                                                                                    |                                                                                           |                                                   | 20 L                                                                       |     |
| U                                                                                                    | 0                                                                                        |                                                                                                    |                                                                                                    | 4                                                                                                    |                                                                                                    | ٨                                                                                                    |                                                                                           |                                                   |                                                                            |     |
|                                                                                                    |                                                                                          |                                                                                                    |                                                                                                    |                                                                                                    |                                                                                                    |                                                                                                    |                                                                                           |                                                   |                                                                            |     |
| Groups: All                                                                                                    |                                                                                          | 20.00%                                                                                                    |                                                                                                    | 100                                                                                                    | 11 /                                                                                                    |                                                                                                    |                                                                                           |                                                   |                                                                            |     |
| Groups: All                                                                                                    | 14                                                                                       | 20.00%                                                                                                    |                                                                                                    | 2 - 4                                                                                                    | 1-1-1                                                                                                    | $\bigvee$                                                                                                    |                                                                                           |                                                   |                                                                            |     |
| Groups: All                                                                                                    | 1                                                                                        | 20.00%                                                                                                    | 2023 (33                                                                                                    | 2 -                                                                                                    | 11/                                                                                                    | V                                                                                                    |                                                                                           |                                                   |                                                                            |     |
| Groups: All                                                                                                    | E                                                                                        | 20.00%<br>2023 O1 2023 O2<br>• Action needed @On track                                                                                                    | 2023 (23                                                                                                    | 2<br>0<br>Jul 20                                                                                                    | 1                                                                                                    | Jan 2023                                                                                                    | Jol 20.                                                                                   | 23                                                |                                                                            |     |
| Groups: All<br>,0<br>• D EN Demo - User groups<br>• Company ABC<br>- Certification Group 1<br>- Certification Group 2                                                                                                    | <u>(8</u>                                                                                | 20.00%<br>2023 O1 2023 O2<br>• Action needed • On track                                                                                                    | 2023 (3                                                                                                    | 2<br>9<br>Jul 20                                                                                                    | 22                                                                                                    | Jan 2023                                                                                                    | Jul 20                                                                                    | 23                                                |                                                                            |     |
| Groups: All<br>,0<br>EN Demo - User groups<br>Company ASC<br>Certification Group 1<br>Certification Group 2                                                                                                    | æ                                                                                        | 20.20%<br>2023-01 2023-02<br>Action needed @On track                                                                                                    | 2023 (3                                                                                                    | 0<br>Jul 20                                                                                                    | 22                                                                                                    | Jan 2023                                                                                                    | Jul 20.                                                                                   | 23                                                | <u> </u>                                                                   |     |
| Groups: All<br>p<br>D billion - User groups<br>Company ASC<br>Certification Group 1<br>Certification Group 2                                                                                                    | E                                                                                        | 20.00%<br>2022/01 2025 02<br>Action reeded ©On track<br>Courses overview<br>Name                                                                                                    | 2023 GJ                                                                                                    | Course mode                                                                                                    | 22<br>Compliance                                                                                                    | Jan 2023                                                                                                    | Jul 20                                                                                    | 23                                                | Start c*                                                                   |     |
| Groups: All<br>D:<br>EN Denro - User groups<br>Company ABC<br>Company ABC<br>Carrification Group 1<br>Carrification Group 2                                                                                                    | E                                                                                        | 20.00%<br>2023/01 2023/02<br>Action needed @On track<br>Courses overview<br>Name:<br>Data Protection                                                                                                    | 2023 GJ<br>ID<br>242493                                                                                                    | Course mode                                                                                                    | 22<br>Compliance<br>status                                                                                                    | Jan 2023<br>Learners<br>Overdue                                                                                                    | Jul 20<br>Learners<br>Action needed                                                       | 23<br>Learners<br>On track                        | Start cr                                                                   |     |
| Groups: All<br>)<br>)<br>EN Derno - Uiter groups<br>Company ARC<br>Company ARC<br>Certification Group 1<br>Certification Group 2<br>Learners: All<br>)                                                                                                    | 9<br>1                                                                                   | 20.20%<br>2023 OT 2023 OZ<br>Action reeded © On track<br>Courses overview<br>Name:<br>Data Protection<br>Occupatione: Health and Safety                                                                                                    | 2023 GJ<br>ID<br>242493<br>266942                                                                                              | Course mode<br>Online course<br>Online course                                                                                                    | Compliance<br>status<br>Action needed                                                                                                    | Jan 2023<br>Learners<br>Overdue<br>42<br>42                                                                                                    | Jul 20<br>Learners<br>Action needed<br>42<br>42                                           | 23<br>Learners<br>On track                        | Start cr                                                                   |     |
| Groups: All                                                                                                    | 10<br>10<br>10<br>10                                                                     | 20.20%<br>2023 01 2023 02<br>Action needed @On track<br>Courses overview<br>Neme<br>Data Protection<br>Occupational Health and Safety<br>Advance Manufacturing                                                                                                    | 2023 G3<br>ID<br>242493<br>266942<br>261901                                                                                    | Course mode<br>Online course<br>Online course<br>Biended learning                                                                                                    | Compliance<br>status<br>Action needed<br>Action needed                                                                                                    | Jan 2023<br>Learners<br>Overdue<br>42<br>42<br>42<br>21                                                                                                    | Jul 20.<br>Learners<br>Action needed<br>42<br>42<br>21                                    | 23<br>Learners<br>On track                        | Start c*                                                                   |     |
| Groups: All<br>) ENDEmo-Liter groups ENDEmo-Liter groups Company ABC Certification Group 1 Certification Group 1 Certification Group 2                                                                                                    |                                                                                          | 20.20%<br>2023 01 2023 02<br>Action needed @On track<br>Courses overview<br>Name<br>Data Protection<br>Occupational Health and Safety<br>Advance Manufacturing<br>Philoling Altracks                                                                                                    | 2023 G3<br>ID<br>242493<br>266942<br>261801<br>383462                                                                          | Course mode<br>Online course<br>Blende learning<br>Online course                                                                                                    | Compliance<br>status<br>Action needed<br>Action needed<br>Action needed                                                                                                    | Learners<br>Overdue<br>42<br>42<br>21<br>21                                                                                                    | Jul 20<br>Learners<br>Action needed<br>42<br>42<br>21<br>21                               | 23<br>I carners<br>On track                       | Start cn<br>04.08.,                                                        |     |
| Groups: All<br>D:<br>EN Demo - Liter groups<br>Company Asc.<br>Company Asc.<br>Cartification Group 1<br>Cartification Group 2<br>Learners: All<br>D:<br>Stefan Gerstner (1293 10)<br>Adapail Hordy (223715)<br>Janos Quinn (129513)<br>Lucks Bauer (12923)                                                                                                    | р<br>(1)<br>(1)<br>(1)<br>(1)<br>(1)<br>(1)<br>(1)<br>(1)<br>(1)<br>(1)                  | 20.00%<br>2023 OI<br>2023 OI<br>Action needed ©On track<br>Courses overview<br>Name:<br>Data Protection<br>Occupational Health and Safety<br>Achence Manufacturing<br>Philding Alfacks<br>Analysis and these management                                                                                                    | 2023 GJ<br>ID<br>242493<br>266942<br>261801<br>383462<br>254068                                                                | Course mode:<br>Online course<br>Biended learning<br>Online course<br>Biended learning                                                                                                    | 22<br>Compliance<br>status<br>Action needed<br>Action needed<br>Action needed<br>Action needed                                                                                                    | Learners<br>Overdue<br>42<br>42<br>21<br>21<br>20                                                                                                    | Jul 20<br>Learners<br>Action needed<br>42<br>42<br>21<br>21<br>20                         | 23<br>Learners<br>On track                        | Start c*<br>04.08,                                                         |     |
| Groups: All<br>)<br>)<br>Company ARC.<br>Company ARC.<br>Company ARC.<br>Certification Group 1<br>Certification Group 2<br>Stefan Gerstner (129310)<br>Alojail Hardy (223715)<br>Janos Quint (129313)<br>Lucks Sauer (129321)<br>Marc Trevino (129322)<br>Marc Trevino (129322)                                                                                                    |                                                                                          | 20.20%<br>2023 OT<br>Action reeded © On track<br>Name:<br>Data Protection<br>Occupational Health and Safety<br>Advance Manufacturing<br>Philding Atlacks<br>Analety and Stress management.<br>Compliance Rechtlinie                                                                                                    | 2023 GJ<br>ID<br>242493<br>266942<br>261801<br>383462<br>254068<br>383605                                                      | Course mode<br>Online course<br>Biended learning<br>Online course<br>Classoom taining<br>Online course                                                                                                    | Compliance<br>status<br>Action needed<br>Action needed<br>Action needed<br>Action needed<br>Action needed                                                                                                    | Learners<br>Overdue<br>42<br>42<br>21<br>21<br>20<br>18                                                                                                    | Jul 20<br>Learners<br>Action needed<br>42<br>42<br>21<br>21<br>21<br>21<br>20<br>18       | 23<br>Learners<br>On track<br>2<br>3              | Start c*<br>04.08,<br>06.03,                                               |     |
| Groups: All<br><i>J</i> <sup>C</sup><br>Company ABC<br>Company ABC<br>Contification Group 1<br>Certification Group 2<br>Certification Group 2<br>Stefan Gestimer (129310)<br>Abigal Hardy (23715)<br>Janos Quinn (129313)<br>Lukas Bauer (129313)<br>Moritz Tater (129302)<br>Moritz Tater (129302)<br>Realizen Wood (129302)                                                                                                    | 10<br>10<br>10<br>10<br>10<br>10<br>10<br>10<br>10<br>10<br>10<br>10<br>10<br>1          | 20.20%<br>2023 01 2023 02<br>Action reeded ©On track<br>Name:<br>Data Protection<br>Occupational Health and Safety<br>Advance Manufacturing<br>Phishing Attacks<br>Anviety and Stress management<br>Compliance Richtlinie<br>Safes technique - front 1                                                                                                    | 2023 G3<br>ID<br>242493<br>266942<br>266942<br>26494<br>26494<br>26494<br>26496<br>383462<br>25406<br>383465<br>140514         | Course mode<br>Online course<br>Online course<br>Bended learning<br>Online course<br>Classeom taining<br>Online course<br>Classeom taining                                                                                     | Compliance<br>status<br>Action meded<br>Action meded<br>Action meded<br>Action meded<br>Action meded                                                                                                    | Learners<br>Overdue<br>42<br>42<br>21<br>20<br>18<br>14                                                                                                    | Jul 20<br>Learners<br>Action needed<br>42<br>42<br>21<br>21<br>21<br>21<br>20<br>18<br>14 | 23<br>Learners<br>On track<br>2<br>3              | Start on<br>04.08.,<br>06.03.2                                             |     |
| Groups: All<br>D<br>Company Atc.<br>Company Atc.<br>Confilication Group 1<br>Carification Group 2<br>Learners: All<br>D<br>Selenin Gestiner (129310)<br>Akigail Hardy (233715)<br>Lakas Bauer (129313)<br>Liskas Bauer (129313)<br>Marc Techno (129322)<br>Marc Techno (129322)<br>Bauer Charlen Charlen (129322)<br>Marc Techno (129322)                                                                                                    | ()<br>()                                                                                 | 20,00%<br>2012/01 2012 02<br>Action reeded ©On track<br>Courses overview<br>Name<br>Data Protection<br>Occupational Health and Safety<br>Advance Manufacturing<br>Phicking Attacks<br>Analety and acks management<br>Compliance Richtlinie<br>Safes techniques - Port 1<br>Team Building                                                                                                    | 2023 (23<br>ID<br>242493<br>266942<br>261901<br>183462<br>254066<br>383665<br>140514<br>991253                                 | Course mode<br>Online course<br>Online course<br>Online course<br>Online course<br>Casseom training<br>Online course<br>Casseom training<br>Online course<br>Face-to-zee Training                                              | 22<br>Compliance<br>status<br>Action needed<br>Action needed<br>Action needed<br>Action needed<br>Action needed<br>Action needed<br>Action needed<br>Action needed                                                                                                    | Learners<br>Overdue<br>42<br>42<br>21<br>21<br>20<br>18<br>14<br>11                                                                                                    | Jul 20<br>Learners<br>Action needed<br>42<br>21<br>21<br>20<br>18<br>14<br>11             | 23<br>Learners<br>On track<br>2<br>3              | Start on<br>04.08,<br>06.03,<br>01.09,<br>01.09,                           |     |
| Groups: All<br><br><br><br><br><br><br>                                                                                                    | (F)<br>(F)<br>(F)<br>(F)<br>(F)<br>(F)<br>(F)<br>(F)<br>(F)<br>(F)                       | 20.00%<br>2023 OI<br>2023 OI<br>Action reeded ©On track<br>Courses overview<br>Name:<br>Data Protection<br>Occupational Health and Safety<br>Advance Manufacturing<br>Phiking Alfacks<br>Analety and Stress management<br>Compliance Richtlinie<br>Safes Techniques - Part 1<br>Teom Building<br>Time Management                                                                                                    | 2023 (23<br>ID<br>242493<br>266942<br>261901<br>383462<br>254068<br>383865<br>340154<br>3491553<br>168738                      | Course mode:<br>Online course<br>Online course<br>Biended learning<br>Online course<br>Ease-to-roce training<br>Oaline course<br>Ease-to-roce training<br>Oaline course                                                        | 22<br>Compliance<br>status<br>Action needed<br>Action needed<br>Action needed<br>Action needed<br>Action needed<br>Action needed<br>Action needed<br>Action needed                                                                                                    | Learners<br>Overdue<br>42<br>42<br>21<br>21<br>20<br>18<br>14<br>11<br>9                                                                                                    | Jul 20<br>Learners<br>Action needed<br>42<br>42<br>42<br>21<br>20<br>18<br>14<br>10<br>19 | 23<br>Iceanors<br>On track<br>2<br>3              | Start cr<br>04.08.,<br>06.03.,<br>01.09.,<br>01.09.,                       |     |
| Groups: All<br>                                                                                                    | ()<br>()<br>()<br>()<br>()<br>()<br>()<br>()<br>()<br>()<br>()<br>()<br>()<br>(          | 20,20%<br>2023 OT<br>Action reeded ©On track<br>Name:<br>Data Protection<br>Occupational Health and Safety<br>Advance Manufacturing<br>Philding Attacks<br>Analety and Stess management<br>Compliance Richillaine<br>Safes Techniques - Part 1<br>Teem Building<br>Time Management<br>Fire prevention training                                                                                                    | 2023 (3)<br>ID<br>242493<br>2466942<br>261801<br>383462<br>254066<br>383605<br>140514<br>391253<br>168738<br>117658            | Course mode:<br>Online course<br>Blended learning<br>Online course<br>Blended learning<br>Online course<br>Face-to-Face Iroining<br>Online course<br>Gassroom training<br>Online course<br>Gassroom training                   | 22<br>Crimpliance<br>status<br>Action needed<br>Action needed<br>Action needed<br>Action needed<br>Action needed<br>Action needed<br>Action needed<br>Action needed<br>Action needed<br>Action needed                                                                    | Jan 2023<br>Loanners<br>Overdue<br>42<br>42<br>21<br>20<br>18<br>14<br>11<br>9<br>3                                                                                                    | Re 20<br>Losmos<br>42<br>42<br>21<br>21<br>20<br>18<br>14<br>11<br>9<br>3                 | 23<br>Iceanors<br>On track<br>2<br>3              | Start c^<br>04.08,<br>01.09,<br>01.09,<br>01.03,<br>24.02,                 |     |
| Groups: All<br>P<br>Company ABC<br>Company ABC<br>Co | E AN<br>E facture C                                                                      | 2020 01<br>2020 01<br>2020 01<br>2020 02<br>Action reeded ©On track<br>Courses overview<br>Name:<br>Data Protection<br>Occupational Health and Safety<br>Advance Menufacturing<br>Phishing Attacks<br>Anviety and stress management<br>Compliance Richtlinie<br>Safes techniques - Jan 1<br>Team Building<br>Time Management<br>Fire prevention training<br>Cyber Clime Time                                           | 2023 (3)<br>ID<br>242493<br>266932<br>261801<br>383462<br>254066<br>3838605<br>140514<br>391253<br>168738<br>117658<br>26753   | Course mode<br>Online course<br>Deline course<br>Biended learning<br>Online course<br>Classoom training<br>Online course<br>Face-to-rocal training<br>Online course<br>Classoom training<br>Online course<br>Classoom training | Compliance<br>status<br>Action needed<br>Action needed<br>Action needed<br>Action needed<br>Action needed<br>Action needed<br>Action needed<br>Action needed<br>Action needed<br>Action needed                                                                           | Loanners<br>Overdue<br>42<br>21<br>21<br>20<br>18<br>14<br>11<br>9<br>3<br>1                                                                                                    | Learners<br>Action needed<br>42<br>21<br>21<br>20<br>18<br>14<br>11<br>9<br>3<br>1        | 223<br>Learners<br>On track<br>2<br>3<br>18<br>14 | Start cn<br>04.08.,<br>06.03.,<br>01.09.,<br>01.09.,<br>01.03.,<br>24.02.; |     |
| Groups: All<br>C  Company ABC  Company ABC  Co                                                                                                    | E: All<br>E: All<br>Effectively - bt-<br>heck Courses (<br>ans (27)/29)<br>as managemen. | 20,00%<br>2023 OL<br>2023 OL<br>Action needed ©On track<br>Courses overview<br>Name:<br>Data Protection<br>Occupational Health and Safety<br>Advance Manufacturing<br>Phidsing Altacks<br>Analey and Stores management<br>Compliance Richtlinie<br>Safes Techniques - Part 1<br>Team Building<br>Time Management<br>Fire prevention training<br>Cyber Crime Time<br>Quality managem in the social and health care sect | 2023 G3<br>ID<br>242493<br>266942<br>261901<br>383462<br>254805<br>140614<br>391253<br>168738<br>117058<br>287633<br>ar 254019 | Course mode:<br>Online course<br>Online course<br>Online course<br>Online course<br>Classoont training<br>Online course<br>Classoont training<br>Online course<br>Classoont training<br>Online course                          | 22<br>Compliance<br>status<br>Action needed<br>Action needed<br>Action needed<br>Action needed<br>Action needed<br>Action needed<br>Action needed<br>Action needed<br>Action needed<br>Action needed<br>Action needed<br>Action needed<br>Action needed<br>Action needed | Jan 2023<br>Learners<br>Overdue<br>42<br>42<br>21<br>21<br>20<br>18<br>14<br>11<br>9<br>3<br>1<br>1                                                                                                    | Jul 22<br>Learners<br>42<br>42<br>21<br>21<br>20<br>18<br>14<br>11<br>9<br>3<br>1<br>1    | 223<br>Learners<br>On track<br>2<br>3<br>18<br>14 | Start on<br>04.08.,<br>06.03.,<br>01.09.,<br>01.09.,<br>24.02.,<br>01.07.v |     |

Figure 19: Course compliance report

imc

The Course compliance report provides the following KPIs in the order mentioned.

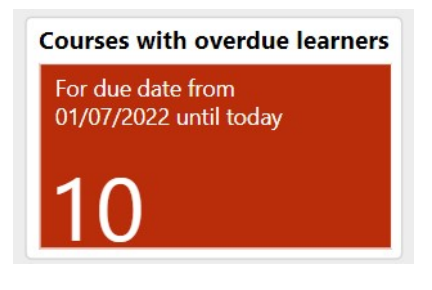

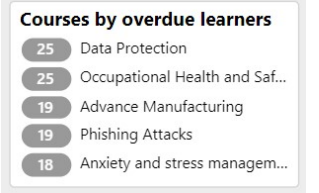

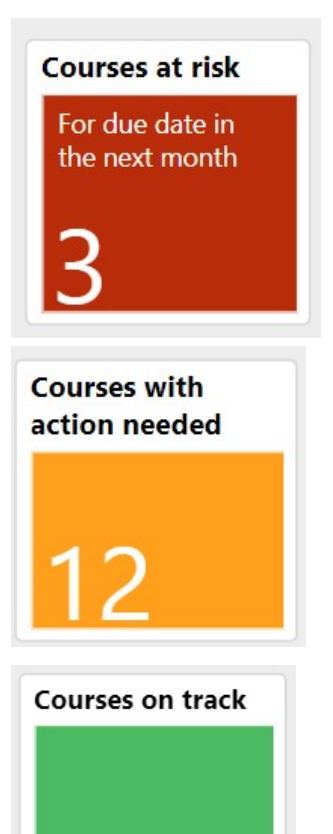

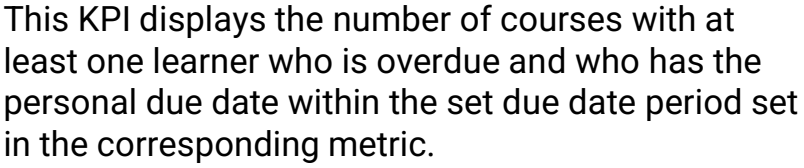

The tooltip also shows the count of unique learners who are overdue on the courses and the earliest due date.

This KPI lists a ranking of courses with a high number of overdue learners who have the personal due date on the course within the due date period of the corresponding metric.

This KPI indicates the number of courses which are at risk because the compliance status of at least one learner is "Action needed" and his personal due date is scheduled in the next month (default). Focusing on that KPI allows close monitoring of learners in case they need support or facilitation in any manner. The tooltip also shows the count of unique learners and the earliest due date.

On this KPI, the number of courses with at least one learner whose compliance status is "Action needed" and whose personal due date is within the due date period of the corresponding metric.

The tooltip also portrays the count of unique learners and the earliest due date.

The number of courses with at least one learner whose compliance status is "On track" and whose personal due date is within the due date period defined by the corresponding metric can be seen on this KPI. The tooltip also shows the count of unique learners.

Courses by learners with action needed
Data Protection
Occupational Health and Safety
Advance Manufacturing
Phishing Attacks
Anxiety and stress management

This KPI indicates a ranking of courses with a high number of learners who need action and have the due date in the period defined by the due date metric.

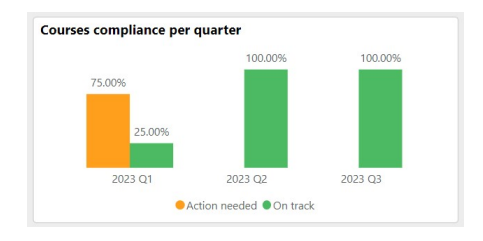

This KPI differentiates the compliance statuses "Action Needed" and "On track" for the evaluated courses for the previous two quarters including the current quarter and the next two quarters. The y-axis shows the percentage of courses per quarter which have the Course compliance statuses "Action needed" vs. "On Track". The tooltip shows the number of courses and the number of unique learners.

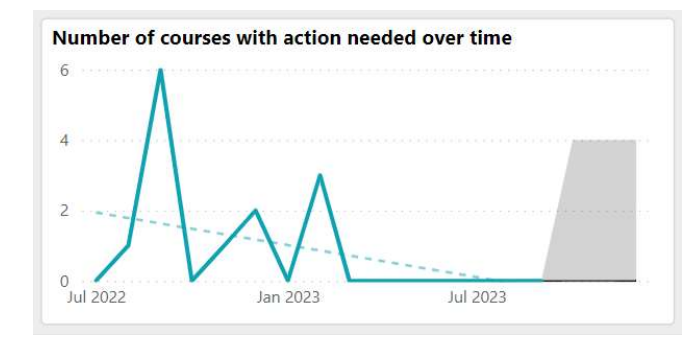

This KPI shows the trend of number of courses with action needed in the last 2 quarters including the current quarter and the next 2 quarters.

## **Course Overview**

| Courses overview                 |        |                       |                      |                       |                             |                        |                  | 62   |
|----------------------------------|--------|-----------------------|----------------------|-----------------------|-----------------------------|------------------------|------------------|------|
| Name                             | ID     | Course mode           | Compliance<br>status | Learners -<br>Overdue | Learners -<br>Action needed | Learners -<br>On track | Start date       | Enc^ |
| Advance Manufacturing            | 261801 | Blended learning      | Action needed        | 19                    | 19                          |                        | 04.08.2022 08:00 | 31.1 |
| Agile Project Management Seminar | 231732 | Classroom training    | On track             |                       |                             | 25                     | 28.02.2023 08:00 | 28.0 |
| Anxiety and stress management    | 254068 | Classroom training    | Action needed        | 18                    | 18                          | 1                      | 06.03.2023 12:00 | 06.0 |
| Compliance Richtlinie            | 383605 | Online course         | Action needed        | 16                    | 16                          | 3                      |                  |      |
| Cyber Crime Time                 | 266631 | Online course         | On track             |                       |                             | 25                     |                  |      |
| Cyber Crime Time                 | 287633 | Online course         | Action needed        |                       |                             | 3                      |                  |      |
| Data Protection                  | 242493 | Online course         | Action needed        | 25                    | 25                          |                        |                  |      |
| Fire prevention training         | 117858 | Classroom training    | Action needed        | 1                     | 1                           | 5                      | 24.02.2023 09:00 | 24.0 |
| Occupational Health and Safety   | 266942 | Online course         | Action needed        | 25                    | 25                          |                        |                  |      |
| Phishing Attacks                 | 383462 | Online course         | Action needed        | 19                    | 19                          |                        |                  |      |
| Sales Techniques - Part 1        | 140614 | Face-to-Face Training | Action needed        | 1                     | 1                           |                        | 01.09.2022 09:00 | 13.( |
| Supply Chain Fundamentals        | 261784 | Classroom training    | On track             |                       |                             | 6                      | 03.04.2023 08:00 | 14.( |
| Toom Puilding                    | 201252 | Classroom training    | Action noodad        | 6                     | £.                          |                        | 01 02 2022 00.00 | 211  |

The course name, course ID, learning mode, compliance status, number of learners with status overdue, action needed and on track as well as start date and end date of the course (available only for date-dependent courses) is presented on this course overview.

#### Metrics

Following Metrics should be present on the Course Compliance report in the order mentioned.

| •          |            |   |
|------------|------------|---|
| 01/07/2022 | 30/09/2023 |   |
| ~          |            | 0 |
|            |            | ( |

This metric filters the report by the desired due date period. All courses who have at least one learner with a personal due date within the defined due date period are evaluated in the report. The default due date period is the previous 2 quarters including the current quarter and the next 2 quarters.

| Q                          | * |
|----------------------------|---|
| Development (15451)        |   |
| Hosting (16841)            |   |
| ▶ 🔲 IT (14187)             |   |
| Product Management (13787) |   |
| Name of the entry (13774)  |   |
| Product Owner (13765)      |   |
| Quality Assurance (17598)  |   |

This metric list all groups the reporter has at least view rights for. The selection of a group tree element selects the subgroups as well.

| 9                  |          | * |
|--------------------|----------|---|
| Janos Quirin (129  | 313)     |   |
| Lukas Bauer (129)  | 321)     |   |
| Marc Trevino (129) | 9322)    |   |
| Moritz Pater (129) | 309)     |   |
| Sabine Meier (12)  | 9318)    |   |
| Sara May (129325)  | 5)       |   |
| Anna Bever (1293)  | (24)     |   |
|                    | (100017) |   |

| ine net an realise the participate on               |
|-----------------------------------------------------|
| courses the report evaluates and who are fulfilling |
| the other selected report criteria.                 |
|                                                     |

This metric list all learners who participate on

| plates and courses: All                                                                                                    |
|----------------------------------------------------------------------------------------------------|
| e for Communicate Effectively - E                                                                                                    |
| e for Effectiveness Check Courses (                                                                                                    |
| for Service technicians (291729)                                                                                                    |
| ance Standards (139001)                                                                                                    |
| e for Advance Manufacturing cour                                                                                                    |
| für Anxiety and stress managemen                                                                                                    |
| e for Time Management (264674)                                                                                                    |
| e for Effectiveness Check Courses (.<br>for Service technicians (291729)<br>ance Standards (139001)<br>e for Advance Manufacturing cour<br>für Anxiety and stress managemen.<br>e for Time Management (264674) |

This metric list all course template with at least one course with at least one learner with a personal due date in the defined due date period. The selection of a course template also selects all listed courses of that template.

### 3.1.4 Learning paths compliance report

The following Figure 20 shows the Learning paths compliance reports. This report evaluates the compliance status and trend of content-based learning paths which have a personal due date set for the learners.

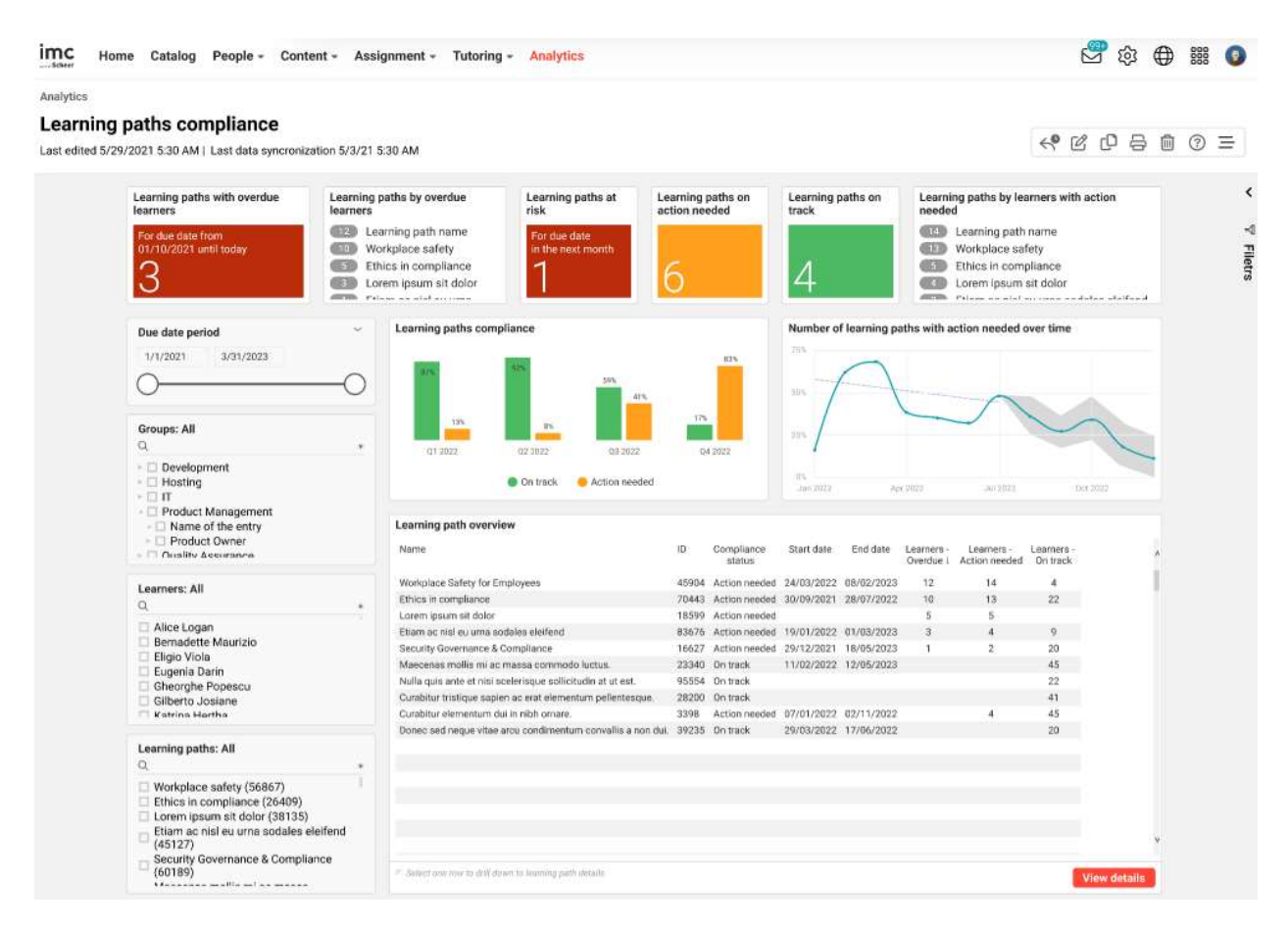

Figure 20: Learning paths compliance

#### Key Performance Indicators

The following KPIs are available on the Learning paths compliance report in the order mentioned.

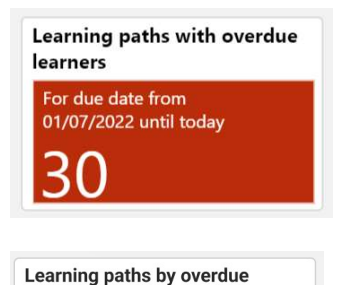

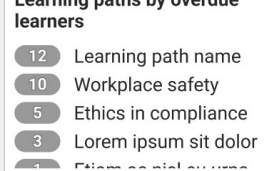

On this KPI, the number of learning paths with at least one learner who is overdue and who has the personal due date within the set due date period set in the corresponding metric is shown. The tooltip also shows the count of unique learners and the earliest due date.

This KPI indicates a ranking of learning paths with a high number of overdue learners who have the personal due date on the learning path within the due date period of the corresponding metric.

imc

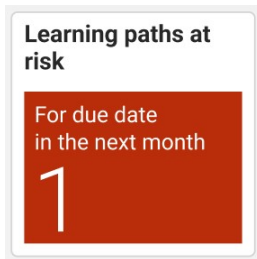

The number of learning paths which are at risk because the compliance status of at least one learner is "Action needed" and his personal due date is scheduled in the next month is revealed on this KPI. Focusing on that KPI allows close monitoring of learners in case they need support or facilitation in any manner. This period is configurable via the due date filter on the visual. The tooltip also shows the count of unique learners and the earliest due date.

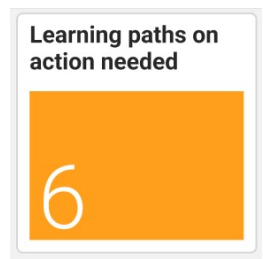

Displayed on this KPI is the number of learning paths with at least one learner whose compliance status is "Action needed" and whose personal due date is within the due date period of the corresponding metric.

The tooltip also shows the count of unique learners and the earliest due date.

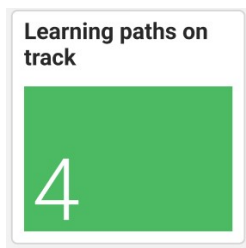

This KPI shows the number of learning paths with at least one learner whose compliance status is "On track" and whose personal due date is within the due date period defined by the corresponding metric. The tooltip also shows the count of unique learners.

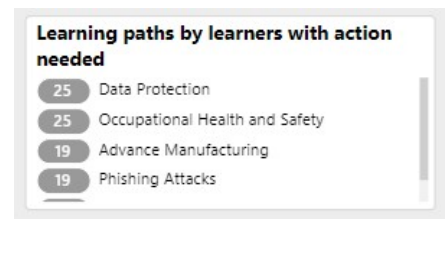

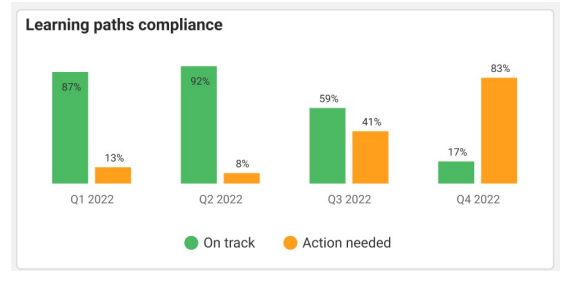

The ranking of learning paths with a high number of learners who need action and have the due date in the period defined by the due date metric is revealed on this KPI.

> This KPI differentiates the compliance statuses "Action Needed" and "On track" for the evaluated learning paths for the previous two quarters including the current quarter and the next 2 quarters. The y-axis shows the percentage of learning paths per quarter which have the Course compliance statuses "Action needed" vs. "On Track". The tooltip shows the number of learning paths and unique learners.

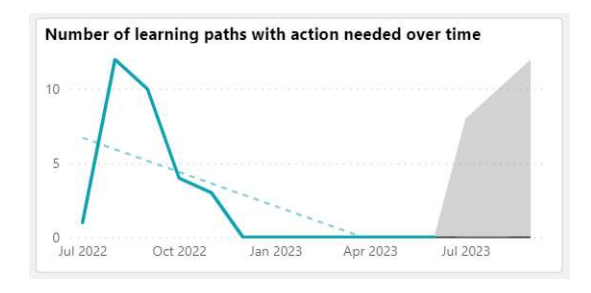

This KPI shows the trend of number of learning paths with action needed in the last 2 quarters including the current quarter and the next 2 quarters.

## Learning path overview

| Learning path overview                                      |       |                      |            |            |                        |                             |                        |
|-------------------------------------------------------------|-------|----------------------|------------|------------|------------------------|-----------------------------|------------------------|
| Name                                                        | ID    | Compliance<br>status | Start date | End date   | Learners -<br>Overdue↓ | Learners -<br>Action needed | Learners -<br>On track |
| Workplace Safety for Employees                              | 45904 | Action needed        | 24/03/2022 | 08/02/2023 | 12                     | 14                          | 4                      |
| Ethics in compliance                                        | 70443 | Action needed        | 30/09/2021 | 28/07/2022 | 10                     | 13                          | 22                     |
| Lorem ipsum sit dolor                                       | 18599 | Action needed        |            |            | 5                      | 5                           |                        |
| Etiam ac nisl eu urna sodales eleifend                      | 83676 | Action needed        | 19/01/2022 | 01/03/2023 | 3                      | 4                           | 9                      |
| Security Governance & Compliance                            | 16627 | Action needed        | 29/12/2021 | 18/05/2023 | 1                      | 2                           | 20                     |
| Maecenas mollis mi ac massa commodo luctus.                 | 23340 | On track             | 11/02/2022 | 12/05/2023 |                        |                             | 45                     |
| Nulla quis ante et nisi scelerisque sollicitudin at ut est. | 95554 | On track             |            |            |                        |                             | 22                     |
| Curabitur tristique sapien ac erat elementum pellentesque.  | 28200 | On track             |            |            |                        |                             | 41                     |
| Curabitur elementum dui in nibh ornare.                     | 3398  | Action needed        | 07/01/2022 | 02/11/2022 |                        | 4                           | 45                     |
| Donec sed neque vitae arcu condimentum convallis a non dui. | 39235 | On track             | 29/03/2022 | 17/06/2022 |                        |                             | 20                     |
|                                                             |       |                      |            |            |                        |                             |                        |
|                                                             |       |                      |            |            |                        |                             |                        |
|                                                             |       |                      |            |            |                        |                             |                        |
|                                                             |       |                      |            |            |                        |                             |                        |
|                                                             |       |                      |            |            |                        |                             |                        |
|                                                             |       |                      |            |            |                        |                             |                        |
|                                                             |       |                      |            |            |                        |                             |                        |
|                                                             |       |                      |            |            |                        |                             |                        |
| Select one row to drill down to learning path details       |       |                      |            |            |                        |                             |                        |

This Learning path overview shows learning path name, learning path ID, compliance status, number of learners with status overdue, action needed and on track as well as start date and end date.

#### Metrics

The following metrics are provided on the Learning paths compliance report in the order mentioned.

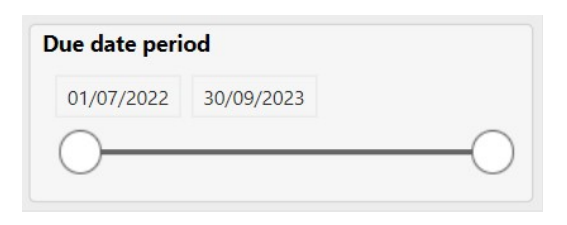

This metric can be used to filter the report by the desired due date period. All learning paths who have at least one learner with a personal due date within the defined due date period is then further evaluated in the report. The default due date period is the previous 2 quarters including the current quarter and the next 2 quarters.

| Groups: All                |  |
|----------------------------|--|
| Q                          |  |
| Development (15451)        |  |
| Hosting (16841)            |  |
| ▶ 🔲 IT (14187)             |  |
| Product Management (13787) |  |
| Name of the entry (13774)  |  |
| Product Owner (13765)      |  |
| Ouality Assurance (17598)  |  |

| Learners: All                             |  |
|-------------------------------------------|--|
| <ul> <li>Janos Quirin (129313)</li> </ul> |  |
| Lukas Bauer (129321)                      |  |
| Marc Trevino (129322)                     |  |
| Moritz Pater (129309)                     |  |
| Sabine Meier (129318)                     |  |
| Sara May (129325)                         |  |
| Anna Beyer (129324)                       |  |
| TO LIE I GOOMEN                           |  |

Learning paths: All
Q
\*
Workplace safety (56867)
Ethics in compliance (26409)
Corem ipsum sit dolor (38135)
Etiam ac nisle eu runa sodales eleifend
(45127)
Security Governance & Compliance
(60189)

This metric list all groups containing learners who participate on the learning paths the report evaluates. The selection of a group tree element selects the subgroups as well.

This metric list all learners who participate on learning paths, the report evaluates and who are fulfilling the other selected report criteria.

This metric list all learning paths with at least one learner with a personal due date in the defined due date period.

## 3.1.5 Learners compliance (by courses) report

This report evaluates the compliance status and trend of learners who have a personal due date set for the courses.

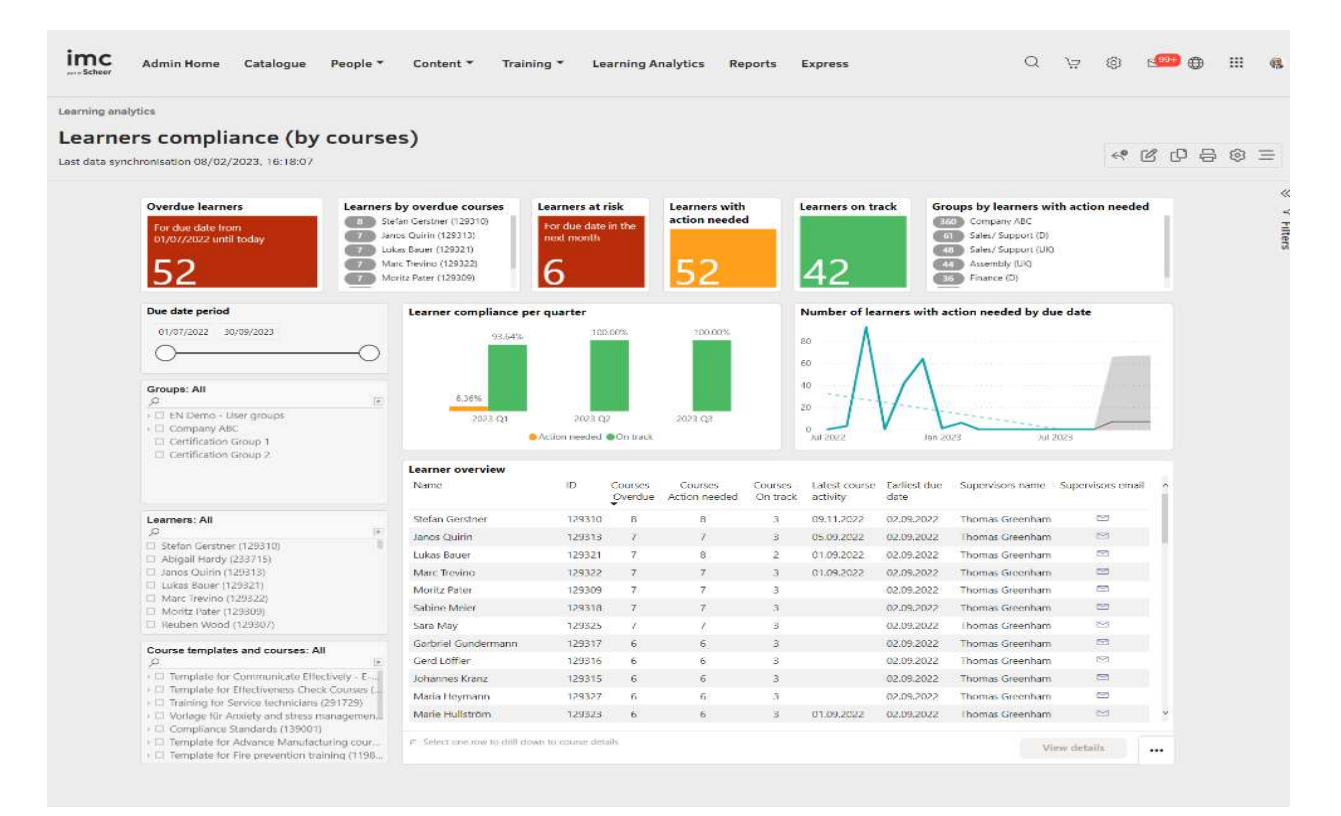

Figure 21: Learners compliance (by courses)

The "Learners compliance (by courses)" report displays the following KPIs in the mentioned order.

![](_page_32_Picture_3.jpeg)

The number of unique learners who is overdue on at least one course and has the personal due date within the set due date period set in the corresponding metric is seen in this KPI. The tooltip shows the count of unique courses and the earliest due date.

![](_page_32_Picture_5.jpeg)

![](_page_32_Picture_6.jpeg)

![](_page_32_Picture_7.jpeg)

This KPI presents a ranking of learners with a high number of courses on which they are overdue and have the personal due date on the courses within the due date period of the corresponding metric.

Seen on this KPI, is the number of learners who are at risk because the due date is scheduled in the next month. Focusing on this KPI allows close monitoring of learners in case they need support or facilitation in any manner. Those learners are considered at risk who have the compliance status "Action needed" on at least one of the courses with personal due date within the next month. This period is configurable via the Due-Date filter on the visual. The tooltip also shows the count of courses and the earliest due date.

This KPI displays the number of learners who have the compliance status "Action needed" on at least one of the courses with personal due date within the due date period of the corresponding metric. The tooltip also shows the count of unique courses and the earliest due date.

![](_page_33_Picture_2.jpeg)

On this KPI, the number of learners who have the compliance status "On Track" on at least one of the courses with personal due date within the due date period of the corresponding metric is shown. The tooltip also shows the count of unique courses.

![](_page_33_Picture_4.jpeg)

This KPI ranks various groups with a high number of learners who need action and have the due date in the period defined by the due date metric is displayed on this KPI.

![](_page_33_Figure_6.jpeg)

![](_page_33_Figure_7.jpeg)

This KPI differentiates the compliance statuses "Action Needed" and "On track" for the learners for the previous two quarters including the current quarter and the next two quarters. The y-axis shows the percentage of learners per quarter which have the Course compliance statuses Action needed vs. On track. The tooltip shows the number of courses and the number of learners.

This KPI shows the trend of number of learners with action needed in the last 2 quarters including the current quarter and the next 2 quarters. The y-axis shows the count of learners who have the compliance statuses Action needed or On track.

#### **Learner Overview**

| Name                | ID     | Courses -<br>Overdue | Courses -<br>Action needed | Courses -<br>On track | Latest course<br>activity | Earliest due<br>date | Supervisors name | Supervisors email |
|---------------------|--------|----------------------|----------------------------|-----------------------|---------------------------|----------------------|------------------|-------------------|
| Janos Quirin        | 129313 | 7                    | 7                          | 3                     | 05.09.2022                | 02.09.2022           | Thomas Greenham  |                   |
| Lukas Bauer         | 129321 | 7                    | 8                          | 2                     | 01.09.2022                | 02.09.2022           | Thomas Greenham  |                   |
| Marc Trevino        | 129322 | 7                    | 7                          | 3                     | 01.09.2022                | 02.09.2022           | Thomas Greenham  |                   |
| Moritz Pater        | 129309 | 7                    | 7                          | 3                     |                           | 02.09.2022           | Thomas Greenham  |                   |
| Sabine Meier        | 129318 | 7                    | 7                          | 3                     |                           | 02.09.2022           | Thomas Greenham  |                   |
| Sara May            | 129325 | 7                    | 7                          | 3                     |                           | 02.09.2022           | Thomas Greenham  |                   |
| Garbriel Gundermann | 129317 | 6                    | 6                          | 3                     |                           | 02.09.2022           | Thomas Greenham  |                   |
| Gerd Löffler        | 129316 | 6                    | 6                          | 3                     |                           | 02.09.2022           | Thomas Greenham  |                   |
| Johannes Kranz      | 129315 | 6                    | 6                          | 3                     |                           | 02.09.2022           | Thomas Greenham  |                   |
| Maria Heymann       | 129327 | 6                    | 6                          | 3                     |                           | 02.09.2022           | Thomas Greenham  |                   |
| Marie Hullström     | 129323 | 6                    | 6                          | 3                     | 01.09.2022                | 02.09.2022           | Thomas Greenham  |                   |
| Martin Decker       | 129312 | 6                    | 6                          | 3                     |                           | 02.09.2022           | Thomas Greenham  |                   |
| Meta Hart           | 129328 | 6                    | 6                          | 3                     |                           | 02.09.2022           | Thomas Greenham  |                   |

This Learner overview shows full name of the learner, learner ID, no. of courses on which the learner is overdue, no. of courses on which the learner need action, no. of courses on which the learner is on track, latest date on which the course activity occurred, earliest due date of the learner on his courses, supervisor full name (In case of multiple supervisors, the names would be concatenated), supervisor email-address.

#### Metrics

The following Metrics should be present on the Learners compliance (by courses) report in the order mentioned.

| and ante peri                                  | od                         |   |
|------------------------------------------------|----------------------------|---|
| 01/07/2022                                     | 30/09/2023                 |   |
| 0                                              | (                          | ) |
|                                                |                            |   |
|                                                |                            |   |
|                                                |                            |   |
|                                                |                            |   |
| Groups: All                                    |                            |   |
| <b>Groups: All</b><br>Q                        |                            |   |
| Groups: All<br>Q<br>▶ □ Develop                | pment (15451)              |   |
| Groups: All<br>Q<br>▶ □ Develop<br>▶ □ Hosting | pment (15451)<br>g (16841) |   |

Name of the entry (13774)
 Product Owner (13765)
 Quality Assurance (17598)

This metric filters the report by the desired due date period. All learners with a personal due date on the courses within the defined due date period are evaluated in the report. The default due date period is the previous 2 quarters including the current quarter and the next 2 quarters.

This metric list all groups holding learners whom the reporter has access right for. The selection of a group tree element selects the subgroups as well.

| Janos Quirin (129313) |  |
|-----------------------|--|
| Lukas Bauer (129321)  |  |
| Marc Trevino (129322) |  |
| Moritz Pater (129309) |  |
| Sabine Meier (129318) |  |
| Sara May (129325)     |  |
| Anna Beyer (129324)   |  |
| - C L 1 C L (400047)  |  |

This metric list all learners the reporter has access right for and with a personal due date on the courses.

| Q                                      | *           |
|----------------------------------------|-------------|
| 🕞 🗆 Template for Communicate Effec     | ctively - E |
| ▶ □ Template for Effectiveness Check   | c Courses ( |
| ▶ □ Training for Service technicians ( | 291729)     |
| → □ Compliance Standards (139001)      |             |
| ▶ □ Template for Advance Manufact      | uring cour  |
| ▶ □ Vorlage für Anxiety and stress m   | anagemen    |
| I Template for Time Management         | (264674)    |

This metric list all course template and courses in whom the learners the report evaluates are participating. The selection of a course template also selects all listed courses of that template.

## 3.1.6 Learners compliance (by learning paths) report

Figure 22 shows the Learners compliance (by learning paths) report. This report evaluates the compliance status and trend of learners who have a personal due date set for the learning paths.

![](_page_35_Figure_8.jpeg)

Figure 22: Learners compliance (by learning paths)

#### **Key Performance Indicators**

The following KPIs are available on the "Learner's compliance (by learning paths)" report in the order mentioned.

![](_page_36_Picture_3.jpeg)

The number of unique learners who are overdue on at least one learning path and have the personal due date within the set due date period set in the corresponding metric is shown on this KPI. The tooltip also shows the count of learning paths and the earliest due date.

![](_page_36_Picture_5.jpeg)

![](_page_36_Picture_6.jpeg)

![](_page_36_Picture_7.jpeg)

A ranking of learners with a high number of learning paths on which they are overdue and have the personal due date on the learning paths within the due date period of the corresponding metric is being displayed on this KPI.

The number of learners who are at risk because the due date is scheduled in the next month can be seen on this KPI. Focusing on this KPI allows close monitoring of learners in case they need support or facilitation in any manner. Those learners are considered at risk who have the compliance status "Action needed" on at least one of the learning paths with personal due date within the next 1 month. This period is configurable via the due date filter on the visual. The tooltip also shows the count of learning paths and the earliest due date.

This KPI shows the number of learners who have the compliance status "Action needed" on at least one of the learning paths with personal due date within the due date period of the corresponding metric. The tooltip also shows the count of unique learning paths and the earliest due date.

![](_page_37_Picture_2.jpeg)

There are number of learners who have the compliance status "On Track" on at least one of the learning paths with personal due date within the due date period of the corresponding metric which is seen on this KPI. The tooltip also shows the count of unique learning paths.

![](_page_37_Figure_4.jpeg)

This KPI shows a ranking of groups with a high number of learners who need action and have the due date in the period defined by the due date metric.

Learner compliance per quarter 96.43% 3.57% 2023 Q1 2023 Q2 2023 Q2 2023 Q3 Action needed On track

![](_page_37_Figure_7.jpeg)

This KPI differentiates the compliance statuses "Action Needed" and "On track" for the learners for the previous two quarters including the current quarter and the next two quarters. The yaxis shows the percentage of learners per quarter which have the compliance statuses Action needed vs. On track. The tooltip shows the number of learning paths and the number of learners.

This KPI displays the trend of number of learners with action needed in the last 2 quarters including the current quarter and the next 2 quarters. The y-axis shows the count of learners who have the compliance statuses Action needed or On track. The tooltip shows the percentage of learners and the learning paths.

#### **Learners Overview**

| Name                  | ID    | Learning paths<br>- Overdue↓ | Learning paths<br>- Action needed | Learning paths<br>- On track | Last activity | Supervisors           | Supervisors email                 |
|-----------------------|-------|------------------------------|-----------------------------------|------------------------------|---------------|-----------------------|-----------------------------------|
| Maximilian Mustermann | 56867 | 2                            | 3                                 | 1                            | 20/07/2022    | Gheorghe Popescu      | gheorghe.popescu@company.com      |
| Gheorghe Popescu      | 26409 | 2                            | 3                                 | 2                            | 12/07/2022    | Maximilian Mustermann | maximilian.mustermann@company.com |
| Bernadette Maurizio   | 38135 | 1                            | 2                                 | 3                            | 17/02/2022    | Eduard Ruxandra       | eduard.ruxandra@company.com       |
| Alice Logan           | 45127 | 1                            | 2                                 | 2                            | 14/09/2022    | Candy Kelvin          | candy.kelvin@company.com          |
| Katrina Hertha        | 60189 | 1                            | 2                                 | 3                            | 24/01/2022    | Gheorghe Popescu      | gheorghe.popescu@company.com      |
| Eugenia Darin         | 39798 | 1                            | 1                                 | 4                            | 31/01/2022    | Candy Kelvin          | candy.kelvin@company.com          |
| Valérian Albert       | 32205 | 1                            | 1                                 | 4                            | 21/01/2022    | Nikki Clovis          | nikki.clovis@company.com          |
| Eligio Viola          | 25759 | 1                            | 1                                 | 4                            | 23/09/2022    | Maximilian Mustermann | maximilian.mustermann@company.com |
| Therese Brody         | 62388 | 1                            | 1                                 | 3                            | 19/07/2022    | Eduard Ruxandra       | eduard.ruxandra@company.com       |
| Virgie Veronica       | 45159 | 1                            | 1                                 | 3                            | 29/07/2022    | Gheorghe Popescu      | gheorghe.popescu@company.com      |
| Thaddeus Osborn       | 21016 | 1                            | 1                                 | 4                            | 10/06/2022    | Nikki Clovis          | nikki.clovis@company.com          |
| Simone Justine        | 35834 |                              | 1                                 | 2                            | 01/06/2022    | Maximilian Mustermann | maximilian.mustermann@company.com |
| Michèle Ambrose       | 22993 |                              | 1                                 | 3                            | 22/09/2022    | Nikki Clovis          | nikki.clovis@company.com          |
| Gilberto Josiane      | 57289 |                              | 1                                 | 3                            | 07/09/2022    | Gheorghe Popescu      | gheorghe.popescu@company.com      |
| Missy Temperance      | 54466 |                              | 1                                 | 4                            | 19/09/2022    | Eduard Ruxandra       | eduard.ruxandra@company.com       |
| Quentin Abbie         | 37951 |                              |                                   | 3                            | 30/08/2022    | Nikki Clovis          | nikki.clovis@company.com          |
| Topher Destiny        | 54517 |                              | 1                                 | 2                            | 12/05/2022    | Maximilian Mustermann | maximilian.mustermann@company.com |

This "Learners overview" shows full name of the learner, Learner ID, no. of learning paths on which the learner is overdue, no. of learning paths on which the learner needs action., no. of learning paths on which the learner is on track, latest date on which the activity occurred on at least one of the courses of the learning path, earliest due date of the learner on his learning paths, full name and emailaddress of the supervisor.

#### Metrics

Following Metrics are present on the Learners compliance (by learning paths) report in the order mentioned.

![](_page_38_Picture_7.jpeg)

| Groups: All                    |   |
|--------------------------------|---|
| Q                              | * |
| Development (15451)            |   |
| Hosting (16841)                |   |
| ▶ 🔲 IT (14187)                 |   |
| 🗉 🗌 Product Management (13787) |   |
| Name of the entry (13774)      |   |
| Product Owner (13765)          |   |
| Ouality Assurance (17598)      |   |

This metric filters the report by the desired due date period. All learners with a personal due date on the learning paths within the defined due date period are then further evaluated in the report. The default due date period is the previous 2 quarters including the current quarter and the next 2 quarters.

This metric list all groups holding learners whom the reporter has access right for. The selection of a group tree element selects the subgroups as well.

![](_page_39_Picture_2.jpeg)

| Learning paths: All<br>Q                          | × |
|---------------------------------------------------|---|
| Workplace safety (56867)                          |   |
| Ethics in compliance (26409)                      |   |
| Lorem ipsum sit dolor (38135)                     |   |
| Etiam ac nisl eu urna sodales eleifend<br>(45127) |   |
| Security Governance & Compliance (60189)          |   |
| Maaganaa mallia mi aa maaga                       |   |

This metric list all learners the reporter has access right for and with a personal due date on the learning paths.

This metric list all learning paths in whom the learners the report evaluates are participating.

# 3.1.7 Terminology in compliance analysis

## Overdue

A learner is overdue on a course if he has one of the following enrolment statuses and the due date is in the past including today: requested, confirmed, waiting, cancelled, enrolled, in progress, failed, personal syllabus, reserved, reserved for waiting list, not successfully completed.

## Action Needed

The status "Action Needed" refers to status of the learner who is not actively learning on the courses and is in one of the following enrolment statuses which does not allow the access of the learning path or course irrespective of the due date: wish list, requested, confirmed, not confirmed, waiting, cancelled, failed, deleted, personal syllabus, reserved on waiting list, not successfully completed. When the due date is in the past: enrolled, in progress.

## On Track

The status "On Track" refers to the status of the learner who is actively learning on the courses and is in one of the following enrolment statuses if the due date is in the future: enrolled, in progress. Irrespective of the due date: finished, passed, successfully completed.

# 3.2 Training Owner Analysis

The following dashboard and reports enable the training owner to take the necessary steps to make sure the trainings he handles are running successfully.

## 3.2.1 Training owner (content) dashboard

| Admin Home Catalogue People - Content                                                                                                    | <ul> <li>Training             Learning Analytics Reports Express</li></ul>                                                                                                    |                                    | Q                                | H 🕲 🖬 🕀 III 😵 |
|----------------------------------------------------------------------------------------------------|----------------------------------------------------------------------------------------------------|------------------------------------|----------------------------------|---------------|
| Learning analytics Training owner (Content)                                                                                                    |                                                                                                    |                                    |                                  | ľ             |
| Fail rate greater than 20%.                                                                                                    | Cancellation rate greater than 2016                                                                                                    | Not started rate greater than 20%  | Completion rate greater than 50% |               |
| Courses mode  Causes mode  Courses mode  Course an using Course and Course and Course an | Course enrollments and places available for the next month:<br>Inser-we have:<br>Tan blang<br>Tan blang | Learners status trend - Registered | Mar 2021 May 2023                | 1             |

Figure 23: Training owner dashboard (Content)

Figure 23 shows the "Training owner (content) dashboard which outlines how the courses/learning paths are running and which ones need immediate attention.

## 3.2.2 Training owner (Learner) dashboard

Figure 24 shows the "Training owner (learner) dashboard" which outlines how the courses/learning paths are running and which ones need immediate attention.

![](_page_40_Figure_8.jpeg)

Figure 24: Training Owner dashboard (learner)

## 3.2.3 Courses analysis report

Figure 25 shows the "Course analysis report" which evaluates how the courses are running and which ones need immediate attention.

![](_page_41_Figure_1.jpeg)

Figure 25: Course analysis report

#### **Key Performance Indicators**

The Course analysis report analyses the following KPIs in the order mentioned.

![](_page_41_Figure_5.jpeg)

## Failing rate greater than 20%.

This KPI shows which courses need special focus because of a high fail rate.

Not started rate greater than 20%.

This KPI shows which courses have pending learners who should have started learning so that the reporter can take necessary actions to motivate learners to start.

## Cancellation rate greater than 20%.

This KPI shows which courses need improvement because of a high cancellation rate.

#### Completion rate greater than 80%.

This KPI shows which best practice courses because of their superior performance.

![](_page_42_Figure_2.jpeg)

Courses ranked by fail/cancellation rate Advance Manufacturing 0% A 100% Alumni Talk 100% -Customer Orientation 100% 100% Occupational safety training Onsite Module 100% Phishing Attacks 100% Past (start of enrolment status date)

This KPI lists the top five courses in the decreasing order of their completion rate. This KPI also shows how the completion rate has changed from the start of the "Enrolment status period" chosen by the reporter. The arrow shows "the trend" based on whether the up-to-date status is higher or lower than the status at the beginning of the filtered "Enrolment status period".

This KPI lists the top 5 courses in the decreasing order of their flop rate which is a sum of failed and cancelled rate. This KPI also shows how the flop rate has changed from the start of the "Enrolment status period" chosen by the reporter. The arrow indicates "the trend" based on whether the up-to-date status is higher or lower than the status at the beginning of the filtered "Enrolment status period".

![](_page_42_Figure_6.jpeg)

![](_page_42_Picture_7.jpeg)

This KPI shows the number of courses with at least one learner who is enrolled, in progress, finished, passed, failed, or cancelled.

This KPI shows the number of learners with status (enrolled, in progress, finished, passed, failed, or cancelled) on at least one course. It also shows how many learners have increased/decreased from the start of the enrolment status period on the courses.

![](_page_43_Picture_2.jpeg)

The date-dependent courses which are starting in the next month and have still places available.

The number of learners on each learning form of the courses (Online course, Classroom training, etc.) can be seen on this KPI.

The count of the learners with the respective enrolment statuses on the courses the reporter handles is shown on this KPI.

> The numbers of users on the status chosen by the reporter on the visual "Learner's status trend" is displayed on this KPI. The period to be considered is defined by the metric "Enrolment status period".

## **Course overview**

Registered Started

Waiting for approval 41 Failed 39 Waiting 17 Approved 8

Passed Cancelled

Learners status trend - Registered

Nov 2022

Jan 2023

Mar 2023

600

400

200

0 Sep 2022 62

| Name                             | ID     | Course mode           | Start date       | End date         | Learners | Max places | Free places | Administrator  | Completion rate | Fail rate | Not started rate |
|----------------------------------|--------|-----------------------|------------------|------------------|----------|------------|-------------|----------------|-----------------|-----------|------------------|
| Time Management                  | 168738 | Online course         |                  |                  | 62       | unlimited  | unlimited   |                | 50 %            |           |                  |
| Communicate Effectively          | 140131 | Online course         |                  |                  | 50       | 200        | 141         | Anthony Morris |                 |           |                  |
| Strategic Thinking Workshop      | 127406 | Classroom training    | 08.05.2023 09:00 | 09.05.2023 18:00 | 50       | 100        | 41          | Anthony Morris |                 |           | 100 9            |
| Agile Project Management Seminar | 231732 | Classroom training    | 28.02.2023 08:00 | 28.02.2023 17:00 | 42       | 100        | 55          |                |                 |           | 100 5            |
| Customer Orientation             | 187347 | Face-to-Face Training | 23.02.2023 08:00 | 24.11.2023 16:00 | 42       | unlimited  | unlimited   | Anthony Morris |                 |           | 100 9            |
| Cyber Crime Time                 | 266631 | Online course         |                  |                  | 42       | 200        | 155         | Dominic Harris |                 |           | 100 5            |
| Data Protection                  | 242493 | Online course         |                  |                  | 42       | 200        | 155         | Dominic Harris |                 |           | 98 9             |
| New Manager Training             | 442418 | Blended learning      | 01.01.2023 08:00 | 31.12.2023 18:00 | 42       | unlimited  | unlimited   | Anthony Morris |                 |           |                  |
| Occupational Health and Safety   | 266942 | Online course         |                  |                  | 42       | 200        | 155         | Dominic Harris |                 |           | 86 9             |
| Training for Calor Evocutives    | 200011 | Plandad laarning      | 00.00 ccuc tu cu | 20 02 2022 00.00 | 17       | 200        | 150         | Ulicos Unale   |                 | 7 04      | 05 0             |

May 2023

This "Course overview" shows course name, component ID, learning mode, start date, end date, no. of learners, maximum places, No. of free places, Administrator full name, administrator email-address, completion rate, fail rate, not started rate, cancellation rate.

#### Metrics

The following Metrics are present on the Courses analysis report in the order mentioned.

| Last      | $\sim$   | 1       | Select | $\sim$ |
|-----------|----------|---------|--------|--------|
| 👌 No filt | ers app  | lied    |        |        |
| ourse e   | nd pe    | riod    |        |        |
| Last      | $\sim$   | 1       | Select | ~      |
| 🗟 No fil  | ters app | lied    |        |        |
|           |          |         |        |        |
|           |          |         |        |        |
| nrolme    | nt sta   | tus pei | riod   |        |

| Col | irse templates and courses: All            |
|-----|--------------------------------------------|
|     | Template for Communicate Effectively - E   |
|     | Template for Effectiveness Check Courses ( |
|     | Training for Service technicians (291729)  |
|     | Compliance Standards (139001)              |
|     | Template for Advance Manufacturing cour    |
|     | Vorlage für Anxiety and stress managemen   |
|     | T 1. ( T) 14                               |

▶ □ Template for Time Management (264674)

Groups: All
Q
\*
Development (15451)
Groups: difference of the sting (16841)
Groups: difference of the sting (16841)
Groups: difference of the sting (13787)
Groups: difference of the sting (13774)
Groups: difference of the sting (13765)
Groups: difference of the sting (17598)

This metric filters the report by courses which have a start date in the chosen period.

This metric filters the report by course which have an end date in the chosen period.

This metric filters the report by the desired period for which the reporter is interested to see the enrolment status changes for the learners. The default is the last six months.

> This metric lists the courses the reporter has access rights and their course templates. The choice of a course template also selects all listed courses of that template.

This metric lists all groups containing learners who are related to the courses the reporter has access rights. The selection of a group tree element selects the subgroups as well.

### 3.2.4 Learning paths analysis report

Figure 26 shows the "Learning path analysis" which evaluates how the learning paths are running and which ones need immediate attention.

| Home Catalog People                                                                                                    | e - Content - Ass                                                                  | ignment - Tutoring - Analytics                                                                                                    |                                                                                                    |                                                                            |                                                           |                                                                                                 | \$<br>\$                                                                                                    | ⊕                 | 000 |
|----------------------------------------------------------------------------------------------------|------------------------------------------------------------------------------------|----------------------------------------------------------------------------------------------------|----------------------------------------------------------------------------------------------------|----------------------------------------------------------------------------|-----------------------------------------------------------|-------------------------------------------------------------------------------------------------|----------------------------------------------------------------------------------------------------|-------------------|-----|
| ttics<br>arning paths analysis<br>edited 5/29/2021 5:30 AM   Last da                                                                                                    | a syncronization 5/3/21                                                            | 5:30 AM                                                                                                    |                                                                                                    |                                                                            |                                                           |                                                                                                 | «℃₽€                                                                                                    | } 🗇               | 0   |
| Learning paths with<br>at least one learner<br>62<br>24 7<br>Enrolment status peri<br>Last ~ 1                                                                                                | Learners with at<br>least one learning<br>path<br>165<br>10 7<br>ad                | Learning paths KPIs     Fail rate greater than 20%       5     1       Cancellation rate greater than 20%     Not started rate greater than 20%       6     3                                                                                       | Top learning paths by<br>Workplace Safety for If<br>Ethics in compliance<br>Lorem ipsum sit dolor<br>Etiam ac nisl eu uma si<br>Security Governance 8 | completion<br>Employees 944 4<br>sodales<br>k 944 4<br>extrement dates Now | 955 Naee<br>925 Nulla<br>87% Cura<br>545 Cura<br>475 Done | learning pat<br>cenas mollis<br>o quis ante e<br>bitur tristiqu<br>bitur elemen<br>ec sed neque | the by fails/cancellations<br>a mi ac massa 200 40<br>t nisi 200 40<br>e sapiera ac 200 40<br>a tum dui in nib 200 40<br>e vitae arcu 200 40<br>e vitae arcu 200 40<br>e totae arcu 200 40<br>e totae arcu 200 40<br>e t | 6%)<br>0%)<br>6%) |     |
| (a) 23/91/2022 - 22/91/202      Learning paths: All      (     Workplace safety (     Ethics in compliant     Lorem ipsum sit do     Etiam ac nisl eu un     (45/127)     Sacurity Gouarnance | 3<br>56867)<br>56 (26409)<br>Ior (38135)<br>Ia sodales eleifend<br>as & Compliance | Learners status Enrolled 12 Passed 23 Failed 20 Cancelled 11 Waiting 74                                                                                                    | Learners status trend                                                                                                    | - Started                                                                  | 1 May 2022                                                | 40 2022                                                                                         | AJ 2027 Anii 2022 Anii                                                                                                    | 2022              |     |
| Groups: All<br>Q<br>= Development<br>= Hosting<br>- IT<br>- Product Manager<br>- Name of the em<br>- Development Output                                                                       | *<br>nent<br>ry                                                                    | Overview<br>Learning path name<br>Workplace Safety for Employees<br>Ethics in compliance<br>Lorem ipsum sit dolor                                                                                                    | ID Start date<br>56867<br>26409 30/09/2021<br>38135<br>45132 18401/2022                                                                               | End date Learner<br>53<br>28/07/2022 76<br>59                              | s Free places<br>5<br>2<br>12                             | Max places<br>46<br>18<br>33                                                                    | Administrator<br>John Hope, Ion Achim,<br>Alice Logan, John Hope<br>Alice Logan, Ion Achim                                                                                                    | -                 |     |
| Learners: All<br>Q.<br>Deve Logan                                                                                                    | 1                                                                                  | ctam ac ritist eu uns sodales elettend<br>Security Governance & Compliance<br>Maecenas mollis mi ac massa commodo luctus.<br>Nulla quis ante et niai scelersque sollicitudin at ut est.<br>Curabitur tristique sapien ac erat elementum pellentesqu | 45127 19/01/2022<br>60189<br>37951 11/02/2022<br>54517<br>we. 45813                                                                                   | 83<br>12/05/2023 86<br>50<br>60                                            | 8<br>19<br>2<br>1<br>12                                   | 38<br>20<br>52<br>5<br>44                                                                       | John Hope<br>Ion Achim, Alice Logan<br>John Hope, Ion Achim, Alice I<br>John Hope, Ion Achim, Alice I<br>John Hope, Ion Achim, Alice I                                                                                                    | .00<br>.00<br>.00 |     |

Figure 26: Learning paths analysis report

#### **Key Performance Indicators**

The following KPIs are present on the Learning paths analysis report in the order mentioned.

![](_page_45_Picture_8.jpeg)

This KPI has the number of learning paths with at least one enrolled learner whose status is enrolled, finished, passed, failed, or cancelled.

![](_page_45_Picture_10.jpeg)

This KPI show the number of learners who are enrolled, finished, passed, failed, or cancelled on at least one learning path.

It also shows whether the number of learners has increased/decreased from the start of the enrolment status period on the learning paths.

![](_page_46_Figure_1.jpeg)

![](_page_46_Picture_2.jpeg)

![](_page_46_Picture_3.jpeg)

range.

Failing rate greater than 20%. This KPI shows which learning paths need special focus because of a high fail rate. Not started rate greater than 20%. This KPI shows which learning paths have pending learners who should have started learning. Cancellation rate greater than 20%. This KPI shows which learning paths need improvement because of a high cancellation rate. Completion rate greater than 80%. This KPI shows which learning paths could be taken as best practice because of their superior performance.

The KPI lists the top 5 learning paths in the decreasing order of their completion rate. The KPI also shows how the completion rate has changed from the start of the "Enrolment status period" chosen by the reporter. Only successful completion with status "passed" is considered. The arrow shows "the trend" based on whether the up-to-date status is higher or lower than the status at the beginning of the "Enrolment status period".

The KPI lists the top 5 learning paths in the decreasing order of their flop rate which is a sum of failed and cancelled rate. The visual also shows how the flop rate has changed from the start of the "Enrolment status period" chosen by the reporter. The arrow indicates "the trend" based on whether the up-to-date status is higher or lower than the status at the beginning of the filtered "Enrolment status period" time

imc

![](_page_47_Figure_2.jpeg)

This KPI shows the count of the learners with the respective enrolment statuses on the learning paths the reporter is responsible for.

![](_page_47_Figure_4.jpeg)

The numbers of users on the status chosen by the reporter on the visual "Learner's status" is displayed on this KPI. The period to be considered is defined by the metric "Enrolment status date".

#### Learning paths overview

| Learning path name                          | ID    | Mode           | Start date | End date   | # learners | Free places | Administrator                 |
|---------------------------------------------|-------|----------------|------------|------------|------------|-------------|-------------------------------|
| Workplace Safety for Employees              | 56867 | Content driven |            |            | 53         | 5           | John Hope, Ion Achim,         |
| Ethics in compliance                        | 26409 | Content driven | 30/09/2021 | 28/07/2022 | 76         | 2           | Alice Logan, John Hope        |
| Lorem ipsum sit dolor                       | 38135 | Content driven |            |            | 59         | 12          | Alice Logan, Ion Achim        |
| Etiam ac nisl eu urna sodales eleifend      | 45127 | Content driven | 19/01/2022 | 01/03/2023 | 50         | 8           | John Hope                     |
| Security Governance & Compliance            | 60189 | Content driven |            |            | 83         | 19          | Ion Achim, Alice Logan        |
| Maecenas mollis mi ac massa commodo luctus. | 37951 | Content driven | 11/02/2022 | 12/05/2023 | 86         | 2           | John Hope, Ion Achim, Alice I |

This "Learning paths overview" shows the learning path name, learning path ID, no. of learners on the learning path, start date of the learning path, end date of the learning path, no. of free places available, completion rate, fail rate, not started rate, cancellation rate.

#### Metrics

The following metrics are present on the Learning paths analysis report in the order mentioned.

| last | ~ | 6 | Months |  |
|------|---|---|--------|--|
| Last | ~ | 0 | Months |  |

| - |
|---|
| * |
|   |
|   |
|   |
|   |
|   |
|   |

This metric filters the report by the desired period for which the reporter is interested to see the enrolment status changes for the learners. The default is last six months.

This metric can be used to filter the report by one or more learning paths for which the reporter has access rights.

| Groups: All                |   |
|----------------------------|---|
| Q                          | * |
| Development (15451)        |   |
| Hosting (16841)            |   |
| IT (14187)                 |   |
| Product Management (13787) |   |
| Name of the entry (13774)  |   |
| Product Owner (13765)      |   |
| Quality Assurance (17598)  |   |

| P                        | * |
|--------------------------|---|
| Stefan Gerstner (129310) |   |
| Janos Quirin (129313)    |   |
| Lukas Bauer (129321)     |   |
| Marc Trevino (129322)    |   |
| Moritz Pater (129309)    |   |
| Sabine Meier (129318)    |   |
| Sara May (129325)        |   |
|                          |   |

This metric list all learners who participate on the learning paths the report evaluates.

# 3.2.5 Learners analysis (by courses) report

Figure 27 shows the "Learners analysis (by courses) report which evaluates how the learners are engaging with the courses and which learners need immediate attention.

| <complex-block></complex-block>                                                                                                    | imc Hom         | ne Catalog People - Content - Ass               | ignment - Tutoring          | - An       | alytics   |               |               |                                                                                                    |                         |                 |         |                | r (c)   |      | 000 | 0 |
|----------------------------------------------------------------------------------------------------|-----------------|-------------------------------------------------|-----------------------------|------------|-----------|---------------|---------------|----------------------------------------------------------------------------------------------------|-------------------------|-----------------|---------|----------------|---------|------|-----|---|
|                                                                                                    | Analytics       |                                                 |                             |            |           |               |               |                                                                                                    |                         |                 |         |                |         |      |     |   |
|                                                                                                    |                 | analysis (by sources)                           |                             |            |           |               |               |                                                                                                    |                         |                 |         |                |         |      |     |   |
| <pre>Latteries 5292/2021 530 AM   Latt data syncronization 5/2/21 5.30 AM</pre>                                                                                                    | Learners        | analysis (by courses)                           |                             |            |           |               |               |                                                                                                    |                         |                 | 20      | 0              | -0.4    | 2 0  | 0   |   |
| <pre>Encodement status period<br/>Last</pre>                                                                                                    | ast edited 5/29 | /2021 5:30 AM   Last data syncronization 5/3/21 | 5:30 AM                     |            |           |               |               |                                                                                                    |                         |                 | 0       | 6              | Gr é    | - W  | 0   |   |
| <pre>Functionent status period</pre>                                                                                                    |                 |                                                 |                             |            |           |               |               |                                                                                                    |                         |                 |         |                |         |      |     |   |
| Extrement status period          Extrement status period       Months       138       2       1       1       1       1       1       1       1       1       1       1       1       1       1       1       1       1       1       1       1       1       1       1       1       1       1       1       1       1       1       1       1       1       1       1       1       1       1       1       1       1       1       1       1       1       1       1       1       1       1       1       1       1       1       1       1       1       1       1       1       1       1       1       1       1       1       1       1       1       1       1       1       1       1       1       1       1       1       1       1       1       1       1       1       1       1       1       1       1       1       1       1       1       1       1       1       1       1       1       1       1       1       1       1       1       1       1       1       1       1       1       1                                                                                                    |                 |                                                 | Active learners             | Nev        | v learner | rs            | Learners er   | ngagement rate                                                                                                    |                         | Recurrence rate | L.      | eamers         | with    |      |     |   |
| Lest v 6 Months v<br>G 32.0977722 - 22.01/2023<br>Course templates and courses: All<br>Course fundance Programs<br>(Se607)<br>Manter Groups: All<br>Course fundance Programs<br>(Se607)<br>Manter Groups: All<br>Course fundance Programs<br>(Se607)<br>Manter Groups: All<br>Course fundance Programs<br>(Se607)<br>Manter Groups: All<br>Course fundance Programs<br>(Se607)<br>Manter Groups: All<br>Course fundance Programs<br>(Se607)<br>Manter Groups: All<br>Course fundance Programs<br>(Se607)<br>Manter Groups: All<br>Course fundance Programs<br>(Se607)<br>Manter Groups: All<br>Course fundance Programs<br>(Se607)<br>Manter Groups: All<br>Course fundance Programs<br>(Se607)<br>Manter Groups: All<br>Course fundance Programs<br>(Se607)<br>Manter Groups: All<br>Course fundance Programs<br>(Se607)<br>Manter Groups: All<br>Course fundance Programs<br>(Se607)<br>Manter Groups: All<br>Course fundance Programs<br>(Se607)<br>Manter Groups: All<br>Course fundance Programs<br>(Se607)<br>(Secords Programs)<br>(Secords Programs) |                 | Enrolment status period                         |                             |            |           |               |               |                                                                                                    |                         |                 | p       | ending a       | octions |      |     |   |
| G2 2007/0222 - 22007/0223       1388       2       10       12%       71         Course templates and courses: All<br>Compliance<br>(Bistor)       0       0       0       0       0       0       0       0       0       0       0       0       0       0       0       0       0       0       0       0       0       0       0       0       0       0       0       0       0       0       0       0       0       0       0       0       0       0       0       0       0       0       0       0       0       0       0       0       0       0       0       0       0       0       0       0       0       0       0       0       0       0       0       0       0       0       0       0       0       0       0       0       0       0       0       0       0       0       0       0       0       0       0       0       0       0       0       0       0       0       0       0       0       0       0       0       0       0       0       0       0       0       0       0       0       0                                                                                                    |                 | Last 🛩 6 Months 🛩                               |                             |            |           |               | \$ /          |                                                                                                    |                         |                 |         |                |         |      |     |   |
| Course templates and courses: All       12%       71         Course templates and courses: All       5       2       12%       71         Course templates and courses: All       5       2       12%       71         Course templates and courses: All       5       2       12%       71         Course templates and courses: All       5       2       0       12%       71         Course templates and courses: All       5       1       12%       71         Course templates and courses: All       5       1       12%       71         Course templates and courses: All       5       1       12%       12%       12%         Course templates and courses: All       5       1       12%       12%       12%       12%       12%       12%       12%       12%       12%       12%       12%       12%       12%       12%       12%       12%       12%       12%       12%       12%       12%       12%       12%       12%       12%       12%       12%       12%       12%       12%       12%       12%       12%       12%       12%       12%       12%       12%       12%       12%       12%       12%       12%                                                                                                    |                 | Cà 23/07/2022 - 22/01/2023                      | 138                         |            | 2         |               |               | N                                                                                                    |                         |                 |         |                |         |      |     |   |
| Course templates and courses: All       SB       Course templates       Course templates                                                                                                    |                 |                                                 | 100                         |            | -         |               |               |                                                                                                    | n 1                     | 12%             |         |                |         |      |     |   |
| Course templates and courses: All<br>Course templates and courses: All<br>Compliance (26409)<br>Compliance (26409)<br>Compliance (26         |                 |                                                 |                             |            |           |               | 6             | porood                                                                                                    | ~                       | 12.70           |         | 71             |         |      |     |   |
| <ul> <li>Aglie Organization</li> <li>Aglie Organization</li> <li>Compliance Compliance Programs</li> <li>(56657)</li> <li>Wait is Corruption: Anti-Corruption</li> <li>Cytersecutity Compliance</li> <li>Failed</li> <li>Cancelled</li> <li>Ti</li> <li>Product Management</li> <li>Hosting</li> <li>Ti</li> <li>Product Management</li> <li>Aglie Organization</li> <li>Compliance Coverview</li> <li>Cancelled</li> <li>Ti</li> <li>Product Management</li> <li>Aglie Organization</li> <li>Coverse Last activity</li> <li>Compliance Coverview</li> <li>Cancelled</li> <li>Ti</li> <li>Product Management</li> <li>Aglie Logan</li> <li>Bernadette Maurizio</li> <li>Bernadette Maurizio</li> <li>Bernadette Maurizio</li> <li>Bernadette Maurizio</li> <li>Bernadette Maurizio</li> <li>Bernadette Maurizio</li> <li>Bernadette Maurizio</li> <li>Bernadette Maurizio</li> <li>Bernadette Maurizio</li> <li>Biglio Viola</li> <li>Coverse</li> <li>Cancelled</li> <li>Coverse</li> <li>Lasting</li> <li>Coverse</li> <li>Lasting</li> <li>Coverse</li> <li>Coverse</li> <li>Coverse</li> <li>Coverse</li> <li>Coverse</li> <li>Coverse<td></td><td>Course templates and courses: All</td><td>58 🛪</td><td></td><td></td><td>2 7</td><td></td><td>7 Nor 1</td><td>1 Dec</td><td></td><td></td><td>and the second</td><td></td><td></td><td></td><td></td></li></ul>                                                                                                    |                 | Course templates and courses: All               | 58 🛪                        |            |           | 2 7           |               | 7 Nor 1                                                                                                    | 1 Dec                   |                 |         | and the second |         |      |     |   |
| <ul> <li>Compliance (additional constraints)</li> <li>Compliance (brown additional constraints)</li> <li>Compliance (brown additional constraints)</li> <li>Comp</li></ul>                                                                                                    |                 | ų *                                             |                             |            |           |               | 6             |                                                                                                    |                         |                 |         |                |         |      |     |   |
| <ul> <li>Compliance Compliance Programs (56867)</li> <li>What is Corruption: Arit Corruption and Compliance (26409)</li> <li>Cychersecurity Compliance (26409)</li> <li>Cychersecurity Compliance (26409)</li> <li>Cancelled</li> <li>Taided</li> <li>Taided</li></ul>                                                                                                    |                 | <ul> <li>Agile Organization</li> </ul>          | Learners staus              |            |           |               | Learners st   | atus trend - Started                                                                                                    |                         |                 |         |                |         |      |     |   |
| Enclaite Compliance (2400) What is Compliance (2400) Cybersecurity Compliance (2400) Cybersecurity Compliance (2400) Cybersecurity Compliance (2400) Cybersecurity Compliance (2400) Cybersecurity Compliance (2400) Cybersecurity Compliance (2400) Cybersecurity Compliance (2400) Cybersecurity Compliance (2400) Cybersecurity Compliance (2400) Cybersecurity Compliance (2400) Cybersecurity Compliance (2400) Cybersecurity Compliance (2400) Concelled Tailed Tailed<                                                                                                    |                 | Compliance     Effective Compliance             |                             |            | 1.1       |               | 10            |                                                                                                    |                         |                 |         |                |         |      |     |   |
| What is Corruption: Anti-Corruption: Anti-Corruption: Compliance (24007) (Compliance (24007) (Complianc                                                                                                    |                 | (56867)                                         | Enrolled                    |            | 62        |               |               |                                                                                                    |                         |                 |         |                |         |      |     |   |
| And Compliance (26409)     Cybersecurity Compliance     Framework & System Administration     (a)     (a)     (a)     (a)     (a)     (a)     (bosting     (b)     (b)                                                                                                    |                 | What is Corruption: Anti-Corruption             | Decord                      |            |           |               |               |                                                                                                    |                         |                 |         |                |         |      |     |   |
| Cybersecurity Compliance<br>Primework & System Administration<br>(38135)<br>Learner groups: All<br>Q<br>- bevelopment<br>- hosting<br>- IT<br>- Nome of the entry<br>- Ouality Assurance<br>- Sales<br>Learners: All<br>Q<br>- model: Warriso<br>- Benadette Maurizio<br>- Benadette Maurizio<br>- B                 |                 | and Compliance (26409)                          | Passed                      |            | 10        |               |               |                                                                                                    |                         |                 |         |                |         |      |     |   |
| Learner groups: All                                                                                                    |                 | Cybersecurity Compliance                        | Failed                      |            | Ŕ         | 0             | 0             |                                                                                                    |                         |                 |         |                |         | 1    |     |   |
| Learners groups: All                                                                                                    |                 | (38135)                                         |                             |            |           |               |               |                                                                                                    |                         |                 |         |                |         |      |     |   |
| Learner groups: All       n       n                                                                                                    |                 | (00100)                                         | Cancelled 11                |            |           |               |               |                                                                                                    | ~                       | -               |         |                | 1       |      |     |   |
| Learners: All       0       0       0       0       0       0       0       0       0       0       0       0       0       0       0       0       0       0       0       0       0       0       0       0       0       0       0       0       0       0       0       0       0       0       0       0       0       0       0       0       0       0       0       0       0       0       0       0       0       0       0       0       0       0       0       0       0       0       0       0       0       0       0       0       0       0       0       0       0       0       0       0       0       0       0       0       0       0       0       0       0       0       0       0       0       0       0       0       0       0       0       0       0       0       0       0       0       0       0       0       0       0       0       0       0       0       0       0       0       0       0       0       0       0       0       0       0       <                                                                                                    |                 | Learner eroupe: All                             | Mallina                     |            | _         |               |               |                                                                                                    |                         |                 | -       | -              | /       |      |     |   |
| Learners overview <ul> <li>Development</li> <li>Hosting</li> <li>IT</li> <li>Product Management</li> <li>Product Wanagement</li> <li>Quality Assurance</li> <li>Quality Assurance</li> <li>Sales</li> </ul> <ul> <li>Demedet Maurizio</li> <li>Bernadette Maurizio</li> <li>Bernadette Maurizio</li> <li>Eligio Viola</li> <li>Storege Code</li> <li>Sales</li> </ul> <ul> <li>Sales</li> <li>Sales</li></ul>                                                                                                    |                 | Cearner groups. An                              | warung                      |            |           | 76            | Jun 2022      | Fvb 2022 Mar 2022                                                                                                    | Apr 2022 Aday           | 2022 Jun 2022   | 34 2022 | Avg.75         | WII 940 | 2022 |     |   |
| Learners overview         Image: Inclusion of the entry         Image: Inclusion of the entry <td></td> <td>ч</td> <td></td> <td></td> <td></td> <td></td> <td></td> <td></td> <td></td> <td></td> <td></td> <td></td> <td></td> <td></td> <td></td> <td></td>                                                                                                    |                 | ч                                               |                             |            |           |               |               |                                                                                                    |                         |                 |         |                |         |      |     |   |
| Name       D       Courses       Last activity       Learners: All       Supervisor       Supervisor <th< td=""><td></td><td>Development</td><td>Learners overview</td><td></td><td></td><td></td><td></td><td></td><td></td><td></td><td></td><td></td><td></td><td></td><td></td><td></td></th<>                                                                                                    |                 | Development                                     | Learners overview           |            |           |               |               |                                                                                                    |                         |                 |         |                |         |      |     |   |
| Product Management       0       Courtes Las activity (center etrais supervision)       Supervision etrais Lab login         Name       0       2007/2022       S       Gheorghe Popescu       2007/2022         Product Owner       0       2007/2022       S       Gheorghe Popescu       S       2007/2022         Gheorghe Popescu       2818       2107/2022       S       Gheorghe Popescu       S       12/07/2022         Bernadette Maurizio       8139       2       21/07/2022       S       Gheorghe Popescu       24/01/2022         Q.       *       14/09/2002       Katrina Hertha       60189       2       24/01/2022       S       Gheorghe Popescu       24/01/2022         Q.       *       14/09/2002       Katrina Hertha       60189       2       2/007/2022       S       Gheorghe Popescu       24/01/2022         Q.       *       14/09/2002       Katrina Hertha       60189       2       2/007/2022       S       Gheorghe Popescu       24/01/2022         Bernadette Maurizio       8100       10/01/002       12/01/2022       S       Maximilian Mustermann       S       2/007/2022         Eligio Viola       25759       1       2/007/2022       S       Gheorghe Popescu       2/007/2022<                                                                                                    |                 | - D Hosting                                     |                             | 100        | -         |               | 1             | Concentration of the second second seco | where the second second | A sear factor   |         |                |         |      |     |   |
| - Name of the entry       Maximilian Musterman       56867       9       20/07/2022       50       Gheorghe Popescu       60       20/07/2022         - Quality Assurance       Gheorghe Popescu       26       7/02/2022       51       Maximilian Musterman       51       12/07/2022         Sales       Sales       Sales       51       20/07/2022       51       Galory Review       52       17/02/2022         Learners: All       24/01/2022       52       Galory Kelvin       52       21/07/2022       52       Galory Kelvin       52       14/09/2022         Q.       *       Sales       3919       2       21/01/2022       52       Galory Kelvin       52       24/01/2022         Q.       *       Sales       24/01/2022       52       Galory Kelvin       52       21/07/2022         Q.       *       12/07/2022       52       Galory Kelvin       52       21/01/2022         Q.       *       12/01/2022       53       12       21/01/2022       52       Galory Kelvin       52       21/01/2022         Q.       *       12/01/2022       53       12       21/01/2022       53       Maximilian Musterman       52       21/01/2022       21/01/2022                                                                                                    |                 | □ Product Management                            | Name                        | U.         | Courses   | Last activity | Learner ernan | Supervisor                                                                                                    | Supervisor email        | Lastingin       |         |                |         | î    |     |   |
| • Product Owner       Ohiorybe Popescu       26409       5       12/02/7022       E       Maximilian Mustermainn       E       12/02/7022         • Quality Assurance       Bernadette Maurizio       813       12/02/7022       E       Eduard Ruxandra       E       17/02/2022         • Sales       Sales       17/02/2022       E       Candy Kelvin       E       17/02/2022         Katrina Hertha       60189       2       2/01/2022       E       Candy Kelvin       E       14/09/2022         Learners: All       60189       9       31/01/2022       E       Candy Kelvin       E       31/01/2022         Q       •       1/06/2024       1/01/2022       E       Nakirilian Mustermain       E       31/01/2022         Q       •       1/01/2022       1/01/2022       E       Nakirilian Mustermain       E       31/01/2022         Bernadette Maurizio       1/02/202       1/01/2022       E       Nakirilian Mustermain       E       31/01/2022         Eligio Viola       2/09/2022       1/01/2022       E       Makirilian Mustermain       E       31/01/2022         Iligio Viola       1/01/02/2022       2/01/2022       E       Makirilian Mustermain       E       31/01/2022 <td></td> <td>Name of the entry</td> <td>Maximilian Mustermann</td> <td>56867</td> <td>9</td> <td>20/07/2022</td> <td>54</td> <td>Gheorghe Popescu</td> <td>253</td> <td>20/07/2022</td> <td></td> <td></td> <td></td> <td>1</td> <td></td> <td></td>                                                                                                    |                 | Name of the entry                               | Maximilian Mustermann       | 56867      | 9         | 20/07/2022    | 54            | Gheorghe Popescu                                                                                                    | 253                     | 20/07/2022      |         |                |         | 1    |     |   |
| <ul> <li>Quality Assurance             <ul> <li>Quality Assurance</li> <li>Glaune Macriatio</li> <li>Sales</li> <li>Allce Logan</li> <li>Allce Logan</li> <li>Sales</li> <li>Sales</li> <li>Allce Logan</li> <li>Sales</li> <li>Sales</li> <li>Allce Logan</li> <li>Sales</li> <li>Sales</li> <li>Allce Logan</li> <li>Sales</li> <li>Sales</li> <li>Sales</li> <li>Allce Logan</li> <li>Sales</li> <li>Sales<!--</td--><td></td><td>Product Owner</td><td>Gheorghe Popescu</td><td>26409</td><td>5</td><td>12/07/2022</td><td>12</td><td>Maximilian Mustermann</td><td>13</td><td>12/07/2022</td><td></td><td></td><td></td><td></td><td></td><td></td></li></ul></li></ul>                                                                                                    |                 | Product Owner                                   | Gheorghe Popescu            | 26409      | 5         | 12/07/2022    | 12            | Maximilian Mustermann                                                                                                    | 13                      | 12/07/2022      |         |                |         |      |     |   |
| Alles       Allos Logan       45127       5       14/09/2022       55       Candy Kelvin       52       14/09/2022         Q.       *       Sales       31/01/2022       55       Candy Kelvin       53       31/01/2022         Q.       *       Sales       31/01/2022       55       Candy Kelvin       53       31/01/2022         Q.       *       Sales       Sales       Sales       Candy Kelvin       53       31/01/2022         Locators       Sales       Sales       Sales       Sales       Sales       24/01/2022       53       10/01/2022         Q.       *       Sales       Sales       Sales       Sales       Sales       21/01/2022       53       10/01/2022       53       10/01/2022       53       10/01/2022       53       10/01/2022       53       10/01/2022       53       10/01/2022       53       Nikki Clovis       53       10/01/2022       53       10/01/2022       53       10/01/2022       53       10/01/2022       53       10/01/2022       53       10/01/2022       53       10/01/2022       53       10/01/2022       53       10/01/2022       53       10/01/2022       53       10/01/2022       53       10/01/2022       5                                                                                                    |                 | • Quality Assurance                             | Bernadette Maurizio         | 38135      | 2         | 17/02/2022    |               | Eduard Ruxandra                                                                                                    | 123                     | 17/02/2022      |         |                |         |      |     |   |
| Learners: All         60189         2         2         2         2         2         2         2         2         2         2         2         2         2         2         2         2         2         2         2         2         2         2         2         2         2         2         2         2         2         2         2         2         2         2         2         2         2         2         2         2         2         2         2         2         2         2         2         2         2         2         2         2         2         2         2         2         2         2         2         2         2         2         2         2         2         2         2         2         2         2         2         2         2         2         2         2         2         2         2         2         2         2         2         2         2         2         2         2         2         2         2         2         2         2         2         2         2         2         2         2         2 <th2< th="">         2         2</th2<>                                                                                                    |                 | Sales                                           | Alice Logan                 | 45127      | 5         | 14/09/2022    | 150           | Candy Kelvin                                                                                                    | 131                     | 14/09/2022      |         |                |         |      |     |   |
| Learners: All         Eugenia Darin         39798         9         9         10/10/202         ES         Candy Kelvin         ES         3/10/10/202           Q.         *         Valrian Albert         32/20         ES         Makic Doys         E3         21/0/10/202         ES         Makic Doys         E3         21/0/10/202         ES         Makic Doys         E3         21/0/10/202         ES         Makic Doys         E3         21/0/10/202         ES         Makic Doys         E3         21/0/10/202         ES         Makic Doys         E3         21/0/10/202         ES         Makic Doys         E3         21/0/10/202         ES         Makic Doys         E3         21/0/10/202         ES         Makic Doys         E3         21/0/10/202         ES         Makic Doys         23/0/10/202         ES         Makic Doys         23/0/10/202         ES         Makic Doys         23/0/10/202         ES         Makic Doys         23/0/10/202         ES         Makic Doys         29/0/70/202         ES         Makic Doys         29/0/70/202         ES         Makic Doys         29/0/70/202         ES         Makic Doys         29/0/70/202         ES         Makic Doys         29/0/70/202         ES         Makic Doys         29/0/70/202         ES <t< td=""><td></td><td></td><td>Katrina Hertha</td><td>60189</td><td>2</td><td>24/01/2022</td><td>E</td><td>Gheorghe Popescu</td><td>151</td><td>24/01/2022</td><td></td><td></td><td></td><td></td><td></td><td></td></t<>                                                                                                    |                 |                                                 | Katrina Hertha              | 60189      | 2         | 24/01/2022    | E             | Gheorghe Popescu                                                                                                    | 151                     | 24/01/2022      |         |                |         |      |     |   |
| Learners: All       Valerian Albert       32205       1       21/01/2022       Es       Nikki Clovis       Es       2       2/10/12022         Q.       *       Eligio Viola       25759       1       21/01/2022       Es       Nikki Clovis       Es       2       2/10/12022         Alice Logan       *       Eligio Viola       25759       1       21/07/2022       Es       Mikki Clovis       Es       2       2/09/2022         Eligio Viola       Therese Brody       6388       7       19/07/2022       Es       Gheoryhe Popescu       Es       2/00/2022         Giberto Josiane       Statima Hertha       Column       Statima Hertha       Column       Statima Statima       Statima Statima       Statima Statima       Statima Statima       Statima Statima       Statima Statima       Statima       Statima<                                                                                                    |                 | Louise All                                      | Eugenia Darin               | 39798      | 9         | 31/01/2022    | B             | Candy Kelvin                                                                                                    | 151                     | 31/01/2022      |         |                |         |      |     |   |
| Image: Stating Hertha       *       Eligic Viola       2579       1       20/09/202       ©       Makrimilan Mustermann       ≥       23/09/2022         Image: Allocation of the state of the state of the s                                                                                                    |                 | Learners, All                                   | Valérian Albert             | 32205      | 1         | 21/01/2022    | 810           | Nikki Clovis                                                                                                    | 121                     | 21/01/2022      |         |                |         |      |     |   |
| Mice Logan         Therese Brody         6238         7         19/07/202         5         Eduard Ruxandra         5         19/07/202           Bernadette Maurizio         Virgie Vernica         453         2         29/07/2022         55         Micercle Ansarzio         29/07/2022           Eligio Viola         Thaddeus Osborn         2106         4         10/06/2022         55         Nikki Clovis         5         29/07/2022           Gheorghe Popescu         Simone- Justine         35834         6         01/06/2022         55         Nikki Clovis         55         22/09/2022           Gheorghe Popescu         Michele Anthorese         2393         2         22/09/2022         55         Nikki Clovis         55         22/09/2022           Gilberto Josiane         57289         10         07/09/2022         55         Gheorghe Popescu         67/09/2022         57         Nikki Clovis         55         22/09/2022         57         Sinci Line Line Line Line Line Line Line Lin                                                                                                    |                 | <u>u</u> *                                      | Eligio Viola                | 25759      | 1         | 23/09/2022    | E             | Maximilian Mustermann                                                                                                    | 81                      | 23/09/2022      |         |                |         |      |     |   |
| Bernadette Maurizio         Virgie Veronica         4519         2         29/07/2022         Es         Gheorghe Popescu         Es         20/07/2022           Eligio Virol         Thaddeus Osbom         21016         4         10/06/2022         Es         Nikki Clovis         Es         10/06/2022           Eugenia Darin         Simone- Lustine         35834         6         01/06/2022         Es         Nikki Clovis         Es         10/06/2022           Giberto Josiane         Simone- Lustine         35834         6         01/06/2022         Nikki Clovis         Es         22/09/2022         22/09/2022         22/09/2022         22/09/2022         Simone- Lustine         358/4         Clovis         Es         22/09/2022         22/09/2022         Simone- Lustine         Simone- Lustine </td <td></td> <td>Alice Logan</td> <td>Therese Brody</td> <td>62388</td> <td>7</td> <td>19/07/2022</td> <td>E</td> <td>Eduard Ruxandra</td> <td>101</td> <td>19/07/2022</td> <td></td> <td></td> <td></td> <td></td> <td></td> <td></td>                                                                                                    |                 | Alice Logan                                     | Therese Brody               | 62388      | 7         | 19/07/2022    | E             | Eduard Ruxandra                                                                                                    | 101                     | 19/07/2022      |         |                |         |      |     |   |
| Eugenio Viola         Thaddeus Osborn         21016         4         10/06/2022         ©         Nikki Clovis         E         10/06/2022           Eugenia Darin         Simone Luutine         3584         6         01/06/2022         E         Nikki Clovis         E         10/06/2022           Globerghe Popescu         Michèle Ambrose         2293         2         2/209/2022         E         Nikki Clovis         2/209/2022         2/209/2022         2/209/2022         2/209/2022         2/209/2022         E         Nikki Clovis         2/209/2022         2/209/2022         E         Nikki Clovis         2/209/2022         2/209/2022         E         Nikki Clovis         E         2/209/2022         E         Nikki Clovis         E         2/209/2022         E         Nikki Clovis         E         2/209/2022         E         Nikki Clovis         E         2/209/2022         E         Nikki Clovis         E         2/209/2022         E         Nikki Clovis         E         2/209/2022         E         Nikki Clovis         E         2/209/2022         E         Nikki Clovis         E         2/209/2022         E         Nikki Clovis         E         2/209/2022         E         Nikki Clovis         E         2/209/2022         E         Nikki Clovis                                                                                                    |                 | Bernadette Maurizio                             | Virgie Veronica             | 45159      | 2         | 29/07/2022    | 0.0           | Gheorghe Popescu                                                                                                    | 253                     | 29/07/2022      |         |                |         |      |     |   |
| Gheorghe Popescu     Simone Justine     35834     6     01/06/2022     Image: Simone Justine     01/06/2022       Gheorghe Popescu     Michele Ambrose     2293     2     22/09/2022     Image: Simone Justine     22/09/2022       Gilberto Josiane     57289     10     07/09/2022     Image: Simone Justine     07/09/2022                                                                                                    |                 | Eligio Viola                                    | Thaddeus Osborn             | 21016      | - 4       | 10/06/2022    | E             | Nikki Clovis                                                                                                    | E                       | 10/06/2022      |         |                |         |      |     |   |
| Gilberto Josiane         Michele Ambrose         2299         2         22/09/2022         INiki Clovis         Image: Clove Clove Cl                                                                                                    |                 | Cugenia Dann     Gheorobe Ponescu               | Simone Justine              | 35834      | 6         | 01/06/2022    | 53            | Maximilian Mustermann                                                                                                    | 121                     | 01/06/2022      |         |                |         |      |     |   |
| Katrina Hertha         Gilberto Josiane         57289         10         07/09/2022         IC         Gheorghe Popescu         IC         07/09/2022                                                                                                    |                 | Gilberto Josiane                                | Michèle Ambrose             | 22993      | 2         | 22/09/2022    | -632          | Nikki Clovis                                                                                                    | 151                     | 22/09/2022      |         |                |         | 4    |     |   |
|                                                                                                    |                 | Katrina Hertha                                  | Gilberto Josiane            | 57289      | 10        | 07/09/2022    | 5             | Gheorghe Popescu                                                                                                    | 21                      | 07/09/2022      |         |                |         |      |     |   |
| Maximilian Mustermann 🕴 Select one row to drill down to course details                                                                                                    |                 | Maximilian Mustermann                           | Select one row to drill dow | m to court | e details |               |               |                                                                                                    |                         |                 | 10      | ow dotai       | ile ile |      |     |   |

Figure 27: Learners analysis (by courses)

## Key Performance Indicators

The following KPIs are present on the "Learner's analysis (by courses)" report in the order mentioned.

![](_page_49_Picture_1.jpeg)

This KPI shows counts unique learners who have accessed at least one course in the last month so that the reporter can get an overview on training activity level.

New learners
612

The number of unique learners that have enrolled or in progress so that the reporter can get an overview on training activity level is reflected on this KPI.

![](_page_49_Figure_5.jpeg)

![](_page_49_Figure_6.jpeg)

![](_page_49_Figure_7.jpeg)

aus This KPI disp

Learners state Enrolled 62 Passed 73 Failed 70 Cancelled 11 Waiting 79 This KPI displays the engagement of the learners on the courses in the last four weeks (configurable) so that the reporter can take necessary actions to raise the engagement rate.

The number of learners that have been recurring in the given time range so that the reporter can take necessary actions to raise the recurrence rate is seen on this KPI.

The count of learners who have an enrolment status "Waiting", "Waiting for approval" and "Reserved on Waiting list" on the course is shown on this KPI.

This KPI displays the count of the learners with the respective enrolment statuses on the courses.

![](_page_49_Figure_14.jpeg)

The numbers of learners on the particular status chosen by the reporter on the visual "Learners status" is displayed on this KPI. The period to be considered is defined by the metric "Enrolment status period".

#### Learners overview

| Learners overview     |       |         |               |               |                       |                  |            |
|-----------------------|-------|---------|---------------|---------------|-----------------------|------------------|------------|
| Name                  | ID    | Courses | Last activity | Learner email | Supervisor            | Supervisor email | Last login |
| Maximilian Mustermann | 56867 | 9       | 20/07/2022    |               | Gheorghe Popescu      |                  | 20/07/2022 |
| Gheorghe Popescu      | 26409 | 5       | 12/07/2022    | $\bowtie$     | Maximilian Mustermann | $\bowtie$        | 12/07/2022 |
| Bernadette Maurizio   | 38135 | 2       | 17/02/2022    | $\bowtie$     | Eduard Ruxandra       | $\bowtie$        | 17/02/2022 |
| Alice Logan           | 45127 | 5       | 14/09/2022    | $\bowtie$     | Candy Kelvin          | $\bowtie$        | 14/09/2022 |
| Katrina Hertha        | 60189 | 2       | 24/01/2022    |               | Gheorghe Popescu      |                  | 24/01/2022 |
| Eugenia Darin         | 39798 | 9       | 31/01/2022    |               | Candy Kelvin          |                  | 31/01/2022 |
| Valérian Albert       | 32205 | 1       | 21/01/2022    |               | Nikki Clovis          |                  | 21/01/2022 |
| Eligio Viola          | 25759 | 1       | 23/09/2022    | $\bowtie$     | Maximilian Mustermann | $\boxtimes$      | 23/09/2022 |
| Therese Brody         | 62388 | 7       | 19/07/2022    |               | Eduard Ruxandra       | $\bowtie$        | 19/07/2022 |
| Virgie Veronica       | 45159 | 2       | 29/07/2022    |               | Gheorghe Popescu      |                  | 29/07/2022 |
| Thaddeus Osborn       | 21016 | 4       | 10/06/2022    |               | Nikki Clovis          |                  | 10/06/2022 |
| Simone Justine        | 35834 | 6       | 01/06/2022    |               | Maximilian Mustermann |                  | 01/06/2022 |
| Michèle Ambrose       | 22993 | 2       | 22/09/2022    |               | Nikki Clovis          |                  | 22/09/2022 |
| Gilberto Josiane      | 57289 | 10      | 07/09/2022    |               | Gheorghe Popescu      |                  | 07/09/2022 |

This "Learner's overview" shows learner full name, learner ID, no. of courses the learner currently has status on, last activity date, supervisor full name, supervisor email-address and last login date on the system.

#### **Metrics**

The following metrics are present on the Learners analysis (by courses) report in the order mentioned.

| /06/2022 - 19/12/2022 |  |
|-----------------------|--|

|   | Template for Communicate Effectively - E   |
|---|--------------------------------------------|
| • | Template for Effectiveness Check Courses ( |
|   | Training for Service technicians (291729)  |
|   | Compliance Standards (139001)              |
|   | Template for Advance Manufacturing cour    |
|   | Vorlage für Anxiety and stress managemen   |
|   | Template for Time Management (264674)      |

Development (15451)
 Hosting (16841)
 IT (14187)
 Product Management (13787)
 Name of the entry (13774)
 Product Owner (13765)
 Quality Assurance (17598)

This metric allows filtering the report by the desired period for which the reporter is interested to see the enrolment status changes. The default is last six months.

This metric list all course template and courses in whom the learners the report evaluates are taking part. The selection of a course template also selects all listed courses of that template.

This metric list all groups holding learners for whom the reporter has access right. The selection of a group tree element selects the subgroups as well.

![](_page_51_Picture_1.jpeg)

| Q                     | * |
|-----------------------|---|
| Janos Quirin (129313) |   |
| Lukas Bauer (129321)  |   |
| Marc Trevino (129322) |   |
| Moritz Pater (129309) |   |
| Sabine Meier (129318) |   |
| Sara May (129325)     |   |
| Anna Beyer (129324)   |   |
| TO LUIC L (100047)    |   |

This metric list all learners the reporter has access right for.

## 3.2.6 Learners' analysis (by learning paths) report

Figure 28 shows the "Learner's analysis (by learning paths) report" which evaluates how the learners are engaging with the learning paths and which learners need immediate attention.

![](_page_51_Figure_6.jpeg)

Figure 28: Learner's analysis (by learning paths)

#### **Key Performance Indicators**

Following KPIs are present on the Learners analysis (by learning paths) report in the order mentioned.

![](_page_52_Picture_3.jpeg)

The number of unique learners that have accessed at least one course in the learning paths so that the reporter can get an overview on training activity level is displayed on this KPI.

![](_page_52_Picture_5.jpeg)

This KPI shows how many unique learners have enrolled in the learning paths so that the reporter can get an overview on training activity level.

![](_page_52_Figure_7.jpeg)

The engagement of the learners on the learning paths for the last one month so that the LA user is aware how much the learners are engaging with the learning path is shown on this KPI. Engagement refers to the count of the syllabus accesses of the learners on the courses of the learning paths. Multiple accesses of the same course within the same day would only count as one access.

![](_page_52_Picture_9.jpeg)

The percentage of learners that are actively learning and were also active in the same period before is shown on this KPI.

![](_page_52_Picture_11.jpeg)

This KPI shows all learners who have an enrolment status "Waiting", "Waiting for approval" and "Reserved on Waiting list" on the learning path.

imc

![](_page_53_Figure_2.jpeg)

This KPI shows the count of the learners with the respective enrolment statuses on the learning paths.

![](_page_53_Figure_4.jpeg)

| lame                  | ID    | Learning paths | Last login | Email                       |
|-----------------------|-------|----------------|------------|-----------------------------|
| Maximilian Mustermann | 56867 | 5              | 20/07/2022 | maximilian.mustermann@comp  |
| heorghe Popescu       | 26409 | 2              | 12/07/2022 | gheorghe.popescu@company.c  |
| lernadette Maurizio   | 38135 | 5              | 17/02/2022 | bernadette.maurizio@company |
| lice Logan            | 45127 | 4              | 14/09/2022 | alice.logan@company.com     |
| atrina Hertha         | 60189 | 4              | 24/01/2022 | katrina.hertha@company.com  |
| ugenia Darin          | 39798 | 3              | 31/01/2022 | eugenia.darin@company.com   |
| alérian Albert        | 32205 | 2              | 21/01/2022 | valérian.albert@company.com |
| ligio Viola           | 25759 | 2              | 23/09/2022 | eligio.viola@company.com    |
| herese Brody          | 62388 | 2              | 19/07/2022 | therese.brody@company.com   |
| Irgie Veronica        | 45159 | 3              | 29/07/2022 | virgie.veronica@company.com |

This KPI shows the numbers of learners on the status chosen by the reporter on the visual "Learner's status". The period is defined by the metric "Enrolment status period".

The learners overview lists all learners with their number of learning paths assigned, the last login as well as their email address.

| Learning paths overview                                     |       |                |            |            |            |   |
|-------------------------------------------------------------|-------|----------------|------------|------------|------------|---|
| Learning path name                                          | ID    | Mode           | Start date | End date   | # learners | • |
| Workplace Safety for Employees                              | 56867 | Content driven |            |            | 53         | 1 |
| Ethics in compliance                                        | 26409 | Content driven | 30/09/2021 | 28/07/2022 | 76         |   |
| Lorem ipsum sit dolor                                       | 38135 | Content driven |            |            | 59         |   |
| Etiam ac nisl eu urna sodales eleifend                      | 45127 | Content driven | 19/01/2022 | 01/03/2023 | 50         |   |
| Security Governance & Compliance                            | 60189 | Content driven |            |            | 83         |   |
| Maecenas mollis mi ac massa commodo luctus.                 | 37951 | Content driven | 11/02/2022 | 12/05/2023 | 86         |   |
| Nulla quis ante et nisi scelerisque sollicitudin at ut est. | 54517 | Content driven |            |            | 50         |   |
| Curabitur tristique sapien ac erat elementum pellentesque.  | 45813 | Content driven |            |            | 60         |   |
| Curabitur elementum dui in nibh ornare.                     | 28197 | Content driven | 07/01/2022 | 02/11/2022 | 61         |   |
| Donec sed neque vitae arcu condimentum convallis a non dui. | 52026 | Content driven | 29/03/2022 | 17/06/2022 | 90         | ۲ |
| 2º Select one row to drill down to                          |       |                |            | Vie        | w details  | 1 |

This "learning paths overview" shows learning path name, learning path ID, no. of learners, start date and end date.

#### Metrics

Following metrics are present on the Learning paths analysis report in the order mentioned.

| 3 08/08/2022 - 07/02/2023              |   |
|----------------------------------------|---|
|                                        |   |
| Learning paths: All                    |   |
| 4                                      | * |
| Workplace safety (56867)               |   |
| Lethics in compliance (26409)          |   |
| Etiam ac nisl eu urna sodales eleifend |   |
| (45127)                                |   |
| Security Governance & Compliance       |   |
| (60189)                                |   |
|                                        |   |
| Groups: All                            |   |
| 0                                      | * |
| Development (15451)                    |   |
| Hosting (16841)                        |   |
| □ IT (14187)                           |   |
| Product Management (13787)             |   |
| 🛛 🗌 Name of the entry (13774)          |   |
| Product Owner (13765)                  |   |
| Quality Assurance (17598)              |   |
|                                        |   |
| D D D D D D D D D D D D D D D D D D D  | * |
| Janos Quirin (129313)                  | 1 |
| Lukas Bauer (129321)                   |   |
| Marc Trevino (129322)                  |   |
| Moritz Pater (129309)                  |   |
|                                        |   |
| Sabine Meier (129318)                  |   |

This metric filters the report by the desired period for which the reporter is interested to see the enrolment status changes. The default is last six months.

This metric lists all learning paths in which the learners the report evaluates are participating.

This metric list all groups the reporter has at least view rights for. The selection of a group tree element selects the subgroups as well.

This metric list all learners the reporter has access right for and with a personal due date on the learning paths.

# 3.3 Skill based analysis

(100317)

Anna Beyer (129324)

Please note that the analyses possibility outlined in this section are supported only in case the Skills & Competency extension license is activated in imc Learning Suite (subject to additional costs)

## 3.3.1 Tracked skill statuses

In skills related analysis imc Learning Analytics tracks the following different skill status of learners:

imc

#### Skills acquisition not started

These are the skills which have been assigned to the employee and yet no trainings have been assigned to him which have a target level on these skills by which these skills can be acquired by him or the skills which have been assigned to the employee and the employee is neither enrolled nor in progress on the trainings assigned to him.

#### Skills acquisition in progress

These are the skills assigned to the employees who are enrolled or in progress on the trainings providing these skills.

#### **Skills acquired**

These are the skills which have been assigned to the employees and they have acquired those skills that means they have achieved the target value of the skills.

#### 3.3.2 Skills dashboard

This dashboard evaluates how many of the skills can be served/are in progress/need to be planned so that a training/regional training head can continuously offer all products and services he wants to offer by the employees working in his department / region / dealership.

![](_page_55_Figure_9.jpeg)

Figure 29: Skill capacity dashboard

## 3.3.3 Skills overview report

This report comes with 3 pages to evaluate the skills KPIs to support the capacity planning for the overall company or lines of businesses, the drill down on business unit or group level including employees of those units. It furthermore provides supervisor with a detailed skills status analysis of their team members. To provide focus for those use cases the report in clustered in three report pages which are described in the following.

| ytics                                                                                 |                                |                    |             |                     |                        |                |                        |             |                |    |
|---------------------------------------------------------------------------------------|--------------------------------|--------------------|-------------|---------------------|------------------------|----------------|------------------------|-------------|----------------|----|
| verview (i)                                                                           |                                |                    |             |                     |                        |                |                        |             |                |    |
| hronisation 26/09/2023, 23:01:19                                                      |                                |                    |             |                     |                        |                |                        |             |                |    |
| view Status per group Status per learn                                                | er                             |                    |             |                     |                        |                |                        | <           | °CO            | 91 |
|                                                                                       |                                |                    |             |                     |                        |                |                        |             |                |    |
| Groups: All                                                                           | Skills KPIs                    |                    | Skill       | s overview          |                        |                |                        |             |                |    |
| Ø<br>↓ □ Firma ABC (380714)                                                           | Total skills Skil              | Is acquired        |             |                     | Plan                   | ung            | 43                     | -           | 43             | *  |
| Deutschland AG (380715)                                                               |                                |                    |             |                     | Aktives Zuhł           | 5ren           | 24                     | 24          |                |    |
| .  Verwaltung (D) (380716)                                                            | 631 4                          | 88                 |             |                     | Kommunika              | tion           | 24                     | 24          |                |    |
| <ul> <li>Vertrieb/ Support (D) (380/18)</li> <li>Finanzen (D) (380719)</li> </ul>     | Skills acquisition in Skill    | is acquisition not |             |                     | Beobachtungsg          | abe            | 23                     | 24          |                |    |
| Dienstleistungen (D) (380717)                                                         | progress star                  | ted                |             |                     | Qualitatsmanagen       | nent           | 23                     | 23          |                |    |
| → □ Produktion (D) (382023)                                                           |                                | 26                 |             |                     | Risikomanagen          | nent           | 22                     | 22          |                |    |
| <ul> <li>United Kingdom AG (UK) (380720)</li> <li>Verwaltung (UK) (380721)</li> </ul> | /                              | 30                 |             | Skill aq            | uired  Skill acquisiti | ion not starte | ed 😑 Skill acquisition | in progress |                |    |
| → □ Produktion (UK) (382024)                                                          |                                |                    |             |                     |                        |                |                        |             |                |    |
| Job profiles: All                                                                     | Skill gap analysis             |                    |             |                     |                        |                |                        |             |                |    |
| P                                                                                     | Skill                          | Agile Planung      | Aktives Zuh | oren                |                        | Analytical     |                        |             | Anweisungen    | u  |
| // No job profile //                                                                  | Groups \ Scales                | Anfängerin         | Anfängerin  | Fortgeschrittene(r) | Experte/Expertin       | Anfänger       | Fortgeschrittene       | Experte     | Nicht erfüllt  | k  |
| Application Portfolio Manager     Assistant Engineer/Officer (Project Develop)        | Firma ABC                      | 0                  | 0           | 0                   | 0                      | 5              | 5                      | 5           | 0              |    |
| Audit Analyst                                                                         | Deutschland AG                 | 0                  | 0           | 0                   | 0                      | 4              | 4                      | 4           | 0              |    |
| Audit Manager                                                                         |                                |                    |             |                     |                        |                |                        |             |                |    |
| Compliance Auditor                                                                    | Produktion (D)                 |                    |             |                     |                        | 3              | 3                      | 3           |                |    |
| Credit Risk Analyst                                                                   | Verwaltung (D)                 |                    |             |                     |                        | 1              | 1                      | 1           |                |    |
| Credit Risk Manager     Engineer (Project Development)                                | United Kingdom AG (UK)         | 0                  | 0           | 0                   | 0                      | 1              | 1                      | 1           | 0              |    |
|                                                                                       |                                |                    |             |                     |                        |                |                        |             |                |    |
| Skills and scales: All                                                                | Produktion (UK)                |                    |             |                     |                        |                |                        |             |                |    |
| >      Agile Planung                                                                  | Verwaltung (UK)                |                    |             |                     |                        | 1              | 1                      | 1           |                |    |
| → □ Aktīves Zuhōren                                                                   | Total                          | 0                  | 0           | 0                   | 0                      | 5              |                        | 5 5         | 0              |    |
| Analytical                                                                            |                                |                    |             |                     |                        |                |                        |             |                |    |
| Anweisungen und verlahren beroigen     Arbeitsorganisation                            |                                |                    |             |                     |                        |                |                        |             |                |    |
| >      Arbeitsrecht                                                                   |                                |                    |             |                     |                        |                |                        |             |                |    |
| Audit Management                                                                      |                                |                    |             |                     |                        |                |                        |             |                |    |
| Audit Process Tools     Audit Risk                                                    |                                |                    |             |                     |                        |                |                        |             |                |    |
| → □ Auditing                                                                          | @ Select one entry to drill do | wn to the status   | per group   |                     |                        |                |                        |             | View details   |    |
| Auditions                                                                             |                                |                    |             |                     |                        |                |                        |             | areas are comp |    |

#### Report page "Capacity overview"

Figure 30: Report page "Capacity overview"

#### **Key Performance Indicators**

The "Capacity overview" page provides the following KPIs in the order mentioned.

![](_page_57_Figure_4.jpeg)

This KPI shows the count of employees whose acquisition of skills has not yet started / in progress / done is shown for the skills.

![](_page_57_Figure_6.jpeg)

This "Skill gap analysis" shows how many uncovered skill gaps are there so that one can take necessary action to close these skill gaps.

#### Metrics

Following metrics are present on the Skills overview report in the order mentioned.

#### Groups: All Development (15451) Hosting (16841) IT (14187) Product Management (13787) Name of the entry (13774) Product Owner (13765) Quality Assurance (17598)

| Q                                                                    | 3          |
|----------------------------------------------------------------------|------------|
| // No job profile //                                                 |            |
| Application Portfolio Manager                                        |            |
| Assistant Engineer/Officer (Proje                                    | ct Develop |
| Data protection officer                                              |            |
| <ul> <li>Engineer (Project Development)</li> </ul>                   |            |
| Event Manager                                                        |            |
| Healthcare assistant                                                 |            |
| Learning & Development Manager                                       | ger        |
| Product Marketing Manager                                            |            |
| Professional Service Team Member<br>Professional Service Team Member | ber        |
| Drojact Managar                                                      |            |

| Skills and scales: All              |              |
|-------------------------------------|--------------|
| → □ Able to follow instructions and | d procedures |
| Able to work in a team              |              |
| → □ Active Listening & Responsive   | eness        |
| → □ Agile Planning                  |              |
| Akkumulierter Skill                 |              |
| ►□ Analytical                       |              |
| Audit Management                    |              |
| Audit Process Tools                 |              |
| → 🗆 Audit Risk                      |              |
| ▶ □ Auditing                        |              |
| ▶ □ Auditions                       |              |

This metric enables a drill down to a certain selected group/business unit. Only those groups the LA user has viewing rights for and have at least one learner with at least one skill assigned are shown. The choice of a group tree element selects the subgroups as well.

This metric enables to drill down to a certain selected job profile. Only the job profiles which have been assigned to the learners with at least one skill assigned are shown.

A // no job profile // means that the report is showing the skills which have not been assigned to any job profile.

This metric enables to drill down to a specific skill and scale. Only the skills which have been assigned to the learners are shown. The skills assigned to the learner are whether assigned by a job profile or directly. Only skill scales assigned to a skill are considered.

#### imc Q \u00e9 🕲 🕮 🌐 🏢 Home Catalogue Catalogue My Learning My Learning My Competencies My Certifications More 8 Learning analytics Skills overview () Last data synchronisation 26/09/2023, 23:01:19 « ৫ ₽ ₽ û 0 Ξ Capacity overview Status per group Status per learner Groups: All Skills KPIs Skills overview . > Firma ABC (380/14) Deutschland AG (380/15) Deutschland AG (380/16) -</td Total skills Skills acquired Filters Aktives Zuhoren 24 631 488 Zeitmanagement Skills acquisition not started Skills acquisition in progress 136 7 Skill aquired Skill acquisition not started Skill acquisition in progres Skill gap analysis Job profiles: All Agile Planung Aktives Zuhören Skill Analytical \* D [ ] // No job profile // ] Application Portfolio Manager ] Assistant Engineer/Officer (Project Develop... Learner \ Level Anfängerin Fortgeschrittene(r) Experte/Expertin Anfängerin Fortgeschrittene(r) Experte/Expertin Anfänger Alexandra Walke Audit Analyst Andrew Nickle Audit Manager Communications Manager Angus Rebell Communications Mar Compliance Auditor Compliance Auditor Credit Risk Analyst Credit Risk Manager Engineer (Project Dev Head of Compilance Technology Specialist Anna Bever Anthony Morris Garbriel Gundermann Gerd Löffler Total 24 4 4 24 24 5 \_ Skills and scales: All View details Agile Planung Aktives Zuhören Skills activity tracking Skills status trend Analytical Anweisungen und Verfahren befolgen Skill Skill History Date Event Learner Arbeitsorganisation 03.08.2023 Lauren Alice Anweisungen und Verfa Arbeitsrecht Arbeitsrecht Audit Management Audit Process Tools Audit Risk Auditing Auditions Auditions 03.08.2023 Lauren Alice Arbeitsrecht 03.08.2023 Lauren Alice Beobachtungsgabe 03.08.2023 $\bigcirc$ Lauren Alice Bereit Neues zu lernen 0 Jul 2023 lun 2023 Aug 2023 03.08.2023 $\bigcirc$ Lauren Alice Hygiene □ Automotive Industry Skill acuired 01.08.2021 Lauren Alice

Report page "Status per group"

Figure 31: Report page "Status per group"

## Key performance indicators

The "Status per group" page displays the following KPIs in the order mentioned.

![](_page_59_Figure_7.jpeg)

The count of employees whose acquisition of skills has not yet started / in progress / done for the selected group is displayed on this KPI.

imc AG – Error! Use the Home tab to apply Titel to the text that you want to appear here. | Functions in Detail for the order of the order of the or

![](_page_60_Figure_1.jpeg)

This KPI shows the status of the skills which need to be trained by the employees belonging to the selected group.

![](_page_60_Figure_3.jpeg)

This KPI shows how many uncovered skill gaps are there so that the regional training head can take necessary action to close these skill gaps.

![](_page_60_Figure_5.jpeg)

| Date<br>•  | Event         | Learner         | Skill         | Achieved level /  |
|------------|---------------|-----------------|---------------|-------------------|
| 03.12.2020 | $\bigcirc$    | Abigail Hardy   | First Aid     | Intermediate Leve |
| 03.12.2020 | $\bigcirc$    | Abigail Hardy   | Communication | Advanced Level    |
| 03.12.2020 | $\Rightarrow$ | Abigail Hardy   | First Aid     |                   |
| 3.12.2020  | $\Rightarrow$ | Stefan Gerstner | First Aid     |                   |
| 3.12.2020  |               | Stefan Gerstner | First Aid     | Advanced Level    |
| 3.12.2020  | ×             | Stefan Gerstner | Workplace Law | Advanced Level    |
| <          |               |                 |               | >                 |

This "skill status trend" shows qualification trend of the skills for the last one year for the employees belonging to the group.

This "skill activity tracking" the skill history of the employees belonging to the group.

#### Metrics

![](_page_61_Picture_2.jpeg)

| - //  | No job profile //                        |    |
|-------|------------------------------------------|----|
|       | plication Portfolio Manager              |    |
| As    | sistant Engineer/Officer (Project Develo | p  |
| 🗆 Da  | ta protection officer                    |    |
| 🗆 En  | gineer (Project Development)             |    |
| Ev    | ent Manager                              |    |
| He He | althcare assistant                       |    |
| 🗆 Le  | arning & Development Manager             |    |
| 🗆 Pr  | oduct Marketing Manager                  |    |
| 🗆 Pr  | ofessional Service Team Member           |    |
| - n-  | siad Managar                             |    |
| CL:IL | and apples All                           |    |
| P     | and scales: All                          |    |
|       | ble to follow instructions and procedure | ac |

▶ □ Able to work in a team

→ □ Agile Planning

Analytical
 Audit Management
 Audit Process Tools
 Audit Risk
 Audit Risk
 Auditing
 Auditions

Akkumulierter Skill

I Active Listening & Responsiveness

This metric filters the report results to selected group/business unit. Only those groups are shown for which the LA user has viewing rights and have at least one learner with at least one skill assigned. The selection of a group tree element selects the subgroups as well.

This metric can be used to drill down to a certain selected job profile. Only the job profiles which have been assigned to the learners with at least one skill assigned are shown.

"// no job profile //" means that also those skills which have not been assigned to any job profile are evaluated.

This KPI can be used to drill down to a specific skill and scale. Only the skills which have been assigned to the learners whether by a job profile or directly are shown.

Only skill scales assigned to a skill are considered.

#### Report page "Status per learner"

This page evaluates how many skills can be served/are in progress/need to be planned for the selected employee so that all products and services can be continuously offered by him.

| -tennin ritonise                                             | Catalogue People                    | <ul> <li>Content * Training * Lear</li> </ul> | ming Analytics                 | Reports E       | (press                 |                   | α Ψ              | 181 13     |
|--------------------------------------------------------------|-------------------------------------|-----------------------------------------------|--------------------------------|-----------------|------------------------|-------------------|------------------|------------|
| ica)                                                         |                                     |                                               |                                |                 |                        |                   |                  |            |
| erview                                                       |                                     |                                               |                                |                 |                        |                   |                  |            |
| maisation 09/02/                                             | 2023 14:30:58                       |                                               |                                |                 |                        |                   |                  |            |
|                                                              |                                     |                                               |                                |                 |                        |                   |                  | 10 10      |
| w Status per g                                               | roup Status per learner             |                                               |                                |                 |                        |                   |                  | 47 (D)     |
|                                                              |                                     | _                                             |                                |                 |                        |                   |                  |            |
| Learners: Abigail b                                          | tanity (233715)                     | Abigail Hardy                                 |                                | ,               | uns status             |                   |                  |            |
| Abigaii Hardy (                                              | 233715)                             | Salesoperations())im-c.de                     |                                |                 |                        | 18                |                  |            |
| <ul> <li>Alexander Xinn</li> <li>Alexandra Walk</li> </ul>   | eton (1250ko)<br>er (115701)        | Uner ID 233715                                |                                |                 |                        |                   | 2                |            |
| Andrei Muntear                                               | s (129335)                          | Location United Kingdom, Lo                   | ndon                           |                 |                        |                   |                  |            |
| C Andrew Nickle                                              | (\$25707)<br>(*)=====               | Supervisor Anthony Morris                     |                                |                 |                        |                   |                  |            |
| Job profiles: All                                            |                                     | Last login 08.02.2023 08:42                   |                                | AN L            | Out                    | Cull accounts     | the second       |            |
| P                                                            |                                     | The off the state                             |                                | - 40 j          | over adjusted          | started           | broditan         | 1          |
| C // No job profil                                           | # //<br>tfolio Managar              | Shills status trac d                          |                                |                 | an and the             |                   |                  |            |
| C Professional Se                                            | ivice Team Member                   | James status trend                            |                                | 5               | on gap anatysis        |                   | Langest etc.     | tos        |
| C Sales Executive                                            |                                     | N.                                            |                                |                 | se prome / sent / scan |                   | Level au         |            |
|                                                              |                                     |                                               |                                |                 | Able to Aller Index    | them and second   |                  |            |
|                                                              |                                     |                                               |                                |                 | Heratisfactory         | coord and process | ines .           | _          |
|                                                              |                                     | Contraction of the second                     |                                |                 | Fulfiled (Consetent    |                   | _                | _          |
|                                                              |                                     | 1 Oct 2022 Nov 2022 Dec 2                     | 1022 Jan 3822 Feb              | 6 3023          | Able to work in a tea  |                   |                  |            |
|                                                              |                                     | Skill acquisition in progress Oskill acquisi  | itian not started              | uned            | Urisatisfactory        |                   |                  | _          |
| Skills and scales                                            | All                                 | *                                             |                                |                 | Fulfilled (Competant   | )                 |                  |            |
| • II Able to follow                                          | imitructions and procedures         | Skills activity tracking                      |                                |                 | Communication          |                   | _                | _          |
| <ul> <li>D Able to work</li> <li>D Auditing</li> </ul>       | in a team                           | Date Event Skill                              | Level                          | - 1             | Beginner               |                   |                  |            |
| · C Banking Soft                                             | warm                                | 06.02.2023 -> Able to follow instructi        | ons and                        |                 | Advanced               |                   |                  |            |
| <ul> <li>D Business Deal</li> <li>D Business To B</li> </ul> | elopment                            | 00.02.2023 - Able to work in a team           |                                |                 | Expert                 |                   |                  |            |
| · D Communicati                                              | on                                  | 08.02.2023 Able to work in a feam             | Fulfilled (Com                 | petent)         | Data Analysis          |                   |                  | _          |
| Deta Analysis                                                |                                     | 16.09.2022 Business Development               | Advanced                       |                 | Betjinner              |                   |                  |            |
| I D Data Governa                                             | nœ                                  | 08.09.2022  Business Development              | Advanced                       |                 | Advanced               |                   |                  | _          |
| COLUMN ADDRESS                                               |                                     |                                               |                                | - 1 C           | Expert                 |                   |                  |            |
| Training provi                                               | ding skill progress                 |                                               |                                |                 |                        |                   |                  |            |
| Courses                                                      | Learning paths                      |                                               |                                |                 |                        |                   |                  |            |
| SHI                                                          | Target level                        | Course                                        | Learning mode                  | Enrolment state | n Learner Due date C   | Start date        | End date         | Places ave |
| Able to follow in                                            | structions Fulfiled                 | Customer Orientation                          | Face-to-Face                   |                 |                        | 27.07.2019 08:00  | 27.07.2020-08:00 | - 1        |
| and procedures                                               | (Competent)                         | First Aid - Classroom Tesioine                | Training<br>Classroom training |                 |                        | 02 12 1022 09 20  | 01 12 2022 10 20 |            |
| and procedures                                               | (Competent)                         | manning                                       | - marcon maring                |                 |                        | 0e.162022-09300   | De.12,2022 (800  |            |
| Able to follow in                                            | structions fulfilled                | Fint Aid - Classroom Training                 | Classroom training             |                 |                        | 03.12.2022 09:00  | 03,12,2622 18:00 |            |
| Able to follow in                                            | structions fulfilled                | first Aid - Classroom Training                | Classroom training             |                 |                        | 09.12.2022 09:00  | 09.12.2022 17:00 |            |
| and procedures                                               | (Competent)                         |                                               | sed some state                 |                 |                        |                   |                  |            |
| Able to follow in                                            | structions Fulfilled<br>(Competent) | inter-cultural Communication                  | Tace-to-Face<br>Training       |                 |                        | 24,10.2023 08:00  | 24.10.2023 17:00 |            |
| and procedures                                               |                                     |                                               |                                |                 |                        |                   |                  |            |

Figure 32: Report page "Status per learner"

#### Key performance indicators

The "Status per learner" page provides the following KPIs in the order mentioned.

![](_page_62_Picture_6.jpeg)

This card shows all relevant details about the learner like full name, email address, learner ID, location, supervisors full name and email address, last login date and time, total number of logins.

![](_page_62_Figure_8.jpeg)

The number of employees in the related status on the traffic light based skill reporting system is shown on this KPI.

![](_page_63_Figure_2.jpeg)

There is a qualification trend of the skills for the last one year for the selected employee on this KPI.

| Skill gap analysis          |              |  |
|-----------------------------|--------------|--|
| Job profile / Skill / Scale | Level status |  |
| Beginner                    |              |  |
| Advanced                    | 2            |  |
| Expert                      |              |  |
| Business To Business        | 241          |  |
| Beginner                    | 6 F          |  |
| Advanced                    |              |  |
| Expert                      |              |  |
| Global Marketing            |              |  |
| Beginner                    |              |  |
| Advanced                    |              |  |
| Expert                      |              |  |
| Presales                    | 2            |  |
|                             |              |  |
| Project management          | 1            |  |
| Beginner                    |              |  |
| Advanced                    |              |  |

This view lists the skills status per job profile and uncovered skill gaps to that so that they can be addressed.

| Date       | Event         | Learner         | Skill         | Achieved level    |
|------------|---------------|-----------------|---------------|-------------------|
| 03.12.2020 | $\bigcirc$    | Abigail Hardy   | First Aid     | Intermediate Leve |
| 03.12.2020 | $\bigcirc$    | Abigail Hardy   | Communication | Advanced Level    |
| 03.12.2020 | $\Rightarrow$ | Abigail Hardy   | First Aid     |                   |
| 3.12.2020  | $\Rightarrow$ | Stefan Gerstner | First Aid     |                   |
| 03.12.2020 |               | Stefan Gerstner | First Aid     | Advanced Level    |
| 03.12.2020 | ×             | Stefan Gerstner | Workplace Law | Advanced Level    |
| <          | • •           |                 |               | >                 |

# The skill activity history of the employee is seen on this KPI.

| Courses            | Learning paths |                                                  |                          |                   |                    |                  |                   |                  |      |
|--------------------|----------------|--------------------------------------------------|--------------------------|-------------------|--------------------|------------------|-------------------|------------------|------|
| skal               | Target level   | Course                                           | Learning mode            | Enrollment status | Learner Due date C | Start date       | End date          | Places available | Adh  |
| Time Management    | Advanced.      | Advance Manufacturing                            | Blended learning         |                   |                    | 04.08.2022 08:00 | \$1.12.2022 08:00 | 0                | Ulic |
| Communication      | Expert         | Advanced Communication                           | Cassroom training        |                   |                    | 17.09.2022 08:00 | 18.09.2022 18:00  | 7                | Ant  |
| Communication      | Expert         | Advanced Communication                           | Face-to-Face<br>Training |                   |                    | 12.03.2020 09:00 | 13.03.2020 16:00  | 9                | Ant  |
| Communication      | Expert         | Arztpraxis Management                            | Online course            |                   |                    |                  |                   |                  | Diff |
| Quality Management | Expert         | Arztpraxis Management                            | Online course            |                   |                    |                  |                   |                  | Dink |
| Risk Management    | Expert         | Arztpraxis Management                            | Online course            |                   |                    |                  |                   |                  | Din  |
| Time Management    | Expert         | Arztpraxis Management                            | Online course            |                   |                    |                  |                   |                  | Diff |
| Communication      | Expert         | Back to Basics: the Basic Communication<br>Model | Online course            | Passed            |                    |                  |                   | 138              | Ant  |
| <                  |                | SERVER C                                         |                          |                   |                    | _                |                   |                  |      |

This "Training providing skill progress shows the trainings which can be assigned to the learners to support them to complete the qualification in time.

#### Metrics

The "Status per learner" page allows filtering report results by the following metrics in the listed order.

| Lei | arners: Abigail Hardy (233715)              |
|-----|---------------------------------------------|
| 0   | Abigail Hardy (233715)                      |
| 0   | Alexander Johnston (129305)                 |
| 0   | Alexandra Walker (115701)                   |
| 0   | Andrei Muntean (129335)                     |
| õ   | Andrew Nickle (115707)                      |
| ň   | Andrew Mickle (115707)                      |
|     |                                             |
| Jo  | b profiles: All                             |
| P   |                                             |
|     | // No job profile //                        |
|     | Application Portfolio Manager               |
|     | Assistant Engineer/Officer (Project Develop |
|     | Data protection officer                     |
|     | Engineer (Project Development)              |
|     | Event Manager                               |
|     | Healthcare assistant                        |
|     | Learning & Development Manager              |
|     | Product Marketing Manager                   |
|     | Professional Service Team Member            |
| Sk  | ills and scales: All                        |
| P   | I≇                                          |
| ۶E  | Able to follow instructions and procedures  |
| Þ.E | Able to work in a team                      |
| ۴E  | Active Listening & Responsiveness           |
| ⊧ E | Agile Planning                              |
|     | Akkumulierter Skill                         |
| ⊧ E | Analytical                                  |
| + E | Audit Management                            |
| ► E | Audit Process Tools                         |
| ۴E  | Audit Risk                                  |
| + E | Auditing                                    |
|     |                                             |

This metric can be used to drill down to a particular learner.

This metric can be used to drill down to a certain selected job profile. Only the job profiles which has been assigned to the learner with at least one skill assigned are shown.

A // no job profile // job profile means that the report is showing the skills which have not been assigned to any job profile.

This metric can be used to drill down to a specific skill and scale. Only the skills which have been assigned to the learner whether by a job profile or directly are shown. Only skill scales assigned to a skill are considered.